# BUKU PETUNJUK PENGGUNAAN LAYANAN DESA/KELURAHAN (*User Manual*) gratiskabeh.desakel.banyumaskab.go.id

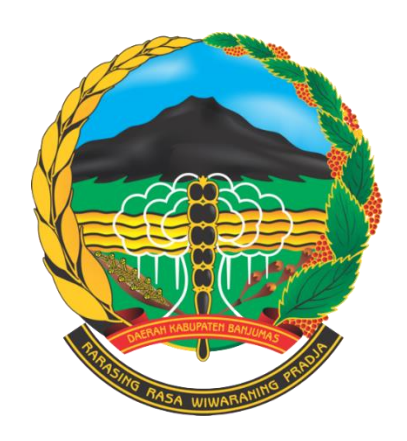

# DINAS KEPENDUDUKAN DAN PENCATATAN SIPIL PEMERINTAH KABUPATEN BANYUMAS 2023

## Daftar Isi

| Da   | ftar Isi                                                  |
|------|-----------------------------------------------------------|
| Alu  | ır Pelayanan Gratiskabeh Desa Kelurahan Banyumas3         |
| I.   | Pendahuluan4                                              |
|      | a) Tujuan4                                                |
|      | b) Dasar Hukum                                            |
|      | c) Output4                                                |
| II.  | Perangkat Yang Dibutuhkan4                                |
|      | a) Perangkat Lunak                                        |
|      | b) Perangkat Keras                                        |
|      | c) Pengguna Aplikasi4                                     |
| III. | Menu dan Cara Penggunaan4                                 |
|      | a) Struktur Menu                                          |
|      | b) Cara Penggunaan5                                       |
|      | Perangkat Desa/ Kelurahan (Layanan Pendaftaran Penduduk)5 |
|      | a. Cetak Kartu Keluarga5                                  |
|      | b. Cetak Biodata13                                        |
|      | c. Perubahan Biodata19                                    |
|      | d. Tambah Jiwa Usia > 60 Hari31                           |
|      | e. Pisah Kartu Keluarga (Pisah KK) Alamat Tetap38         |
|      | f. Perpindahan45                                          |
|      | g. Kedatangan52                                           |
|      | Perangkat Desa/ Kelurahan (Layanan Pencatatan Sipil)61    |
|      | a. Akta Kelahiran Belum Memiliki NIK61                    |
|      | b. Akta Kelahiran Sudah Memiliki NIK70                    |
|      | c. Akta Kematian77                                        |

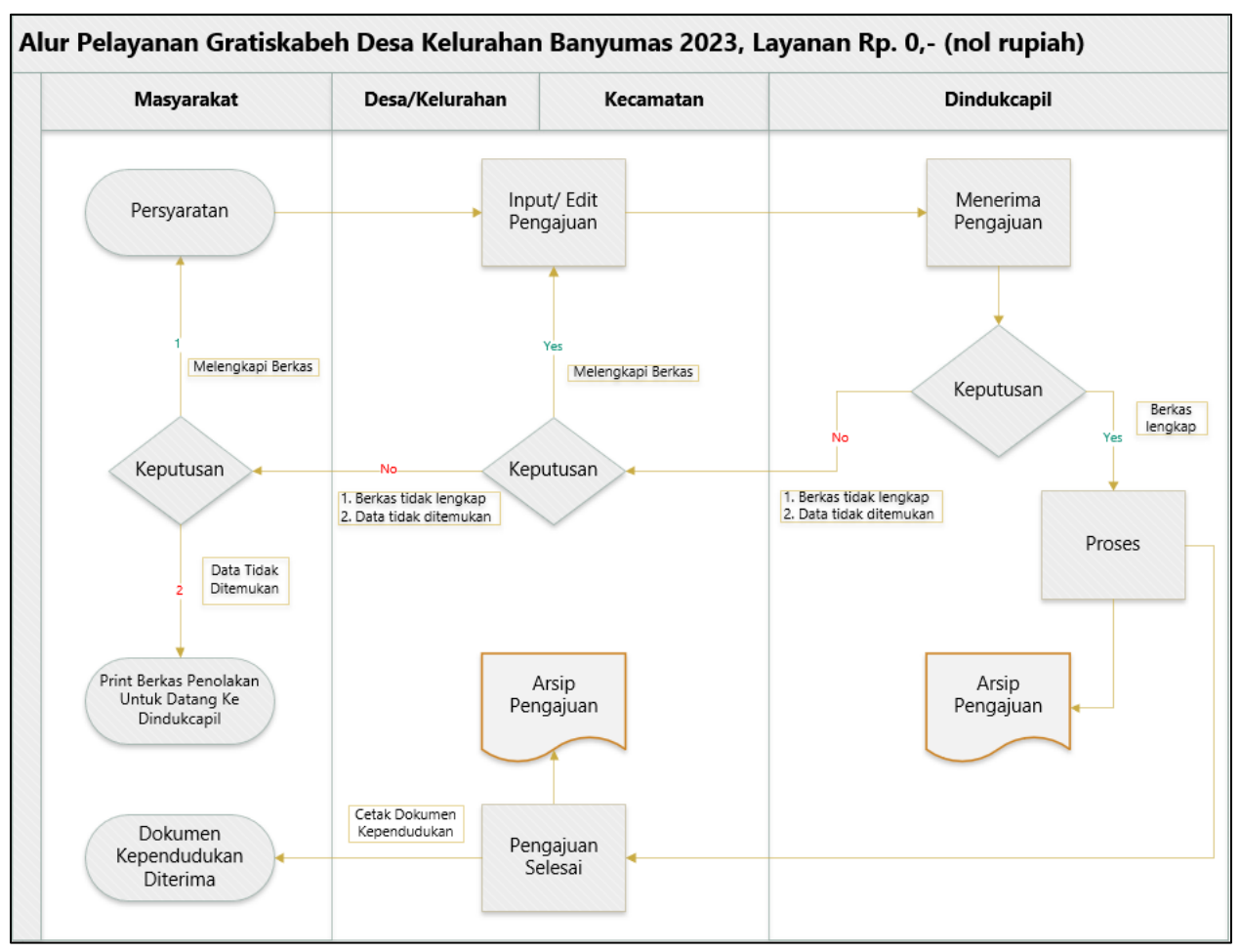

## Alur Pelayanan Gratiskabeh Desa Kelurahan Banyumas

Gambar 1 Alur Pelayanan Gratiskabeh Desa Kelurahan Banyumas 2023

## I. Pendahuluan

- a) Tujuan
  - Tertib administrasi data penduduk.
  - Data kependudukan yang valid.

## b) Dasar Hukum

- Peraturan Bupati Banyumas Nomor 76 Tahun 2018 Tentang Pelayanan Administrasi Kependudukan Secara Online Di Kabupaten Banyumas.
- c) Output
  - Dokumen Admindukcapil.

## II. Perangkat Yang Dibutuhkan

- a) Perangkat Lunak
  - Perangkat lunak yang digunakan adalah windows sebagai Sistem Operasi.
  - Internet Explorer/ Google Chrome/Firefox/ lainnya sebagai alat penjelajah internet (Web Browser).

## b) Perangkat Keras

Perangkat keras yang digunakan adalah:

- Komputer/ Laptop.
- Mouse sebagai peralatan antar muka.
- Monitor sebagai peralatan antar muka.
- Keyboard sebagai peralatan antar muka.

## c) Pengguna Aplikasi

Pengguna aplikasi adalah Operator Dindukcapil Kabupaten Banyumas, Operator Kecamatan dan Perangkat Desa di wilayah Kabupaten Banyumas.

## III. Menu dan Cara Penggunaan

## a) Struktur Menu

Adapun struktur menu pada Layanan Admindukcapil Desa/ Kelurahan Kabupaten Banyumas adalah:

- Menu Operator Dindukcapil Kabupaten Banyumas.
- Menu Operator Kecamatan di wilayah Kabupaten Banyumas.
- Menu Perangkat Desa/ Kelurahan di wilayah Kabupaten Banyumas.

## b) Cara Penggunaan

- Perangkat Desa/ Kelurahan (Layanan Pendaftaran Penduduk)
- a. Cetak Kartu Keluarga
- 1. Persyaratan:
  - Kartu Keluarga.
  - Telah berusia 17 (tujuh belas) tahun, sudah kawin, atau pernah kawin.
  - Surat kehilangan dari Kepolisian.
- Bukalah Layanan Admindukcapil Desa/ Kelurahan Kabupaten Banyumas melalui web browser (Internet Explorer/ Google Chrome/ Firefox/ lainnya) dengan alamat url sebagai berikut <u>http://36.67.8.169:8282/gratiskabehdesa</u>

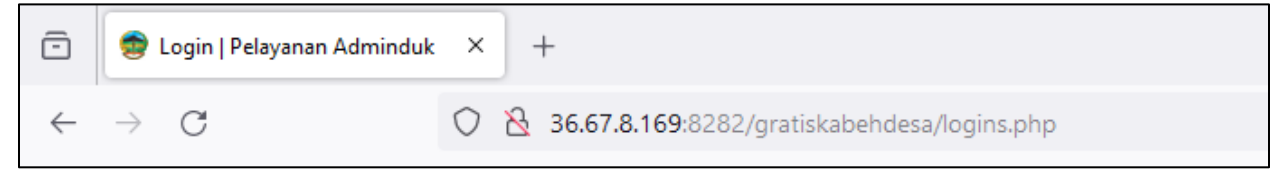

Gambar 2 Alamat URL Layanan Admindukcapil Desa/ Kelurahan Kabupaten Banyumas

- 3. Kemudian tekan "Enter" pada tombol keyboard.
- 4. Akan tampil halaman login Layanan Admindukcapil Desa/ Kelurahan Kabupaten Banyumas.

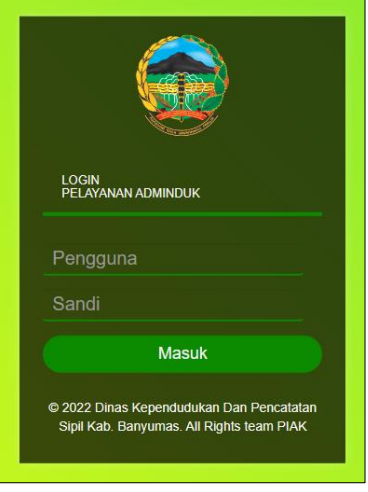

Gambar 3 Halaman Login Layanan Admindukcapil Desa/ Kelurahan Kabupaten Banyumas

5. Ketikkan NIK pada kolom pengguna dan sandi user pada kolom sandi sebagai operator Dindukcapil Kabupaten Banyumas. 6. Setelah berhasil login akan tampil beranda sebagai berikut.

| 🛞 Pelayanan Admino       | Pelayanan Adminduk                                                                 |  |  |  |  |  |  |  |
|--------------------------|------------------------------------------------------------------------------------|--|--|--|--|--|--|--|
| MAIN MENU                | BERANDA                                                                            |  |  |  |  |  |  |  |
| 🚯 Beranda                | # beranda                                                                          |  |  |  |  |  |  |  |
| 🯉 Pendaftaran Penduduk 🔸 |                                                                                    |  |  |  |  |  |  |  |
| 🧧 Pencatatan Sipil 🔷 🔸   |                                                                                    |  |  |  |  |  |  |  |
| 🌃 Laporan 💦 🔶            | © 2022 Dinas Kependudukan Dan Pencatatan Sipil Kab. Banyumas. All Rights team PIAK |  |  |  |  |  |  |  |
| 🖶 Profil Desa 🔷 🗲        |                                                                                    |  |  |  |  |  |  |  |
| C                        |                                                                                    |  |  |  |  |  |  |  |

Gambar 4 Halaman Beranda Perangkat Desa/ Kelurahan Kabupaten Banyumas

7. Selanjutnya adalah langkah memproses Layanan Pendaftaran Penduduk dengan mengklik menu "Pendaftaran Penduduk".

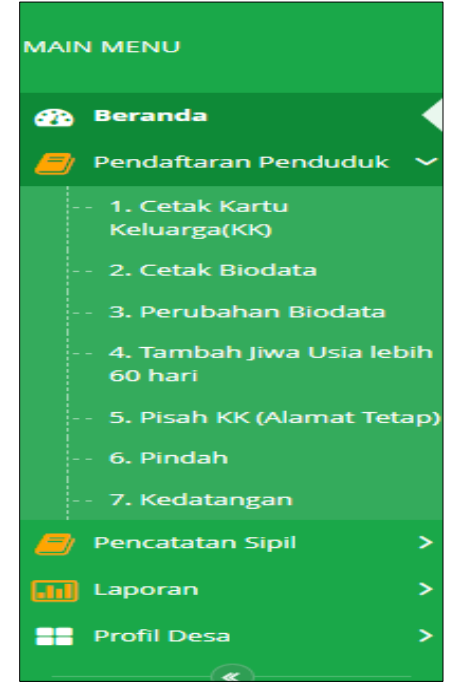

Gambar 5 Menu Pendaftaran Penduduk

8. Klik menu "Cetak Kartu Keluarga" untuk memulai pengajuan cetak kartu keluarga.

| 🛞 Pelayanan Admin                      |                         |              |                  |                      |                               | () k                                |         |                 |       |      |
|----------------------------------------|-------------------------|--------------|------------------|----------------------|-------------------------------|-------------------------------------|---------|-----------------|-------|------|
| MAIN MENU                              | CETAK ULAN              | G KK         |                  |                      |                               |                                     |         |                 |       |      |
| 👸 Beranda                              | 🕸 Beranda > Cetak Ulang | кк           |                  |                      |                               |                                     |         |                 |       |      |
| Pendaftaran Penduduk<br>1. Cetak Kartu | + Tambah Pengajuan      |              |                  |                      |                               |                                     |         |                 | _     | Cari |
| - 2. Cetak Biodata                     | Data Cetak Ulang KK     |              |                  |                      |                               |                                     |         |                 |       |      |
| 3. Perubahan Biodata                   | # Tgl Pengajuan         | † Tgl Proses | ♦ NO KK          | 🌵 Nama               | 🕴 Alasan Pengajuan            | † email                             | † file  | 🕴 Status & Aksi | 0 Ket | .0   |
| 4. Tambah Jiwa Usia lebih<br>60 hari   | 1 31/10/2023            | 31/10/2023   | 3302123456789123 | RIO                  | HILANG                        | ikhsanbpermadi@gmail.com            | @ Lihat | Selesai         |       |      |
| 5. Pisah KK (Alamat Tetap              | 2 01/11/2023            | 02/11/2023   | 3302032010040002 | DEWA                 | RUSAK                         | ikhsanbpermadi@gmail.com            | @ Lihat | Selesal         |       |      |
| - 6. Pindah                            |                         |              |                  |                      |                               |                                     |         |                 |       |      |
| - 7. Kedatangan                        |                         |              |                  |                      |                               |                                     |         |                 |       |      |
| 🧧 Pencatatan Sipil 🔷                   |                         |              |                  | © 2022 Dinas Kependu | idukan Dan Pencatatan Sipil H | Kab. Banyumas. All Rights team PIAK |         |                 |       |      |
| 🔝 Laporan 🔷 🗲                          |                         |              |                  |                      |                               |                                     |         |                 |       |      |
| 📰 Profil Desa 🔷 🗲                      |                         |              |                  |                      |                               |                                     |         |                 |       |      |

Gambar 6 Menu Pengajuan Cetak Kartu Keluarga (KK)

9. Selanjutnya klik tombol "Tambah Pengajuan" untuk memulai layanan pengajuan cetak kartu keluarga.

| 🛞 Pelayanan Admin                    | duk |                          |              |                  |                       |                              |                                    |            | 🚨 кн          | ISAN BAGUS PERMADI |
|--------------------------------------|-----|--------------------------|--------------|------------------|-----------------------|------------------------------|------------------------------------|------------|---------------|--------------------|
| MAIN MENU                            | CE  | TAK ULANG                | KK           |                  |                       |                              |                                    |            |               |                    |
| 🚱 Beranda                            |     | Beranda > Cetak Ulang KH | C            |                  |                       |                              |                                    |            |               |                    |
| 📒 Pendaftaran Penduduk 🖌             |     | Fambah Pengaiyan         |              |                  |                       |                              |                                    |            |               | Carl               |
| 1. Cetak Kartu<br>Keluarga(KK)       | L   |                          |              |                  |                       |                              |                                    |            |               |                    |
| - 2. Cetak Biodata                   | Dat | ta Cetak Ulang KK        |              |                  |                       |                              |                                    |            |               |                    |
| ·· 3. Perubahan Biodata              |     | Tgl Pengajuan            | 🕴 Tgl Proses | ∲ № КК           | 🕴 Nama                | Alasan Pengajuan             | † email                            | † file † s | Status & Aksi | 0 Ket 0            |
| 4. Tambah Jiwa Usia lebih<br>60 hari | 1   | 31/10/2023               | 31/10/2023   | 3302123456789123 | RIO                   | HILANG                       | ikhsanbpermadi@gmail.com           | @ Lihat 5  | Selesai       |                    |
| 5. Pisah KK (Alamat Tetap)           | 2   | 01/11/2023               | 02/11/2023   | 3302032010040002 | DEWA                  | RUSAK                        | ikhsanbpermadi@gmail.com           | @ Lihat S  | selesai       |                    |
| ·· 6. Pindah                         | -   |                          |              |                  |                       |                              |                                    |            |               |                    |
| · 7. Kedatangan                      |     |                          |              |                  |                       |                              |                                    |            |               |                    |
| Pencatatan Sipil >                   |     |                          |              |                  | © 2022 Dinas Kependud | lukan Dan Pencatatan Sipil K | ab. Banyumas. All Rights team PIAK |            |               |                    |
| 🖬 Laporan 🔹 🔉                        |     |                          |              |                  |                       |                              |                                    |            |               |                    |
| Frofil Desa                          |     |                          |              |                  |                       |                              |                                    |            |               |                    |

Gambar 7 Tombol Tambah Pengajuan di Menu Cetak Kartu Keluarga

#### 10. Akan tampil halaman penginputan data layanan cetak kartu keluarga.

| TAMBAH CETAK ULANG KK                                  |                                         |                                             |            |
|--------------------------------------------------------|-----------------------------------------|---------------------------------------------|------------|
| ╋ Beranda > Cetak Ulang KK > Tambah                    |                                         |                                             |            |
| Tambah Cetak Ulang KK                                  |                                         |                                             |            |
| No Kartu Keluarga*:                                    | No Kartu Keluarga                       |                                             |            |
| Nama Kepala Keluarg <mark>a</mark> *:                  | NAMA KEPALA KELUARGA                    |                                             |            |
| Alasan * :                                             | Pilih Alasan Pengajuan Cetak            | ~                                           |            |
| Email * :                                              | ikhsanbpermadi@gmail.com                |                                             |            |
| LAMPIRAN FOTO KK / SURAT KEHILANGAN DARI KEPOLISIAN :* |                                         |                                             | Pilih file |
|                                                        | Extensi : PNG, JPG, GIF max 1 Mb        |                                             |            |
| LAMPIRAN SURAT NIKAH/AKTE CERAI/ LAINNYA :*            |                                         |                                             | Pilih file |
|                                                        | Extensi : PNG, JPG, GIF max 1 Mb        |                                             |            |
|                                                        | 🖹 Simpan 🗲 Kembali                      |                                             |            |
|                                                        |                                         |                                             |            |
|                                                        | @ 2022 Dinas Kenendudukan Dan Rensatata | n Sinil Kab. Danuumar, All Pighte team DIAK |            |
|                                                        | S 2022 Unas Kependudukan Dan Pencatata  | n oipii kau, banyumas, Air Rights team Plak |            |

Gambar 8 Halaman Tambah Pengajuan Cetak Ulang KK

11. Terdapat kolom-kolom tabel yang wajib dilengkapi seperti:

- No Kartu Keluarga  $\rightarrow$  cukup jelas
- Nama Kepala Keluarga  $\rightarrow$  cukup jelas
- Alasan → Hilang, Rusak, Bencana Alam, Belum dapat KK baru karena pecah KK/ Pindah/ salah satu ada yang meninggal, Lain-lain
- Email  $\rightarrow$  dapat menggunakan email desa atau email pemohon langsung

 Lampirkan data dukung wajib yang sesuai Klik "Pilih File" pada kolom foto kk/ surat kehilangan dari kepolisian → pilih salah satu.

| LAMPIRAN FOTO KK / SURAT KEHILANGAN DARI KEPOLISIAN :* |                                                                                    | Pilih file |
|--------------------------------------------------------|------------------------------------------------------------------------------------|------------|
|                                                        | Extensi : PNG, JPG, GIF max 1 Mb                                                   | '          |
| LAMPIRAN SURAT NIKAH/AKTE CERAI/ LAINNYA :*            |                                                                                    | Pilih file |
|                                                        | Extensi : PNG, JPG, GIF max 1 Mb                                                   |            |
|                                                        | 🖹 Simpan 🗲 Kembali                                                                 |            |
|                                                        |                                                                                    |            |
|                                                        |                                                                                    |            |
|                                                        | © 2022 Dinas Kependudukan Dan Pencatatan Sipil Kab. Banyumas. All Rights team PIAK |            |
|                                                        | S 2022 Diras Rependudukan Dan Pencatatah Sipir Kab. Banyumas, Ali Rights team Piak |            |

Catatan: File harus berupa JPEG/ JPG/ PNG dengan ukuran maksimal 1 MB

Gambar 9 Tombol Pilih File Foto Kk/ Surat Kehilangan Dari Kepolisian di Pengajuan Cetak Ulang KK

- 📀 Open X P Search Pictures 4 小 This PC > Pictures > v 5 New folder -2 Organize 🕶 Quick access -Desktop 1 Downloads \* Laki.jpeg Kartu KIA.jpg ktp.jpg ktp.png Layanan Layanan 🗎 Documents Prakerja.jpg 1 Pencatatan Pendaftaran Sipil.jpg Penduduk.jpg Pictures BD-ROM Driv 🖈 OneDrive - Person BerAKHLAK This PC Logo BMS Logo BMS Logo BMS Logo Gratiskabeh Logo Gratiskabeh | Logo Gratiskabeh 3D Objects Logo BerAKHLAK.png Putih.png clear.png kecil.png Baru.png Baru1.jpg Lama.png Desktop Documents 🕹 Downloads Music File name: Logo Gratiskabeh Baru1.jpg All Files (\* ~ Open Cancel П
- 13. Pilih file yang akan disisipkan, kemudian klik "Open".

Gambar 10 Halaman Pilihan File Foto Kk/ Surat Kehilangan Dari Kepolisian Sesuai Tempat Menyimpan di Laptop/ Komputer

14. Akan tampil halaman penginputan data layanan cetak kartu keluarga dengan lampiran data dukung foto kk/ surat kehilangan dari kepolisian.

| No Kartu Keluarga*:                                    | No Kartu Keluarga                          |             |
|--------------------------------------------------------|--------------------------------------------|-------------|
| Nama Kepala Keluarga *:                                | NAMA KEPALA KELUARGA                       |             |
| Alasan * :                                             | PROSES PECAH KK / PINDAH BLM DAPAT KK BARU |             |
| Email * :                                              | ikhsanbpermadi@gmail.com                   |             |
| LAMPIRAN FOTO KK / SURAT KEHILANGAN DARI KEPOLISIAN :* |                                            |             |
|                                                        | Logo Gratiskabeh Baru1.jpg                 | Ganti Hapus |
|                                                        | Extensi : PNG, JPG, GIF max 1 Mb           |             |
| LAMPIRAN SURAT NIKAH/AKTE CERAI/ LAINNYA :*            |                                            | Pilih file  |
|                                                        | Extensi : PNG, JPG, GIF max 1 Mb           |             |
|                                                        | 🗈 Simpan 🛛 🔶 Kembali                       |             |

Gambar 11 Halaman Tambah Pengajuan Cetak Ulang KK Dengan Lampiran Foto Kk/ Surat Kehilangan Dari Kepolisian

15. Lampirkan data dukung wajib yang sesuai Klik "Pilih File" pada kolom surat nikah/ akte cerai/ lainnya → pilih status yang terbaru.

Catatan: File harus berupa JPEG/ JPG/ PNG dengan ukuran maksimal 1 MB

| LAMPIRAN FOTO KK / SURAT KEHILANGAN DARI KEPOI                                     | LISIAN :*                        | Pilih file |  |  |  |
|------------------------------------------------------------------------------------|----------------------------------|------------|--|--|--|
|                                                                                    | Extensi : PNG, JPG, GIF max 1 Mb |            |  |  |  |
| LAMPIRAN SURAT NIKAH/AKTE CERAI/ LA                                                | INNYA :*                         | Pilih file |  |  |  |
|                                                                                    | Extensi : PNG, JPG, GIF max 1 Mb |            |  |  |  |
|                                                                                    | 🖺 Simpan 🗲 Kembali               |            |  |  |  |
|                                                                                    |                                  |            |  |  |  |
|                                                                                    |                                  |            |  |  |  |
| © 2022 Dinas Kependudukan Dan Pencatatan Sipil Kab. Banyumas. Ali Rights team PIAK |                                  |            |  |  |  |
|                                                                                    |                                  |            |  |  |  |

Gambar 12 Tombol Pilih File Surat Nikah/ Akte Cerai/ Lainnya di Pengajuan Cetak Ulang KK

| 💿 Open                                                                                                    |                   |                             |                    |             |                                                   |                                                                         | × |
|----------------------------------------------------------------------------------------------------|-------------------|-----------------------------|--------------------|-------------|---------------------------------------------------|-------------------------------------------------------------------------|---|
| $\leftrightarrow$ $\rightarrow$ $\uparrow$ $\bigstar$ This PC $\rightarrow$ Pi                                                             | ictures >         |                             |                    | ٽ ~         | , Search P                                        | lictures                                                                |   |
| Organize 🔻 New folder                                                                                                    |                   |                             |                    |             |                                                   | E • 🔳 (                                                                 | ? |
| <ul> <li>✓ Quick access</li> <li>Desktop</li> <li>✓ Downloads</li> <li>✓ Documents</li> <li>✓ Pictures</li> <li>✓ BD-ROM Driv ★</li> </ul> | all.jpg           | Dukcapil Jawa<br>Tengah.jpg | formulir f2.01.jpg | gratis1.jpg | gratis2.jpg                                       | infografis-18-par<br>pol-lolos-verifika<br>si-administrasi-k<br>pu-jpeg | ^ |
| <ul> <li>OneDrive - Persor</li> <li>This PC</li> <li>3D Objects</li> <li>Desktop</li> <li>Documents</li> <li>Prak</li> </ul>               | Kartu<br>kerjajpg | ktp.jpg                     | ktp.png            | Laki,jpeg   | Layanan<br>Pencatatan<br>Sipil.jpg                | Layanan<br>Pendaftaran<br>Penduduk.jpg                                  |   |
| Music                                                                                                    | pg                |                             |                    | Alles to    | <ul> <li>All Files (*.*)</li> <li>Open</li> </ul> | Cancel                                                                  | • |

16. Pilih file yang akan disisipkan, kemudian klik "Open".

Gambar 13 Halaman Pilihan File Surat Nikah/ Akte Cerai/ Lainnya Sesuai Tempat Menyimpan di Laptop/ Komputer

17. Akan tampil halaman penginputan data layanan cetak kartu keluarga dengan lampiran data dukung foto surat nikah/ akte cerai/ lainnya.

| No Kartu Keluarga*:                                    | No Kartu Keluarga                                                                                                    |             |
|--------------------------------------------------------|----------------------------------------------------------------------------------------------------|-------------|
| Nama Kepala Keluarga *:                                | NAMA KEPALA KELUARGA                                                                                                    |             |
| Alasan * :                                             | PROSES PECAH KK / PINDAH BLM DAPAT KK BARU                                                                                                    |             |
| Email * :                                              | ikhsanbpermadi@gmail.com                                                                                                    |             |
| LAMPIRAN FOTO KK / SURAT KEHILANGAN DARI KEPOLISIAN :* | <u>0 5 5 0</u>                                                                                                    |             |
|                                                        | Store Contraction of the store of the store |             |
|                                                        | Logo Gratiskabeh Baru1.jpg                                                                                                    | Ganti Hapus |
| LAMPIRAN SURAT NIKAH/AKTE CERAI/ LAINNVA ;*            | Extensi : PNG, JPG, GIF max 1 Mb                                                                                                    |             |
|                                                        | 🖿 call.jpg                                                                                                    | Ganti Hapus |
|                                                        | Extensi : PNG, JPG, GIF max 1 Mb                                                                                                    |             |
|                                                        | 😫 Simpan < Kembali                                                                                                    |             |

Gambar 14 Halaman Tambah Pengajuan Cetak Ulang KK Dengan Lampiran Foto Surat Nikah/ Akte Cerai/ Lainnya

 Pastikan seluruh kolom-kolom tabel telah terisi dengan benar dan sesuai, kemudian klik tombol "Simpan" untuk melanjutkan pengajuan dan tombol "Kembali" jika data belum lengkap.

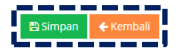

Gambar 15 Tombol Simpan Setelah dan Kembali

- 19. Setelah klik tombol "Simpan" akan tampil menu Cetak Kartu Keluarga.
- 20. Selanjutnya pengajuan yang telah tersimpan wajib klik tombol "Kirim" untuk dapat diproses operator Dindukcapil Banyumas layanan pendaftaran penduduk.

|   | Pelayanan Admind                                          |      |                            |            |                  |                |                             |                                      |          |         |                 |     |     |      |
|---|-----------------------------------------------------------|------|----------------------------|------------|------------------|----------------|-----------------------------|--------------------------------------|----------|---------|-----------------|-----|-----|------|
| N | IAIN MENU                                                 | CET  | TAK ULANG                  | КК         |                  |                |                             |                                      |          |         |                 |     |     |      |
|   | 🚯 Beranda                                                 |      | Beranda > Cetak Ulang KK   | ¢          |                  |                |                             |                                      |          |         |                 |     |     |      |
| 1 | 👩 Pendaftaran Penduduk 🗸                                  |      |                            |            |                  |                |                             |                                      |          |         |                 |     |     | Carl |
|   | 1. Cetak Kartu<br>Keluarea(KX)                            |      | omourrengojaan             |            |                  |                |                             |                                      |          |         |                 |     |     |      |
|   | - 2. Cetak Biodata                                        | Info | l Data telah berhasil died |            |                  |                |                             | ×                                    |          |         |                 |     |     |      |
|   | ·· 3. Perubahan Biodata                                   | 0.0  | - Cotob Illion a VM        |            |                  |                |                             |                                      |          |         |                 |     |     |      |
|   | <ul> <li>4. Tambah Jiwa Usia lebih<br/>60 hari</li> </ul> | Dat  | a Cetak Olang KK           |            |                  |                |                             |                                      |          |         |                 |     |     |      |
|   | · · 5. Pisah KK (Alamat Tetap)                            |      | Tgl Pengajuan              | Tgl Proses | 0 NO KK          | 0 Nama         | Alasan Pengajuan            | 0 email                              |          | † file  | 🕴 Status & Aksi | ÷ . | Ket | ¢    |
|   | · 6. Pindah                                               | 1    | 31/10/2023                 | 31/10/2023 | 3302123456789123 | RIO            | HILANG                      | ikhsanbpermadi@gr                    | nail.com | @ Lihat | Selesai         |     |     |      |
|   | · 7. Kedatangan                                           | 2    | 01/11/2023                 | 02/11/2023 | 3302032010040002 | DEWA.          | RUSAK                       | ikhsanbpermadi@gr                    | nail.com | @ Lihat | Selesai         |     |     |      |
| 1 | 🧧 Pencatatan Sipil 🔷 🔸                                    | 3    | 03/11/2023                 |            | 2134511241231542 | PAK COB/       | A RUSAK                     | ikhsanbpermadi@gr                    | nail.com | @ Lihat | ✓ Kirim CX Ed   | •   |     |      |
| i | 🚹 Laporan 🔰                                               |      |                            |            |                  |                |                             |                                      |          |         |                 |     |     |      |
|   | Profil Desa >                                             |      |                            |            |                  |                |                             |                                      |          |         |                 |     |     |      |
|   | •                                                         |      |                            |            |                  | © 2022 Dinas I | Kependudukan Dan Pencatatan | Sipil Kab. Banyumas. All Rights team | PIAK     |         |                 |     |     |      |
|   |                                                           |      |                            |            |                  |                |                             |                                      |          |         |                 |     |     |      |

Gambar 16 Tombol Kirim di Menu Cetak Kartu Keluarga Pada Kolom Status & Aksi

#### 21. Kemudian akan tampil peringatan untuk melanjutkan seperti dibawah ini.

| Apakah anda yakin akan mengirim data ini? |          |  |
|-------------------------------------------|----------|--|
|                                           | Batal Ok |  |

Gambar 17 Tampilan Peringatan Saat Mengirim Data Pengajuan

| CETAK ULANG KK                    |                  |                         |                                    |                            |             |                   |      |
|-----------------------------------|------------------|-------------------------|------------------------------------|----------------------------|-------------|-------------------|------|
| ✿ Beranda > Cetak Ulang KK        |                  |                         |                                    |                            |             |                   |      |
| + Tambah Pengajuan                |                  |                         |                                    |                            |             |                   | Cari |
| Info! Data telah berhasil dikirim |                  |                         |                                    |                            |             |                   | ×    |
| Data Cetak Ulang KK               |                  |                         |                                    |                            |             |                   |      |
| # Tgl Pengajuan 🔶 Tgl Proses      | ∲ № КК           | 🗄 Nama 🗧                | Alasan Pengajuan                   | email                      | 🕴 file 🔶 St | atus & Aksi 🔶 Ket | ¢    |
| 1 31/10/2023 31/10/2023           | 3302123456789123 | RIO                     | HILANG                             | ikhsanbpermadi@gmail.com   | Lihat Se    | lesai             |      |
| 2 01/11/2023 02/11/2023           | 3302032010040002 | DEWA                    | RUSAK                              | ikhsanbpermadi@gmail.com   | Lihat Se    | lesai             |      |
| 3 03/11/2023                      | 2134511241231542 | PAK COBA                | RUSAK                              | ikhsanbpermadi@gmail.com   | Lihat Ar    | ntrian Proses     |      |
|                                   |                  |                         |                                    |                            | -           |                   |      |
|                                   |                  |                         |                                    |                            |             |                   |      |
|                                   |                  | © 2022 Dinas Kependuduk | an Dan Pencatatan Sipil Kab. Banyu | imas. All Rights team PIAK |             |                   |      |

#### 22. Klik "Ok" kemudian pada kolom status & aksi akan berubah menjadi "Antrian Proses"

Gambar 18 Tampilan Kolom Status & Aksi Antrian Proses

23. Jika tampilan pada kolom status & aksi terdapat "Tolak" segera perbaiki data pengajuan sesuai dengan keterangan yang diberikan.

| CE  | TAK ULAN              | G KK         |                  |          |                        |                                    |                          |                  |                        |                  |
|-----|-----------------------|--------------|------------------|----------|------------------------|------------------------------------|--------------------------|------------------|------------------------|------------------|
| *   | Beranda > Cetak Ulanį | g KK         |                  |          |                        |                                    |                          |                  |                        |                  |
| +   | ambah Pengajuan       |              |                  |          |                        |                                    |                          |                  |                        | Cari             |
| Dat | a Cetak Ulang KK      |              |                  |          |                        |                                    |                          |                  |                        |                  |
| #   | Tgl Pengajuan         | 🕴 Tgl Proses |                  | 🕴 Nama 🗧 | Alasan Pengajuan       | 🔶 email                            | ∲ file ∲                 | Status & Aksi    | Ket                    | ¢                |
| 1   | 31/10/2023            | 31/10/2023   | 3302123456789123 | RIO      | HILANG                 | ikhsanbpermadi@gmail.c             | om 👁 Lihat               | Selesai          |                        |                  |
| 2   | 01/11/2023            | 02/11/2023   | 3302032010040002 | DEWA     | RUSAK                  | ikhsanbpermadi@gmail.c             | om 👁 Lihat               | Selesai          |                        |                  |
| 3   | 03/11/2023            | 03/11/2023   | 2134511241231542 | PAK COBA | RUSAK                  | ikhsanbpermadi@gmail.c             | om 👁 Lihat               | 📢 Tolak 🛛 🖓 Edit | Mohon lengkapi data du | kung yang sesuai |
|     |                       |              |                  |          |                        |                                    |                          |                  |                        |                  |
|     |                       |              |                  |          |                        |                                    |                          |                  |                        |                  |
|     |                       |              |                  | © 20     | 022 Dinas Kependudukar | n Dan Pencatatan Sipil Kab. Banyum | as. All Rights team PIAK |                  |                        |                  |

Gambar 19 Tampilan Kolom Status & Aksi Tolak Serta Kolom Ket (Keterangan Penolakan)

- 24. Klik tombol "Edit" untuk memperbaiki data pengajuan layanan cetak kartu keluarga.
- 25. Setelah memperbaiki data pengajuan layanan cetak kartu keluarga, kemudian klik tombol "Simpan".
- 26. Selanjutnya pengajuan yang telah tersimpan wajib klik tombol "Kirim" untuk dapat diproses operator Dindukcapil Banyumas layanan pendaftaran penduduk.
- 27. Keterangan pada Status & Aksi diantaranya,
  - Antrian Proses: belum dikerjakan
  - Selesai: telah selesai dikerjakan dan dokumen KK telah dikirimkan ke email
  - Tolak: telah dikerjakan tapi terdapat kekeliruan pengajuan dan dapat diperbaiki kembali oleh Perangkat Desa/ Kelurahan atau Pemohon ke Dindukcapil
- 28. Untuk mencari data pengajuan, klik "Cari" dengan memasukkan informasi yang akan dicari seperti "NAMA atau Nomor KK".

| O Pelayanan Admin                                              | duk                      |              |                  |                    |                          |                                           |                        | 🚺 IKHSAN BAGUS PERMADI 👻 |
|----------------------------------------------------------------|--------------------------|--------------|------------------|--------------------|--------------------------|-------------------------------------------|------------------------|--------------------------|
| MAIN MENU                                                      | CETAK ULAI               | NG KK        |                  |                    |                          |                                           |                        |                          |
| 🚳 Beranda                                                      | 🗰 Beranda > Cetak Ula    | ng KK        |                  |                    |                          |                                           |                        |                          |
| 🧧 Pendaftaran Penduduk 🕯                                       | + Tambah Pengajuan       |              |                  |                    |                          |                                           |                        | Cari                     |
| 1. Cetak Kartu<br>Keluarga(KK)                                 |                          |              |                  |                    |                          | i                                         |                        |                          |
| ·· 2. Cetak Biodata                                            | Info! Data telah berhasi | i diedit:    |                  |                    |                          |                                           |                        | ×                        |
| 3. Perubahan Biodata     4. Tambah Jiwa Usia lebih     60 hari | Data Cetak Ulang K       | K            |                  |                    |                          |                                           |                        |                          |
| - 5. Pisah KK (Alamat Tetap)                                   | # Tgl Pengajuan          | 0 Tgl Proses | 0 NO KK          | 0 Nama             | 0 Alasan Pengajuan       | 0 email                                   | 🕴 file 🔍 Status & Aksi | φ Ket φ                  |
| 6. Pindah                                                      | 1 31/10/2023             | 31/10/2023   | 3302123456789123 | RIO                | HILANG                   | ikhsanbpermadi@gmail.com                  | 👁 Lihat Selesai        |                          |
| 7. Kedatangan                                                  | 2 01/11/2023             | 02/11/2023   | 3302032010040002 | DEWA               | RUSAK                    | ikhsanbpermadi@gmail.com                  | Elhat Selesai          |                          |
| 🧧 Pencatatan Sipil 🔷 🔸                                         | 3 03/11/2023             |              | 2134511241231542 | PAK COBA           | RUSAK                    | ikhsanbpermadi@gmail.com                  | ⊛ Lihat 🖌 Kirim 🔽      | Edit                     |
| 🛄 Laporan 💦 🔶                                                  |                          |              |                  |                    |                          |                                           |                        |                          |
| 🔡 Profil Desa 🔷 🗲                                              |                          |              |                  |                    |                          |                                           |                        |                          |
| · · · · · ·                                                    |                          |              |                  | © 2022 Dinas Kepen | dudukan Dan Pencatatan S | Sipil Kab. Banyumas. All Rights team PIAK |                        |                          |
|                                                                |                          |              |                  |                    |                          |                                           |                        |                          |

Gambar 20 Menu Pencarian Pengajuan Cetak Ulang Kartu Keluarga

## b. Cetak Biodata

- 1. Persyaratan:
  - Kartu Keluarga.
  - Telah berusia 17 ( tujuh belas) tahun, sudah kawin, atau pernah kawin.
  - Surat kehilangan dari Kepolisian.
- Bukalah Layanan Admindukcapil Desa/ Kelurahan Kabupaten Banyumas melalui web browser (Internet Explorer/ Google Chrome/ Firefox/ lainnya) dengan alamat url sebagai berikut <u>http://36.67.8.169:8282/gratiskabehdesa</u>

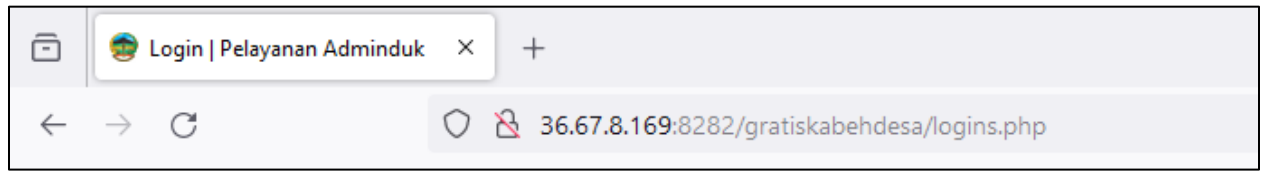

Gambar 21 Alamat URL Layanan Admindukcapil Desa/ Kelurahan Kabupaten Banyumas

- 3. Kemudian tekan "Enter" pada tombol keyboard.
- 4. Akan tampil halaman login Layanan Admindukcapil Desa/ Kelurahan Kabupaten Banyumas.

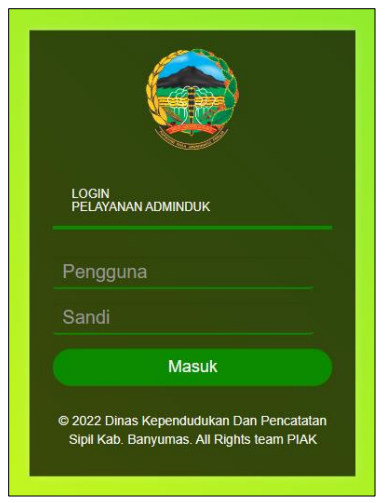

Gambar 22 Halaman Login Layanan Admindukcapil Desa/ Kelurahan Kabupaten Banyumas

5. Ketikkan NIK pada kolom pengguna dan sandi user pada kolom sandi sebagai Perangkat Desa/ Kelurahan Kabupaten Banyumas. 6. Setelah berhasil login akan tampil beranda sebagai berikut.

| 🛞 Pelayanan Admino       |                                                                                    | IKHSAN BAGUS PERMADI • |
|--------------------------|------------------------------------------------------------------------------------|------------------------|
| MAIN MENU                | BERANDA                                                                            |                        |
| 🚯 Beranda                | # beranda                                                                          |                        |
| 🯉 Pendaftaran Penduduk 🔸 |                                                                                    |                        |
| 🧧 Pencatatan Sipil 🔷 🔸   |                                                                                    |                        |
| 🌃 Laporan 💦 🔶            | © 2022 Dinas Kependudukan Dan Pencatatan Sipil Kab. Banyumas. All Rights team PIAK |                        |
| 🖶 Profil Desa 🔷 🗲        |                                                                                    |                        |
| C                        |                                                                                    |                        |

Gambar 23 Halaman Beranda Perangkat Desa/ Kelurahan Kabupaten Banyumas

7. Selanjutnya adalah langkah memproses Layanan Pendaftaran Penduduk dengan mengklik menu "Pendaftaran Penduduk".

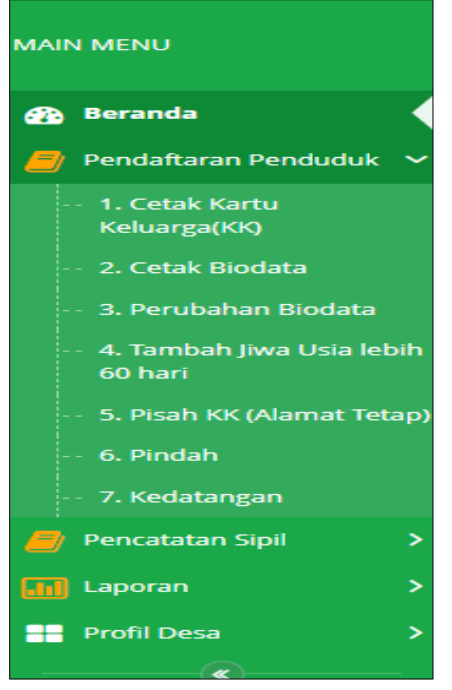

Gambar 24 Menu Pendaftaran Penduduk

8. Klik menu "Cetak Biodata" untuk memulai pengajuan cetak biodata.

| 🛞 Pelayanan Admin                    |                                 |                         |                         |                             |                                    | ٩                        | ) IKHSAN BAGUS PERMADI 💌 |
|--------------------------------------|---------------------------------|-------------------------|-------------------------|-----------------------------|------------------------------------|--------------------------|--------------------------|
| MAIN MENU                            | CETAK ULANG BIOD                | DATA                    |                         |                             |                                    |                          |                          |
| 🚯 Beranda                            | # Beranda > Cetak Ulang Biodata |                         |                         |                             |                                    |                          |                          |
| Pendaftaran Penduduk 🖌               | + Tambah Pengajuan              |                         |                         |                             |                                    |                          | Cari                     |
| 2. Cetak Biodata                     | Data Cetak Ulang Biodata        |                         |                         |                             |                                    |                          |                          |
| 3. Perubahan biodata                 | # Tgi Pengajuan 🕴 Tgi P         | Proses 🕴 NO KK          | 0 NIK                   | 0 Nama 0 Al                 | lasan 🍦 email                      | 🕴 file 🌵 Status &        | Aksi 🕴 Ket 🕴             |
| 4. Tambah Jiwa Usia lebih<br>60 hari | 1 17/10/2023 24/1               | 0/2023 1231546132145643 | 2315465421321542        | BENTO BE                    | ENCANA ALAM bento@iwan.com         | @ Lihat Selesal          |                          |
| 5. Pisah KK (Alamat Tetap            | 2 27/10/2023 31/1               | 0/2023 1232416542313216 | 2132165413216542        | PARTO LA                    | NN-LAIN ikhsanbpermadi@g           | mail.com @ Lihat Selesai |                          |
| 6. Pindah                            | 1                               |                         |                         |                             |                                    |                          |                          |
| - 7. Kedatangan                      |                                 |                         |                         |                             |                                    |                          |                          |
| 🧧 Pencatatan Sipil 🔷                 |                                 |                         | © 2022 Dinas Kependuduk | kan Dan Pencatatan Sipil Ka | ab. Banyumas. All Rights team PIAK |                          |                          |
| 🔟 Laporan 🔰                          |                                 |                         |                         |                             |                                    |                          |                          |
| Profil Desa >                        |                                 |                         |                         |                             |                                    |                          |                          |

Gambar 25 Menu Pengajuan Cetak Biodata

9. Selanjutnya klik tombol "Tambah Pengajuan" untuk memulai layanan pengajuan cetak biodata.

| Pelayanan Admine                                               | nduk                                                                                               | 🔘 ikhsan Bagus Permadi 👻       |
|----------------------------------------------------------------|----------------------------------------------------------------------------------------------------|--------------------------------|
| MAIN MENU                                                      | CETAK ULANG BIODATA                                                                                |                                |
| 🚯 Beranda                                                      | W Beranda > Cetak Ulang Biodata                                                                    |                                |
| 🧧 Pendaftaran Penduduk 🖌                                       | Tambah Bengalisan                                                                                  | Carl                           |
| <ul> <li>1. Cetak Kartu<br/>Keluarga(KK)</li> </ul>            |                                                                                                    |                                |
| 2. Cetak Biodata                                               | Data Cetak Ulang Biodata                                                                           |                                |
| · 3. Perubahan Biodata                                         | # Tgl Pengajuan 🕴 Tgl Proses 🕸 NO KK. 🕸 NIK 👘 Nama 🕸 Alasan 🕸 email                                | 🕴 file 🕴 Status & Aksi 🕴 Ket 🕴 |
| <ul> <li>4. Tambah Jiwa Usia lebih</li> <li>60 hari</li> </ul> | h 1 17/10/2023 24/10/2023 1231546132145643 2315465421321542 BENTO BENCANA ALAM bento@iwan.com      | @ Lihat Selesal                |
| 5. Pisah KK (Alamat Tetap)                                     | 2 27/10/2023 31/10/2023 1232416542313216 2132165413216542 PARTO LAIN-LAIN ikhsanbpermadi@gmail.com | 👁 Lihat Selesai                |
| · 6. Pindah                                                    |                                                                                                    |                                |
| 7. Kedatangan                                                  |                                                                                                    |                                |
| Pencatatan Sipil >                                             | © 2022 Dinas Kependudukan Dan Pencatatan Sipil Kab. Banyumas. All Rights team PIAK                 |                                |
| Laporan >                                                      |                                                                                                    |                                |
| Profil Desa >                                                  |                                                                                                    |                                |

Gambar 26 Tombol Tambah Pengajuan di Menu Cetak Biodata

#### 10. Akan tampil halaman penginputan data layanan cetak biodata.

| TAMBAH CETAK ULANG BIODAT                                          | A                                                                                            |                                                 |            |  |  |  |  |  |  |  |  |  |
|--------------------------------------------------------------------|----------------------------------------------------------------------------------------------|-------------------------------------------------|------------|--|--|--|--|--|--|--|--|--|
| Heranda > Cetak Ulang Biodata > Tambah                             |                                                                                              |                                                 |            |  |  |  |  |  |  |  |  |  |
| Tambah Cetak Ulang Biodata                                         |                                                                                              |                                                 |            |  |  |  |  |  |  |  |  |  |
| No Kartu Keluarga*:<br>NiK*:<br>Nama *:<br>Alasan * :<br>Email * : | No Kartu Keluarga<br>NIK<br>NAMA<br>Pilih Alasan Pengajuan Cetak<br>Ikhsanbnermati@email.com | v                                               |            |  |  |  |  |  |  |  |  |  |
| LAMPIRAN FOTO KK / SURAT KEHILANGAN DARI KEPOLISIAN *:             | Extensi : PNG, JPG, GIF max 1 Mb<br>Etsimpan                                                 |                                                 | Pilin file |  |  |  |  |  |  |  |  |  |
|                                                                    | © 2022 Dinas Kependudukan Dan Pencat                                                         | tatan Sipil Kab. Banyumas. All Rights team PIAK |            |  |  |  |  |  |  |  |  |  |

Gambar 27 Halaman Tambah Pengajuan Cetak Biodata

- 11. Terdapat kolom-kolom tabel yang wajib dilengkapi seperti:
  - No Kartu Keluarga  $\rightarrow$  cukup jelas
  - NIK  $\rightarrow$  cukup jelas
  - Nama  $\rightarrow$  cukup jelas
  - Alasan → Hilang, Rusak, Bencana Alam, Belum dapat KK baru karena pecah KK/ Pindah/ salah satu ada yang meninggal, Lain-lain
  - Email  $\rightarrow$  dapat menggunakan email desa atau email pemohon langsung

 Lampirkan data dukung wajib yang sesuai Klik "Pilih File" pada kolom foto kk/ surat kehilangan dari kepolisian → pilih salah satu.

| Extensi : PNG, JPG, GIF max 1 Mb<br>≧ Simpan<br>← Kembali                          | LAMPIRAN FOTO KK / SURAT KEHILANGAN DARI KEPOLISIAN * |                                                                                    | Pilih file |
|------------------------------------------------------------------------------------|-------------------------------------------------------|------------------------------------------------------------------------------------|------------|
| El Simpan 🔶 Kembali                                                                |                                                       | Extensi : PNG, JPG, GIF max 1 Mb                                                   | `·         |
|                                                                                    |                                                       | 🖺 Simpan 🗧 🗲 Kembali                                                               |            |
|                                                                                    |                                                       |                                                                                    |            |
|                                                                                    |                                                       |                                                                                    |            |
| © 2022 Dinas Kependudukan Dan Pencatatan Sipil Kab. Banyumas. All Rights team PIAK |                                                       | © 2022 Dinas Kependudukan Dan Pencatatan Sipil Kab. Banyumas. All Rights team PIAK |            |

Catatan: File harus berupa JPEG/ JPG/ PNG dengan ukuran maksimal 1 MB

Gambar 28 Tombol Pilih File Foto Kk/ Surat Kehilangan Dari Kepolisian di Pengajuan Cetak Biodata

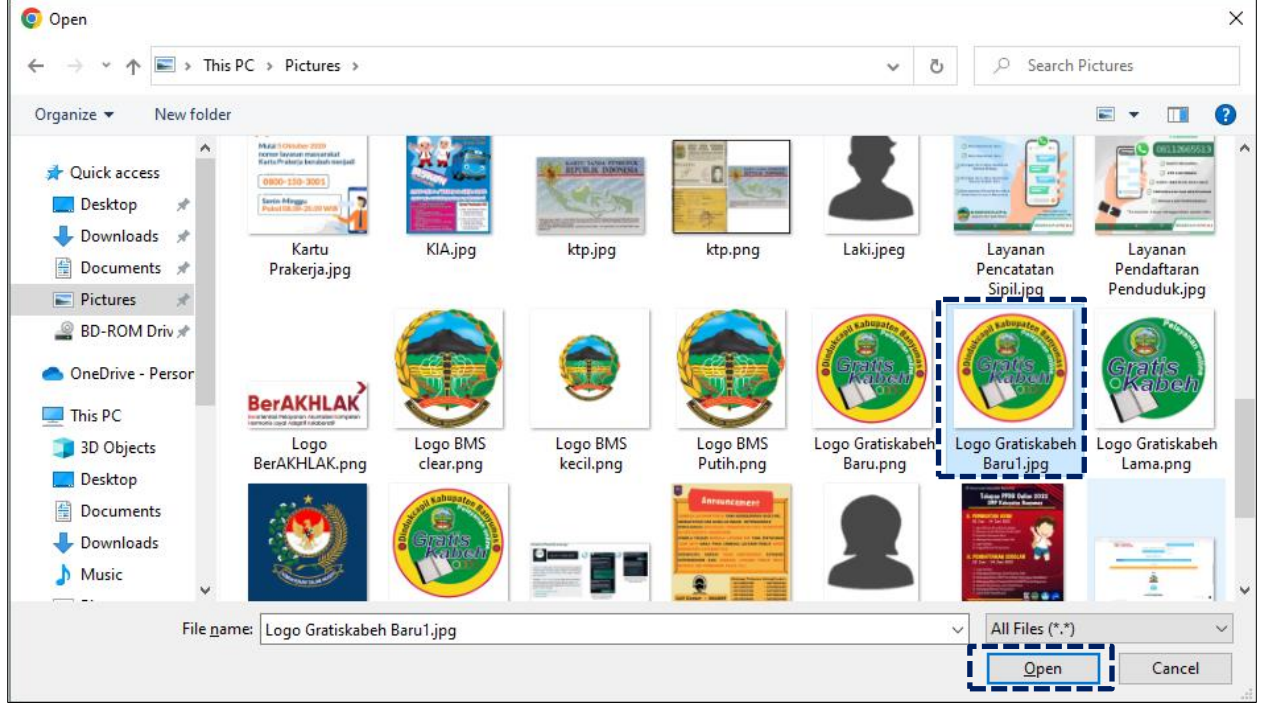

13. Pilih file yang akan disisipkan, kemudian klik "Open".

Gambar 29 Halaman Pilihan File Foto Kk/ Surat Kehilangan Dari Kepolisian Sesuai Tempat Menyimpan di Laptop/ Komputer

14. Akan tampil halaman penginputan data layanan cetak biodata dengan lampiran data dukung foto kk/ surat kehilangan dari kepolisian.

| No Kartu Keluarga                                     | 2315465465798211                                                                                                    |   |             |  |
|-------------------------------------------------------|----------------------------------------------------------------------------------------------------|---|-------------|--|
| NIK*:                                                 | 1131465421231654                                                                                                    |   |             |  |
| Nama *:                                               | KIKI COBA                                                                                                    |   |             |  |
| Klasifikasi Kedatangan * :                            | BENCANA ALAM                                                                                                    | ~ |             |  |
| Email * :                                             | ikhsanbpermadi@gmail.com                                                                                                    |   |             |  |
| LAMPIRAN FOTO KK / SURAT KEHILANGAN DARI KEPOLISIAN : | a contraction of the second second se |   |             |  |
|                                                       | Logo Gratiskabeh Baru1.jpg                                                                                                    |   | Ganti Hapus |  |
|                                                       | Extensi : PNG, JPG, GIF max 1 Mb                                                                                                    |   |             |  |
|                                                       | 🖺 Simpan 🖌 🗲 Kembali                                                                                                    |   |             |  |

Gambar 30 Halaman Tambah Pengajuan Cetak Biodata Dengan Lampiran Foto Kk/ Surat Kehilangan Dari Kepolisian

15. Pastikan seluruh kolom-kolom tabel telah terisi dengan benar dan sesuai, kemudian klik tombol "Simpan" untuk melanjutkan pengajuan dan tombol "Kembali" jika data belum lengkap.

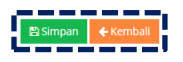

Gambar 31 Tombol Simpan Setelah dan Kembali

- 16. Setelah klik tombol "Simpan" akan tampil menu Cetak Biodata.
- 17. Selanjutnya pengajuan yang telah tersimpan wajib klik tombol "Kirim" untuk dapat diproses operator Dindukcapil Banyumas layanan pendaftaran penduduk.

| Pelayanan Admin                                                                         | iduk 🔘 ikosan Ba                                                                                                    |           |
|-----------------------------------------------------------------------------------------|----------------------------------------------------------------------------------------------------|-----------|
| MAIN MENU                                                                               | CETAK ULANG BIODATA                                                                                                   |           |
| 🚯 Beranda                                                                               | Beranda > Cetak Ulang Biodata                                                                                         |           |
| 🟉 Pendaftaran Penduduk                                                                  | + Tambah Pengujuan                                                                                                    | Cari      |
| <ul> <li>1. Cetak Kartu<br/>Keluarga(KK)</li> </ul>                                     |                                                                                                    | _         |
| 2. Cetak Biodata                                                                        | Info[Data telah berhasi diediti                                                                                       | ×         |
| <ul> <li>3. Perubahan Biodata</li> <li>4. Tambah Jiwa Usia lebih<br/>60 hari</li> </ul> | Data Cetak Ulang Biodata                                                                                              |           |
| 5. Pisah KK (Alamat Tetap)                                                              | # Tgl Pengajuan 🗄 Tgl Proses 🖗 NO KK 👘 NIK 🔅 Nama 🖗 Alasan 🔅 email 🔅 file 🖗 Status & Aksi                             | 0. Ket .0 |
| 6. Pindah                                                                               | 1 17/10/2023 24/10/2023 1231546132145643 2315465421321542 BENTO BENCANA ALAM bento@iwan.com @ Lihat Selesai           |           |
| · 7. Kedatangan                                                                         | 2 27/10/2023 31/10/2023 1232416542315216 2152165413216542 PARTO LAIN-LAIN likhsanbpermadiligmali.com @ Lihat Selesai  |           |
| 🏉 Pencatatan Sipil 🔷 🔸                                                                  | 3 06/11/2023 2315465465798211 1131465421231654 KIKI COBA BENCANA ALAM ikitsanbpermadiligmali.com @ Lihat 7.000 [77.04 | 0         |
| 🛄 Laporan 💦 🔶                                                                           |                                                                                                    |           |
| 🔠 Profil Desa 🔷 🗲                                                                       |                                                                                                    |           |
|                                                                                         | © 2022 Dinas Kependudukan Dan Pencatatan Sipil Kab. Banyumas. All Rights team PIAK                                    |           |

Gambar 32 Tombol Kirim di Menu Cetak Kartu Keluarga Pada Kolom Status & Aksi

#### 18. Kemudian akan tampil peringatan untuk melanjutkan seperti dibawah ini.

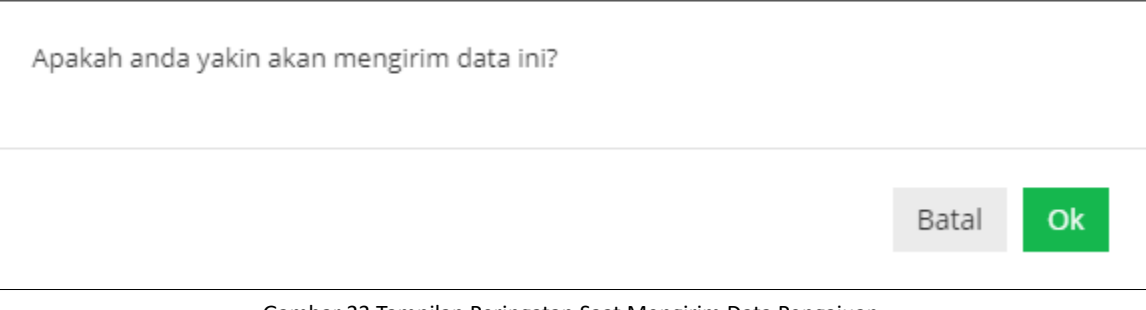

Gambar 33 Tampilan Peringatan Saat Mengirim Data Pengajuan

#### 19. Klik "Ok" kemudian pada kolom status & aksi akan berubah menjadi "Antrian Proses"

| CETAK ULANG BIODATA                      |                                                                                                    |                                                                                                    |  |  |  |  |  |  |  |  |  |  |
|------------------------------------------|----------------------------------------------------------------------------------------------------|----------------------------------------------------------------------------------------------------|--|--|--|--|--|--|--|--|--|--|
| 🏶 Beranda > Cetak Ulang Biodata          |                                                                                                    |                                                                                                    |  |  |  |  |  |  |  |  |  |  |
| + Tambah Pengajuan                       |                                                                                                    | Carl                                                                                                    |  |  |  |  |  |  |  |  |  |  |
| Info! Data telah berhasil dikirim        |                                                                                                    | ×                                                                                                    |  |  |  |  |  |  |  |  |  |  |
| Data Cetak Ulang Biodata                 |                                                                                                    |                                                                                                    |  |  |  |  |  |  |  |  |  |  |
| # Tgl Pengajuan 🔶 Tgl Proses 🔶 NO KK     | $\frac{\mathbb{A}}{\mathbb{V}}$ NIK $\frac{\mathbb{A}}{\mathbb{V}}$ Nama $\frac{\mathbb{A}}{\mathbb{V}}$ Alasan $\frac{\mathbb{A}}{\mathbb{V}}$ | email $\begin{tabular}{c} & \end{tabular} \\ & \end{tabular} \end{tabular}$ file $\begin{tabular}{c} & \end{tabular} \\ & \end{tabular} \\ & \end{tabular}$ Ket $\begin{tabular}{c} & \end{tabular} \\ & \end{tabular} \\ & \end{tabular}$ Ket $\begin{tabular}{c} & \end{tabular} \\ & \end{tabular}$ |  |  |  |  |  |  |  |  |  |  |
| 1 17/10/2023 24/10/2023 123154613214564  | 2315465421321542 BENTO BENCANA ALAM                                                                                                    | bento@iwan.com 👁 Lihat Selesai                                                                                                    |  |  |  |  |  |  |  |  |  |  |
| 2 27/10/2023 31/10/2023 1232416542313216 | 2132165413216542 PARTO LAIN-LAIN                                                                                                    | ikhsanbpermadi@gmail.com @ Lihat Selesai                                                                                                    |  |  |  |  |  |  |  |  |  |  |
| 3 06/11/2023 2315465465798211            | 1131465421231654 KIKI COBA BENCANA ALAM                                                                                                    | ikhsanbpermadi@gmail.com 💿 Lihat 📃 Antrian Proses 0                                                                                                    |  |  |  |  |  |  |  |  |  |  |
|                                          |                                                                                                    |                                                                                                    |  |  |  |  |  |  |  |  |  |  |
|                                          |                                                                                                    |                                                                                                    |  |  |  |  |  |  |  |  |  |  |
|                                          | © 2022 Dinas Kependudukan Dan Pencatatan Sipil Kab. Banyumas. All Rights team PIAK                                                              |                                                                                                    |  |  |  |  |  |  |  |  |  |  |

Gambar 34 Tampilan Kolom Status & Aksi Antrian Proses

20. Jika tampilan pada kolom status & aksi terdapat "Tolak" segera perbaiki data pengajuan sesuai dengan keterangan yang diberikan.

| CE | ΤΑΚ Ι                                                                              | JLAN     | ١G    | BIOD       | AT. | A                |   |                  |   |           |   |              |                          |   |        |     |                  |                                    |      |      |
|----|------------------------------------------------------------------------------------|----------|-------|------------|-----|------------------|---|------------------|---|-----------|---|--------------|--------------------------|---|--------|-----|------------------|------------------------------------|------|------|
| *  | 🚸 Beranda > Cetak Ulang Biodata                                                    |          |       |            |     |                  |   |                  |   |           |   |              |                          |   |        |     |                  |                                    |      |      |
| +  | Tambah Pe                                                                          | engajuan |       |            |     |                  |   |                  |   |           |   |              |                          |   |        |     |                  |                                    |      | Cari |
| Da | ta Cetak I                                                                         | Ulang Bi | odata | а          |     |                  |   |                  |   |           |   |              |                          |   |        |     |                  |                                    |      |      |
| #  | Tgl Peng                                                                           | gajuan   | ÷     | Tgl Proses | ÷   | NO KK            | ÷ | NIK              | ÷ | Nama      | ÷ | Alasan 🗍     | email                    | ÷ | file   | ÷   | Status & Aksi    | ≜ Ket                              |      | ÷    |
| 1  | 17/10/20                                                                           | 023      |       | 24/10/2023 |     | 1231546132145643 |   | 2315465421321542 |   | BENTO     |   | BENCANA ALAM | bento@iwan.com           |   | 👁 Liha | t   | Selesai          |                                    |      |      |
| 2  | 27/10/20                                                                           | 023      |       | 31/10/2023 |     | 1232416542313216 |   | 2132165413216542 |   | PARTO     |   | LAIN-LAIN    | ikhsanbpermadi@gmail.com |   | 👁 Liha | t . | Selesai          |                                    |      | _    |
| 3  | 06/11/20                                                                           | 023      |       | 06/11/2023 |     | 2315465465798211 |   | 1131465421231654 |   | KIKI COBA |   | BENCANA ALAM | ikhsanbpermadi@gmail.com |   | 👁 Liha | t   | 🗩 Tolak 🛛 🔀 Edit | Mohon lengkapi data dukung yang se | uai: |      |
|    |                                                                                    |          |       |            |     |                  |   |                  |   |           |   |              |                          |   |        |     |                  |                                    |      |      |
|    |                                                                                    |          |       |            |     |                  |   |                  |   |           |   |              |                          |   |        |     |                  |                                    |      |      |
| _  | © 2022 Dinas Kependudukan Dan Pencatatan Sipil Kab. Banyumas. All Rights team PIAK |          |       |            |     |                  |   |                  |   |           |   |              |                          |   |        |     |                  |                                    |      |      |

Gambar 35 Tampilan Kolom Status & Aksi Tolak Serta Kolom Ket (Keterangan Penolakan)

- 21. Klik tombol "Edit" untuk memperbaiki data pengajuan layanan cetak biodata.
- 22. Setelah memperbaiki data pengajuan layanan cetak biodata, kemudian klik tombol "Simpan".

- 23. Selanjutnya pengajuan yang telah tersimpan wajib klik tombol "Kirim" untuk dapat diproses operator Dindukcapil Banyumas layanan pendaftaran penduduk.
- 24. Keterangan pada Status & Aksi diantaranya,
  - Antrian Proses: belum dikerjakan.
  - Selesai: telah selesai dikerjakan dan dokumen Biodata telah dikirimkan ke email.
  - Tolak: telah dikerjakan tapi terdapat kekeliruan pengajuan dan dapat diperbaiki kembali oleh Perangkat Desa/ Kelurahan atau Pemohon ke Dindukcapil.
- 25. Untuk mencari data pengajuan, klik "Cari" dengan memasukkan informasi yang akan dicari seperti "NAMA atau Nomor KK".

|   | 🛞 Pelayanan Admino              | uk 🔘 ikusan Bagus permadi 🕶                                                                                        |   |
|---|---------------------------------|----------------------------------------------------------------------------------------------------|---|
| N |                                 | CETAK ULANG BIODATA                                                                                                |   |
|   | 🔒 Beranda                       | W Beranda > Cetak Ulang Biodata                                                                                    |   |
| ł | 👩 Pendaftaran Penduduk          |                                                                                                    | l |
|   | 1. Cetak Kartu     Keluarea(KK) |                                                                                                    |   |
|   | 2. Cetak Biodata                | Infet Data telah berhasil diedit                                                                                   |   |
|   |                                 |                                                                                                    |   |
|   | 4. Tambah Jiwa Usia lebih       | Data Cetak Ulang Blodata                                                                                           |   |
|   | 5. Pisah KK (Alamat Tetap)      | 🔹 Tgi Pengajuan 🕴 Tgi Proses 🔍 NO KX 👘 Ni K 👘 Nama 🖗 Alasan 👘 email 👘 file 🕸 Status & Aksi 👘 Ket 👘                 |   |
|   |                                 | 1 17/10/2023 24/10/2023 1231546132145643 2315465421321542 BENTO BENCANA ALAM bento@iwan.com @Lihat Selezai         |   |
|   |                                 | 2 27/10/2023 31/10/2023 1232416542313216 2132165413216542 PARTO LAIN-LAIN Rhsanbpermakli@mail.com @Lihat Selesai   |   |
| 1 |                                 | 3 06/11/2023 231546546579211 1131465421231554 KKI COBA BENCANA ALAM ikhsanbpermadiligmail.com @Lihat 72.00 (72.00) |   |
| ſ |                                 |                                                                                                    |   |
|   | Profil Desa >                   |                                                                                                    |   |
|   |                                 | © 2022 Dinas Kependudvikan Dan Pencatatan Spil Kab. Banyumas. All Rights team PAK                                  |   |
| 1 |                                 |                                                                                                    |   |

Gambar 36 Menu Pencarian Pengajuan Cetak Biodata

- c. Perubahan Biodata
- 1. Persyaratan:
  - Kartu Keluarga.
  - Buku Nikah Kepala Keluarga.
  - Formulir F1.06
  - Materai Rp. 10.000,- (sepuluh ribu rupiah)
- Bukalah Layanan Admindukcapil Desa/ Kelurahan Kabupaten Banyumas melalui web browser (Internet Explorer/ Google Chrome/ Firefox/ lainnya) dengan alamat url sebagai berikut <u>http://36.67.8.169:8282/gratiskabehdesa</u>

| ē            | 👮 Login   Pelayanan Adminduk | × | +                                           |
|--------------|------------------------------|---|---------------------------------------------|
| $\leftarrow$ | $\rightarrow$ C              | 0 | S6.67.8.169:8282/gratiskabehdesa/logins.php |

Gambar 37 Alamat URL Layanan Admindukcapil Desa/ Kelurahan Kabupaten Banyumas

3. Kemudian tekan "Enter" pada tombol keyboard.

4. Akan tampil halaman login Layanan Admindukcapil Desa/ Kelurahan Kabupaten Banyumas.

| login<br>Pelayanan | ADMINDUK                  |          |
|--------------------|---------------------------|----------|
| Pengguna           |                           |          |
| Sandi              |                           |          |
|                    | Masuk                     |          |
| © 2022 Dinas       | Masuk<br>Kependudukan Dan | Pencatat |

Gambar 38 Halaman Login Layanan Admindukcapil Desa/ Kelurahan Kabupaten Banyumas

- 5. Ketikkan NIK pada kolom pengguna dan sandi user pada kolom sandi sebagai Perangkat Desa/ Kelurahan Kabupaten Banyumas.
- 6. Setelah berhasil login akan tampil beranda sebagai berikut.

| Pelayanan Admino                                                   | luk       |                                                                                  | 🔘 IKHSAN BAGUS PERMADI 👻 |
|--------------------------------------------------------------------|-----------|----------------------------------------------------------------------------------|--------------------------|
| MAIN MENU                                                          | BERANDA   |                                                                                  |                          |
| 🛞 Beranda                                                          | 🕷 beranda |                                                                                  |                          |
| <ul> <li>Pendaftaran Penduduk</li> <li>Pencatatan Sipil</li> </ul> | •         |                                                                                  |                          |
| 🔝 Laporan 🔷                                                        | 02        | 2022 Dinas Kependudukan Dan Pencatatan Sipil Kab. Banyumas. All Rights team PIAK |                          |
| 📑 Profil Desa 🔷                                                    |           |                                                                                  |                          |
|                                                                    |           |                                                                                  |                          |

Gambar 39 Halaman Beranda Perangkat Desa/ Kelurahan Kabupaten Banyumas

7. Selanjutnya adalah langkah memproses Layanan Pendaftaran Penduduk dengan mengklik menu "Pendaftaran Penduduk".

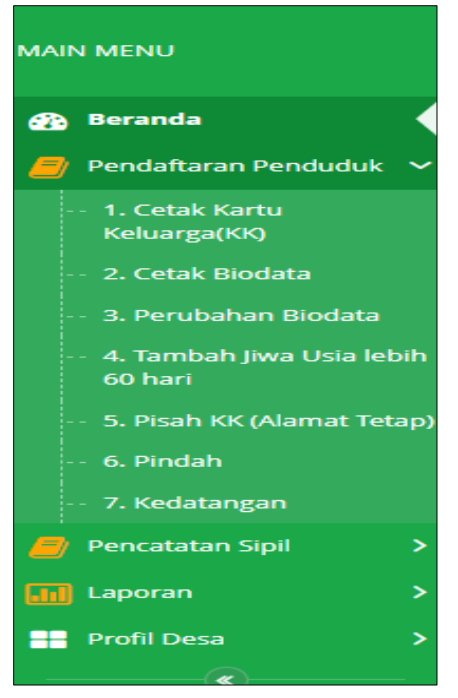

Gambar 40 Menu Pendaftaran Penduduk

8. Klik menu "Perubahan Biodata" untuk memulai pengajuan perubahan biodata.

| 🛞 Pelayanan Admind                                            | duk |                       |                |                  |             |         |      |      |                          |   |         |                                 | 🔕 ікн |             | MADI 🔫 |
|---------------------------------------------------------------|-----|-----------------------|----------------|------------------|-------------|---------|------|------|--------------------------|---|---------|---------------------------------|-------|-------------|--------|
| MAIN MENU                                                     | PEF | RUBAHAN               | ELEMEN E       | BIODATA          |             |         |      |      |                          |   |         |                                 |       |             |        |
| 🔐 Beranda                                                     |     | Beranda > Perubahan e | elemen biodata |                  |             |         |      |      |                          |   |         |                                 |       |             |        |
| Pendaftaran Penduduk                                          | + 1 | ambah Pengajuan       |                |                  |             |         |      |      |                          |   |         |                                 |       |             | Cari   |
| 2. Cetak Biodata                                              | Dat | a Perubahan elem      | en biodata     |                  |             |         |      |      |                          |   |         |                                 |       |             |        |
| 3. Perubahan Biodata                                          |     | Tgl Pengajuan         | 🕴 Tgl Proses   | ∲ № КК           | 🕴 Nama Lgkr | Pemohon | φ NI | к 🕴  | email                    | ¢ | file    | Status & Aksi                   |       | Ket         | ¢      |
| <ul> <li>Ramuali jiwa usia ieun'i</li> <li>60 hari</li> </ul> | 1   | 02/11/2023            | 02/11/2023     | 3302170808900001 | 331212070   | 7900001 | SU   | 51   | ikhsanbpermadi@gmail.com |   | 👁 Lihat | * Selesai                       |       | 55          |        |
|                                                               | 2   | 18/10/2023            | 19/10/2023     | 2146543214451321 | 456452132   | 321315  | BE   | NTO  | ikhsanbpermadi@gmail.com |   | 👁 Lihat | ⁺ Selesai                       |       |             |        |
|                                                               | 3   | 24/10/2023            | 02/11/2023     | 6566542312312456 | 4654652312  | 2132132 | PA   | RTO  | semero@gunung.id         |   | 👁 Lihat | 🗯 Selesai                       |       |             |        |
|                                                               | 4   | 19/10/2023            |                | 2121314651321545 | 165413216   | 5313216 | RIG  | c    | bromo@bro.com            |   | 👁 Lihat | ⊖ F1.06 F1.06 C? Edix Kirim     |       |             |        |
| 🏉 Pencatatan Sipil 🔷 🔸                                        | 5   | 25/10/2023            | 02/11/2023     | 3302032010040002 | 3302144710  | 0230001 | LA   | INYA | ikhsanbpermadi@gmail.com |   | 👁 Lihat | Tolak BF1.06 F1.06 CZ Edit      |       | coba dong   |        |
|                                                               | 6   | 25/10/2023            | 02/11/2023     | 330200001010101  | 330200000   | 1010111 | JAJ  | JA   | jaja@gmail.com           |   | 👁 Lihat | Tolak                           |       | coba kembal |        |
| Profil Desa                                                   | 7   | 25/10/2023            |                | 3302032010040002 | 3302144710  | 0230001 | LA   | INYA | ikhsanbpermadi@gmail.com |   | 👁 Lihat | ⊖ F1.06 ▲ F1.06 Ø Edit          |       |             |        |
|                                                               | 8   | 26/10/2023            |                | 33020000101010   | 330200000   | 1010111 | JAJ  | ALAN | adi@gmail.com            |   | Lihat   | ⊖ F1.06 _ F1.06 @ Edit. → Kirim |       | ок          |        |
|                                                               | 9   | 26/10/2023            |                | 33020000101010   | 330200000   | 1010111 | JAJ  | ALAN | adi@gmail.com            |   | ® Lihat | ⊖ F1.06 _ £ F1.06 C7 Edic       |       | OK          |        |
|                                                               | 10  | 26/10/2023            |                | 330200000101010  | 330200000   | 1010111 | JAJ  | ALAN | adi@gmail.com            |   | @ Lihat | ⇔F1.06 ± F1.06 Ø'Edit ⊀Kirim    |       | ОК          |        |
|                                                               | 1   | 2 >                   |                |                  |             |         |      |      |                          |   |         |                                 |       |             |        |

Gambar 41 Menu Pengajuan Perubahan Biodata

9. Selanjutnya klik tombol "Tambah Pengajuan" untuk memulai layanan pengajuan perubahan biodata.

| 🛞 Pelayanan Admino                                             | duk  |                      |                |                  |     |                   |   |         |                          |   |         |                                  | 🔘 ка |             | MADI 🔻 |
|----------------------------------------------------------------|------|----------------------|----------------|------------------|-----|-------------------|---|---------|--------------------------|---|---------|----------------------------------|------|-------------|--------|
| MAIN MENU                                                      | PER  | UBAHAN               | ELEMEN E       | BIODATA          |     |                   |   |         |                          |   |         |                                  |      |             |        |
| 🚯 Beranda                                                      | n∰ B | eranda > Perubahan e | elemen biodata |                  |     |                   |   |         |                          |   |         |                                  |      |             |        |
| 😑 Pendaftaran Penduduk                                         | ί.   | mhah Pengaiyan       | I              |                  |     |                   |   |         |                          |   |         |                                  |      |             | Cari   |
| <ul> <li>1. Cetak Kartu<br/>Keluarga(KK)</li> </ul>            | Ľ    | inoan Pengajuan      | ,              |                  |     |                   |   |         |                          |   |         |                                  |      |             | Call   |
|                                                                | Data | Perubahan elem       | en biodata     |                  |     |                   |   |         |                          |   |         |                                  |      |             |        |
| 3. Perubahan Biodata                                           |      | Tgl Pengajuan        | 🗄 Tgl Proses   | ♦ NO KK          | 0 N | Nama Lgkp Pemohon | ¢ | NIK     | † email                  | ÷ | file 🕴  | Status & Aksi                    |      | ♦ Ket       | ¢      |
| <ul> <li>4. Tambah Jiwa Usia lebih</li> <li>60 hari</li> </ul> | 1    | 02/11/2023           | 02/11/2023     | 3302170808900001 | 3   | 3312120707900001  |   | SUSI    | ikhsanbpermadi@gmail.com |   | 👁 Lihat | * Selesai                        |      | 55          |        |
|                                                                | 2    | 18/10/2023           | 19/10/2023     | 2146543214451321 | 4   | 4564521321321315  |   | BENTO   | ikhsanbpermadi@gmail.com |   | @ Lihat | * Selesai                        |      |             |        |
|                                                                | 3    | 24/10/2023           | 02/11/2023     | 6566542312312456 | 4   | 4654652312132132  |   | PARTO   | semero@gunung.id         |   | 👁 Lihat | * Selesai                        |      |             |        |
|                                                                | 4    | 19/10/2023           |                | 2121314651321545 | 1   | 1654132165313216  |   | RIO     | bromo@bro.com            |   | @ Lihat | ⊖ F1.06 F1.06 CZ Edit            |      |             |        |
| 🥔 Pencatatan Sipil 🔷 🔸                                         | 5    | 25/10/2023           | 02/11/2023     | 3302032010040002 | 3   | 3302144710230001  |   | LAINYA  | ikhsanbpermadi@gmail.com |   | 👁 Lihat | P Tolak ⊖ F1.06                  |      | coba dong   |        |
| 🔝 Laporan 🔹 🔸                                                  | 6    | 25/10/2023           | 02/11/2023     | 3302000001010101 | 3   | 3302000001010111  |   | JAJA    | jaja@gmail.com           |   | @ Lihat | P Tolak ⊕ F1.06 ▲ F1.06 (2° Edit |      | coba kembal |        |
| Profil Desa                                                    | 7    | 25/10/2023           |                | 3302032010040002 | 3   | 3302144710230001  |   | LAINYA  | ikhsanbpermadi@gmail.com |   | 👁 Lihat | ⊖ F1.06 Z F1.06 CZ Edit          |      |             |        |
|                                                                | 8    | 26/10/2023           |                | 330200000101010  | 3   | 3302000001010111  |   | JAJALAN | adi@gmail.com            |   | 👁 Lihat | ⊖ F1.06 F1.06 CZ Edit            |      | ок          |        |
|                                                                | 9    | 26/10/2023           |                | 33020000101010   | 3   | 3302000001010111  |   | JAJALAN | adi@gmail.com            |   | @ Lihat | ⊖F1.06 ⊈F1.06 CPEdit ⊀Kirim      |      | ОК          |        |
|                                                                | 10   | 26/10/2023           |                | 330200000101010  | 3   | 3302000001010111  |   | JAJALAN | adi@gmail.com            |   | Lihat   | ⊖ F1.06 F1.06 CZ Edit → Kurim    |      | ОК          |        |
|                                                                | 1    | 2 >                  |                |                  |     |                   |   |         |                          |   |         |                                  |      |             |        |

Gambar 42 Tombol Tambah Pengajuan di Menu Perubahan Biodata

10. Akan tampil halaman penginputan data layanan perubahan biodata.

| TAMBAH PERUE                 | BAHAN ELEMEN          | I BIODATA                |                          |        |         |                                  |         |  |  |  |  |
|------------------------------|-----------------------|--------------------------|--------------------------|--------|---------|----------------------------------|---------|--|--|--|--|
| 🏶 Beranda > Perubahan elemen | n biodata > Tambah    |                          |                          |        |         |                                  |         |  |  |  |  |
| Yang bertandatangan dibay    | wah ini :             |                          |                          |        |         |                                  |         |  |  |  |  |
|                              | Nama Lengkap*:        |                          |                          |        |         |                                  |         |  |  |  |  |
|                              | NIK *                 | NIK                      |                          |        |         |                                  |         |  |  |  |  |
|                              | Nomor Kartu Keluarga: | No Kartu Keluarga        | io Kartu Keluarka        |        |         |                                  |         |  |  |  |  |
|                              | Alamat Rumah*:        | Alamat                   | Alamat                   |        |         |                                  |         |  |  |  |  |
|                              | Keterangan :          | Keterangan               | (eterangan               |        |         |                                  |         |  |  |  |  |
|                              | Email * :             | ikhsanbpermadi@gmail.cor | lkhsanbpermadi@gmail.com |        |         |                                  |         |  |  |  |  |
|                              | Nomor Handphone:      | No Hp                    |                          |        |         |                                  |         |  |  |  |  |
| Daftar elemen perubaha       | n data                |                          |                          |        |         |                                  |         |  |  |  |  |
| NAMA                         | NIK                   | SHDK                     | ELEMEN PERUBAHAN         | SEMULA | MENJADI | DATA DUKUNG Dasar Perubahan      | + Add   |  |  |  |  |
| NAMA                         | NIK                   | Pilih SHDK 🗸             | Pilih Elemen Perubahan 👻 |        |         | Pilih file                       | 會 Hapus |  |  |  |  |
|                              |                       |                          |                          |        |         | Extensi : PNG, JPG, GIF max 1 Mb |         |  |  |  |  |
|                              |                       |                          |                          |        |         |                                  |         |  |  |  |  |
|                              |                       | 🖺 Simpan 🗲 Kembali       |                          |        |         |                                  |         |  |  |  |  |

Gambar 43 Halaman Tambah Pengajuan Perubahan Biodata

- 11. Terdapat kolom-kolom tabel yang wajib dilengkapi seperti:
  - Nama Lengkap  $\rightarrow$  nama pemohon
  - NIK  $\rightarrow$  cukup jelas
  - Nomor Kartu Keluarga  $\rightarrow$  cukup jelas
  - Alamat Rumah → cukup jelas
  - Keterangan  $\rightarrow$  sebutkan perubahan apa yang diinginkan
  - Email  $\rightarrow$  dapat menggunakan email desa atau email pemohon langsung
  - Nomor Handphone  $\rightarrow$  cukup jelas (diutamakan aktif WA)
- 12. Terdapat kolom-kolom daftar elemen perubahan data yang wajib dilengkapi juga seperti:
  - Nama  $\rightarrow$  cukup jelas
  - NIK → cukup jelas
  - SHDK → status hubungan dalam keluarga seperti Kepala Keluarga, Istri, Anak, Orang Tua, Famili Lain
  - Elemen Perubahan → Nama, Tempat Lahir, Tanggal Lahir, Agama, Status Perkawinan, Nama Bapak, Nama Ibu, Pendidikan, Pekerjaan, Golongan Darah
  - Semula → cukup jelas (data yang keliru)
  - Menjadi  $\rightarrow$  cukup jelas (data yang benar)
- 13. Lampirkan data dukung wajib yang sesuai Klik "Pilih File" pada kolom Data Dukung Dasar Perubahan → pilih legalitas yang sesuai elemen perubahannya. Catatan: File harus berupa JPEG/ JPG/ PNG dengan ukuran maksimal 1 MB

| Daftar elemen perubahar | i data           |        |                  |          |                     |                                  |         |
|-------------------------|------------------|--------|------------------|----------|---------------------|----------------------------------|---------|
| NAMA                    | NIK              | SHDK   | ELEMEN PERUBAHAN | SEMULA   | MENJADI             | DATA DUKUNG Dasar Perubahan      | + Add   |
| COBA LAGI               | 1346513216545132 | ANAK 🗸 | TEMPAT LAHIR 🗸   | BANYUMAS | PURWOKERTO, BANYUM, | Pilih file                       | 曾 Hapus |
|                         |                  |        |                  |          |                     | Extensi : PNG, JPG, GIF max 1 Mb |         |

Gambar 44 Tombol Pilih File Data Dukung Dasar Perubahan di Pengajuan Perubahan Biodata

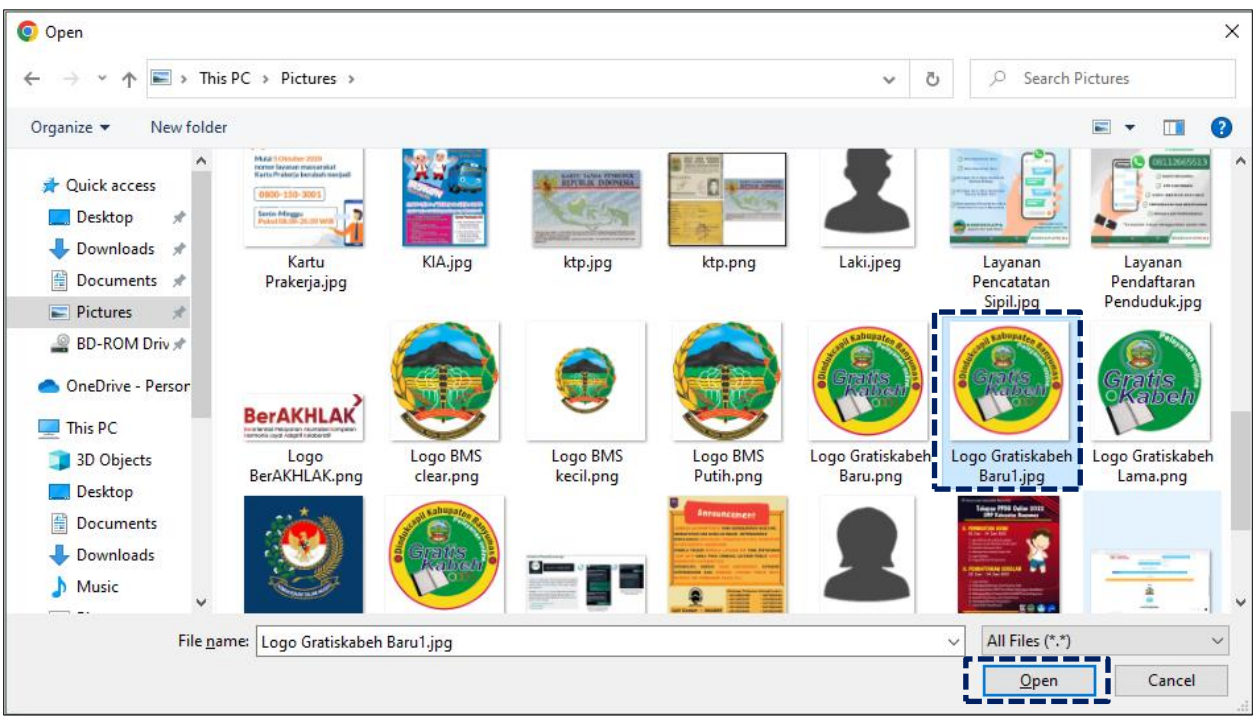

14. Pilih file yang akan disisipkan, kemudian klik "Open".

Gambar 45 Halaman Pilihan File Foto Data Dukung Dasar Perubahan Sesuai Tempat Menyimpan di Laptop/ Komputer

15. Akan tampil halaman penginputan data layanan perubahan biodata dengan lampiran data dukung foto data dukung dasar perubahan.

| TAMBAH PERUBAHAN ELE                        | MEN                | BIODATA          |                  |                                |          |         |                             |                                  |         |  |
|---------------------------------------------|--------------------|------------------|------------------|--------------------------------|----------|---------|-----------------------------|----------------------------------|---------|--|
| Beranda > Perubahan elemen biodata > Tambah |                    |                  |                  |                                |          |         |                             |                                  |         |  |
| Yang bertandatangan dibawah ini :           |                    |                  |                  |                                |          |         |                             |                                  |         |  |
| Nama Lenj                                   | gkap*:             | СОВА СОВА        |                  |                                |          |         |                             |                                  |         |  |
|                                             | NIK * 654654213    |                  |                  |                                |          |         |                             |                                  |         |  |
| Nomor Kartu Kel                             | 7874156498742132   | 32               |                  |                                |          |         |                             |                                  |         |  |
| Alamat Ru                                   | gang mangga        |                  |                  |                                |          |         |                             |                                  |         |  |
| Ketera                                      | Keterangan : merub |                  |                  | mpat lahir pada Kartu Keluarga |          |         |                             |                                  |         |  |
| En                                          | nail * :           | ikhsanbpermadi@g | mail.com         |                                |          |         |                             |                                  |         |  |
| Nomor Handp                                 | hone:              | 12454321545      |                  |                                |          |         |                             |                                  |         |  |
| Daftar elemen perubahan data                |                    |                  |                  |                                |          |         |                             |                                  |         |  |
| NAMA NIK                                    | SHDK               |                  | ELEMEN PERUBAHAN |                                | SEMULA   | MENJADI |                             | DATA DUKUNG Dasar Perubahan      | + Add   |  |
| COBA LAGI 1346513216545132                  | AN                 | AK 🗸             | TEMPAT LAHIR     | ~                              | BANYUMAS | PURWO   | KERTO, BANYU                | ς συΟ                            | 🖹 Hapus |  |
|                                             |                    |                  |                  |                                |          |         | Logo Gratiskabeh Gant Hapus |                                  |         |  |
|                                             |                    |                  |                  |                                |          |         |                             | Extensi : PNG, JPG, GIF max 1 Mb |         |  |

Gambar 46 Halaman Tambah Pengajuan Perubahan Biodata Dengan Lampiran Foto Data Dukung Dasar Perubahan

16. Jika dalam 1 (satu) Kartu Keluarga terdapat 2 (dua) atau lebih perubahan biodata, silahkan klik tombol "+Add" untuk menambahkan perubahan lainnya.

| Daftar elemen perubal | han data         |                |                            |          |                   |                                                                                                    |                |
|-----------------------|------------------|----------------|----------------------------|----------|-------------------|----------------------------------------------------------------------------------------------------|----------------|
| NAMA                  | NIK              | SHDK           | ELEMEN PERUBAHAN           | SEMULA   | MENJADI           | DATA DUKUNG Dasar Perubahan                                                                                                    | + Add          |
| COBA LAGI             | 1346513216545132 | ANAK 👻         | TEMPAT LAHIR ¥             | BANYUMAS | PURWOKERTO, BANYU | Kabupaten<br>Kabupaten<br>Kabupaten | <b>8 Hapus</b> |
| NAMA                  | NIK              | Pilih SHDK 🗸 🗸 | Pilih ELEMEN PERUBAHAN - 🗸 |          |                   | Pilih file<br>Extensi : PNG, JPG, GIF max 1 Mb                                                                                                    | 曽 Hapus        |

Gambar 47 Tombol +Add di Pengajuan Perubahan Biodata

- 17. Isikan kembali kolom-kolom daftar elemen perubahan data yang diinginkan.
- Pastikan seluruh kolom-kolom tabel telah terisi dengan benar dan sesuai, kemudian klik tombol "Simpan" untuk melanjutkan pengajuan dan tombol "Kembali" jika data belum lengkap.

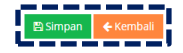

Gambar 48 Tombol Simpan Setelah dan Kembali

- 19. Setelah klik tombol "Simpan" akan tampil menu Perubahan Biodata.
- 20. Selanjutnya pengajuan yang telah tersimpan wajib mencetak formulir F1.06 dengan mengklik tombol cetak "F1.06".

| (   | Pelayanan Admind                                               |    |                    |                   |                  |                   |                  |                                 |                    |                 |                       | ٩                    |                     |
|-----|----------------------------------------------------------------|----|--------------------|-------------------|------------------|-------------------|------------------|---------------------------------|--------------------|-----------------|-----------------------|----------------------|---------------------|
| MAI | IN MENU                                                        | PE | RUBAHAI            | N ELEMEN          | N BIODATA        |                   |                  |                                 |                    |                 |                       |                      |                     |
| 63  | Beranda                                                        |    | Beranda > Perubaha | an elemen biodata |                  |                   |                  |                                 |                    |                 |                       |                      |                     |
|     | Pendaftaran Penduduk                                           |    | Tambah Pengaiyan   |                   |                  |                   |                  |                                 |                    |                 |                       |                      | Cari                |
|     | 1. Cetak Kartu     Keluarga(KK)                                |    | rumourr engajuur   |                   |                  |                   |                  |                                 |                    |                 |                       |                      | Curr                |
|     | · 2. Cetak Biodata                                             | Da | ta Perubahan ele   | emen biodata      |                  |                   |                  |                                 |                    |                 |                       |                      |                     |
|     | 3. Perubahan Biodata                                           |    | Tgl Pengajuan      | 🕴 Tgl Proses 🕴    | NO KK            | Nama Lgkp Pemohon | ∲ NIK - ∲        | email                           | $\phi$ file $\phi$ | Status & Aksi   | (                     | Ket                  | \$                  |
|     | <ul> <li>4. Tambah Jiwa Usia lebih</li> <li>60 hari</li> </ul> | 11 | 26/10/2023         |                   | 330200000101010  | 3302000001010111  | JAJALAN          | adi@gmail.com                   | @ Lihat            | ⊖ F1.06 ± F1.06 | Z Edit                | ок                   |                     |
|     | 5. Pisah KK (Alamat Tetap)                                     | 12 | 2 26/10/2023       |                   | 33020000101010   | 3302000001010111  | JAJALAN          | adi@gmail.com                   | @ Lihat            | ⊖ F1.06 = F1.06 | 🗶 Edit 🛛 🛹 Kirim      | ОК                   |                     |
|     | 6. Pindah                                                      | 13 | 8 06/11/2023       |                   | 7874156498742132 | 6546542132132489  | COBA COBA        | ikhsanbpermadi@gmail.com        | @ Lihat            | ⊖ F1.06 £ F1.06 | <b>₹ Edit ∢</b> Kirim | merubah tempat lahir | pada Kartu Keluarga |
| -   | 7. Kedatangan<br>Pencatatan Sipil >                            |    | 1 2                |                   |                  |                   |                  |                                 |                    |                 |                       |                      |                     |
|     | Laporan >                                                      |    |                    |                   |                  |                   |                  |                                 |                    |                 |                       |                      |                     |
| -   | Profil Desa >                                                  |    |                    |                   |                  | © 2022            | Dinas Kependuduk | an Dan Pencatatan Sipil Kab. Ba | nyumas. All Right  | s team PIAK     |                       |                      |                     |

Gambar 49 Tombol Cetak F1.06 di Menu Perubahan Biodata Pada Kolom Status & Aksi

#### 21. Akan tampil halaman cetak formulir F1.06

ſ

|                    |                                                  |                    |                          |                         | F1.06                |
|--------------------|--------------------------------------------------|--------------------|--------------------------|-------------------------|----------------------|
| s                  | SURAT PERNYAT                                    | AAN PERUBAH        | IAN ELEMEN DATA          | KEPENDUDUKA             | N                    |
| Yang bertandatar   | ngan dibawah ini :                               |                    |                          |                         |                      |
| Nama Lengka        | p : COBA COBA                                    |                    |                          |                         |                      |
| NIK                | : 65465421321                                    | 32489              |                          |                         |                      |
| Nomor KK           | : 78741564987                                    | 42132              |                          |                         |                      |
| Alamat             | : gang mangga                                    |                    |                          |                         |                      |
|                    |                                                  |                    |                          |                         |                      |
| Dengan rincian s   | ebagai berikut                                   |                    |                          |                         |                      |
| NIK                | Nama Lengkap                                     | SHDK               | Elemen Perubahan         | Semula                  | Menjadi              |
| 1346513216545132   | COBA LAGI                                        | ANAK               | TEMPAT LAHIR             | BANYUMAS                | PURWOKERTO, BANYUN   |
| Terlapir o         | disampaikan upload                               | berkas-berkas      | ang terkait dengan       | perubahan elemer        | data tersebut.       |
| Domikis            | n ourat porpuotaan ini                           | agua buat dangan i | achonarnya, anabila dala | m katarangan yang a     | ava barikan tardanat |
| bal bal yang tidak | an surat pernyataan ini<br>v bordasarkan koadaar | saya buat dengan   | sebenanya, apabila uala  | ni kelelangan yang s    | tuan peraturan       |
| nerundang udan     | an yang berlaku                                  | r yang sebenarnya, | Saya Derseula ulkeriakai | i saliksi sesuai keteli | tuan peraturan       |
| perundang-udang    | gan yang benaku.                                 |                    |                          |                         |                      |
|                    |                                                  |                    |                          | Banyumas,06-11-202      | 3                    |
|                    |                                                  |                    | Ya                       | ang membuat pernyat     | aan,                 |
|                    |                                                  |                    | Materai,                 |                         |                      |
|                    |                                                  |                    |                          | COBA COBA               |                      |

Gambar 50 Tampilan Cetak Formulir F1.06 Yang Sudah Terinput Otomatis

#### 22. Silahkan cetak, kemudian ditandatangani diatas materai Rp. 10.000,- (sepuluh ribu rupiah).

|                                                              |                                                                                           |                                                          |                                                                                                 |                                                                                                    | F1.00                                                                         |
|--------------------------------------------------------------|-------------------------------------------------------------------------------------------|----------------------------------------------------------|-------------------------------------------------------------------------------------------------|----------------------------------------------------------------------------------------------------|-------------------------------------------------------------------------------|
|                                                              | SURAT PERNYAT                                                                             | AAN PERUBA                                               | AHAN ELEMEN DATA                                                                                | KEPENDUDUK                                                                                                    | AN                                                                            |
| Yang bertandata                                              | ngan dibawah ini :                                                                        |                                                          |                                                                                                 |                                                                                                    |                                                                               |
| Nama Lengka                                                  | p : COBA COBA                                                                             |                                                          |                                                                                                 |                                                                                                    |                                                                               |
| NIK                                                          | : 6546542132                                                                              | 132489                                                   |                                                                                                 |                                                                                                    |                                                                               |
| Nomor KK                                                     | : /8/4156498/                                                                             | (42132                                                   |                                                                                                 |                                                                                                    |                                                                               |
| Alamat                                                       | : gang mangga                                                                             | à                                                        |                                                                                                 |                                                                                                    |                                                                               |
| NIK                                                          | Nama Lengkap                                                                              | SHDK                                                     | Elemen Perubahan                                                                                | Semula                                                                                                    | Menjadi                                                                       |
| 1346513216545132                                             | COBA LAGI                                                                                 | ANAK                                                     | TEMPAT LAHIR                                                                                    | BANYUMAS                                                                                                    | PURWOKERTO, BANYU                                                             |
|                                                              |                                                                                           |                                                          |                                                                                                 |                                                                                                    |                                                                               |
| Terlapir<br>Demikia<br>hal-hal yang tidal<br>perundang-udang | disampaikan upload<br>an surat pernyataan in<br>< berdasarkan keadaa<br>gan yang berlaku. | berkas-berkas<br>ii saya buat denga<br>in yang sebenarny | yang terkait dengan<br>an sebenarnya, apabila dala<br>ya, saya bersedia dikenaka                | perubahan eleme<br>am keterangan yang<br>n sanksi sesuai keter                                                         | en data tersebut.<br>saya berikan terdapat<br>ntuan peraturan                 |
| Terlapir<br>Demikia<br>hal-hal yang tidal<br>perundang-udang | disampaikan upload<br>an surat pernyataan in<br>< berdasarkan keadaa<br>gan yang berlaku. | berkas-berkas<br>ii saya buat denga<br>in yang sebenarny | yang terkait dengan<br>an sebenarnya, apabila dala<br>ya, saya bersedia dikenaka                | perubahan eleme<br>am keterangan yang<br>n sanksi sesuai keter<br>Banyumas,06-11-20                                    | en data tersebut.<br>saya berikan terdapat<br>ntuan peraturan<br>23           |
| Terlapir<br>Demikia<br>hal-hal yang tidal<br>perundang-udang | disampaikan upload<br>an surat pernyataan in<br>< berdasarkan keadaa<br>gan yang berlaku. | berkas-berkas<br>ii saya buat denga<br>in yang sebenarny | yang terkait dengan<br>an sebenarnya, apabila dala<br>ya, saya bersedia dikenaka<br>Ya, Saya Ya | perubahan eleme<br>am keterangan yang<br>n sanksi sesuai keter<br>Banyumas,06-11-20<br>ang membuat pernya              | en data tersebut.<br>saya berikan terdapat<br>ntuan peraturan<br>23<br>ataan, |
| Terlapir<br>Demikia<br>hal-hal yang tidal<br>perundang-udang | disampaikan upload<br>an surat pernyataan ir<br>k berdasarkan keadaa<br>gan yang berlaku. | berkas-berkas<br>ii saya buat denga<br>in yang sebenarny | yang terkait dengan<br>an sebenarnya, apabila dala<br>ya, saya bersedia dikenaka                | perubahan eleme<br>am keterangan yang<br>n sanksi sesuai keter<br>Banyumas,06-11-20<br>ang membuat pernya<br>COBA COBA | en data tersebut.<br>saya berikan terdapat<br>ntuan peraturan<br>23<br>ataan, |

Gambar 51 Tampilan Cetak Formulir F1.06 Yang Sudah Ditandatangani dan Bermaterai

г

23. Foto/ scan formulir F1.06 yang sudah ditandatangani (ekstensi file JPEG/ JPG).

|                                    |                                                                                                    |                                                                                                    |                                                                                                    |                                                                                                    |                                                                                                    |                                                                                                    |                                                                                                    | () IKHSAN BAGUS PERM                                                                                                    | MADI 🔻                                                                                                    |
|------------------------------------|----------------------------------------------------------------------------------------------------|----------------------------------------------------------------------------------------------------|----------------------------------------------------------------------------------------------------|----------------------------------------------------------------------------------------------------|----------------------------------------------------------------------------------------------------|----------------------------------------------------------------------------------------------------|----------------------------------------------------------------------------------------------------|----------------------------------------------------------------------------------------------------|----------------------------------------------------------------------------------------------------|
| RUBAHAN ELEMEN                     | BIODATA                                                                                                    |                                                                                                    |                                                                                                    |                                                                                                    |                                                                                                    |                                                                                                    |                                                                                                    |                                                                                                    |                                                                                                    |
| ieranda > Perubahan elemen biodata |                                                                                                    |                                                                                                    |                                                                                                    |                                                                                                    |                                                                                                    |                                                                                                    |                                                                                                    |                                                                                                    |                                                                                                    |
| ambah Pengaiyan                    |                                                                                                    |                                                                                                    |                                                                                                    |                                                                                                    |                                                                                                    |                                                                                                    |                                                                                                    |                                                                                                    | Cari                                                                                                    |
|                                    |                                                                                                    |                                                                                                    |                                                                                                    |                                                                                                    |                                                                                                    |                                                                                                    |                                                                                                    |                                                                                                    |                                                                                                    |
| a Perubahan elemen biodata         |                                                                                                    |                                                                                                    |                                                                                                    |                                                                                                    |                                                                                                    |                                                                                                    |                                                                                                    |                                                                                                    |                                                                                                    |
| Tgl Pengajuan 🕴 Tgl Proses 🔅       | NO KK \$                                                                                                    | Nama Lgkp Pemohon                                                                                                    | NIK \$                                                                                                    | email                                                                                                    | 🗘 file 🕴 Status & Ak                                                                                                    | si                                                                                                    | ¢                                                                                                    | Ket                                                                                                    | \$                                                                                                    |
| 26/10/2023                         | 330200000101010                                                                                                    | 3302000001010111                                                                                                    | JAJALAN                                                                                                    | adi@gmail.com                                                                                                    | ● Lihat ⊖ F1.06                                                                                                    | ▲ F1.06 🔐 Edit 🖌 Kirim                                                                                                    |                                                                                                    | ок                                                                                                    |                                                                                                    |
| 26/10/2023                         | 330200000101010                                                                                                    | 3302000001010111                                                                                                    | JAJALAN                                                                                                    | adi@gmail.com                                                                                                    | ● Lihat ⊖ F1.06                                                                                                    | ≛ F1.06 CZ Edit                                                                                                    |                                                                                                    | ОК                                                                                                    |                                                                                                    |
| 06/11/2023                         | 7874156498742132                                                                                                    | 6546542132132489                                                                                                    | COBA COBA                                                                                                    | ikhsanbpermadi@gmail.com                                                                                                    | © Lihat ⊖ F1.06                                                                                                    | ▲ F1.06 📝 Edit 🛛 🖋 Kirim                                                                                                    |                                                                                                    | merubah tempat lahir pada Kartu Keluarga                                                                                                    |                                                                                                    |
|                                    |                                                                                                    |                                                                                                    |                                                                                                    |                                                                                                    |                                                                                                    |                                                                                                    |                                                                                                    |                                                                                                    |                                                                                                    |
| 1 2                                |                                                                                                    |                                                                                                    |                                                                                                    |                                                                                                    |                                                                                                    |                                                                                                    |                                                                                                    |                                                                                                    |                                                                                                    |
|                                    |                                                                                                    |                                                                                                    |                                                                                                    |                                                                                                    |                                                                                                    |                                                                                                    |                                                                                                    |                                                                                                    |                                                                                                    |
|                                    |                                                                                                    | © 2022 Di                                                                                                    | inas Kependuduka                                                                                                    | in Dan Pencatatan Sipil Kab. Bany                                                                                                    | umas. All Rights team PIAK                                                                                                    |                                                                                                    |                                                                                                    |                                                                                                    |                                                                                                    |
|                                    | RUBAHAN ELEMEN       eranda > Perubahan elemen biodata       mbah Perugajuan       vgl Pengajuan       vgl Pengajuan <tr< th=""><th>RUBAHAN ELEMEN BIODATA           eranda &gt; Penubahan elemen biodata           eranda &gt; Penubahan elemen biodata           Perubahan elemen biodata           gi Pengajuan         n gi Prosa         n ko KK         0           2dr10/0023         30200000101010         30200000101010         0           2dr11/0023         20         30200000101010         0           06/11/2023         20         7874156498742122         1</th><th>No kk         No kk         Nama Lijkp Remoinen         Nama Lijkp Remoinen         No kk         Nama Lijkp Remoinen         No kk         Nama Lijkp Remoinen         No kk         Nama Lijkp Remoinen         No kk         Nama Lijkp Remoinen         No kk         Nama Lijkp Remoinen         No kk         Nama Lijkp Remoinen         No kk         Nama Lijkp Remoinen         No kk         Nama Lijkp Remoinen         No kk         Nama Lijkp Remoinen         No kk         Nama Lijkp Remoinen         No kk         No kk</th><th>Number of the person of the person</th><th>No MX         No MX         No MX         No MX         Mama Lgkp Premoin         Ni K         email           24/10/2023         3020000010101         JAJALAN         aldigmail.com           24/10/2023         79/11/54969742122         6/6454212212249         COBA COBA         Mama Lgkp Premoin         AldiAnn         aldigmail.com           1         2         2         2         6/6454212212499         COBA COBA         Mama Lgkp Premoint         Alda Name Lgkp Premoint         Alda Name Lgkp Premoin</th><th>No Kot         Name Ligks pression         Nak         email         Elife         Elife<th>RUBAHAN ELEMEN BIODATA<br/>erada &gt; Perubahan elemen biodat<br/>Perubahan elemen biodat<br/>1 1 2 202000010101 0 0101 0 010 0 010 0 000 0 000 0 000 0 000 0 000 0 000 0</th><th>RUBAHAN ELEMEN BIODATA<br/>erada Perubahan elemen biodat<br/>Perubahan elemen biodat<br/>1 1 2 202000010101 JAJAAN elementiegmal.com e.Link e.goog e.goog e.goo</th><th>€ Constraint of the first of the first of t</th></th></tr<> | RUBAHAN ELEMEN BIODATA           eranda > Penubahan elemen biodata           eranda > Penubahan elemen biodata           Perubahan elemen biodata           gi Pengajuan         n gi Prosa         n ko KK         0           2dr10/0023         30200000101010         30200000101010         0           2dr11/0023         20         30200000101010         0           06/11/2023         20         7874156498742122         1 | No kk         No kk         Nama Lijkp Remoinen         Nama Lijkp Remoinen         No kk         Nama Lijkp Remoinen         No kk         Nama Lijkp Remoinen         No kk         Nama Lijkp Remoinen         No kk         Nama Lijkp Remoinen         No kk         Nama Lijkp Remoinen         No kk         Nama Lijkp Remoinen         No kk         Nama Lijkp Remoinen         No kk         Nama Lijkp Remoinen         No kk         Nama Lijkp Remoinen         No kk         Nama Lijkp Remoinen         No kk         No kk | Number of the person of the person | No MX         No MX         No MX         No MX         Mama Lgkp Premoin         Ni K         email           24/10/2023         3020000010101         JAJALAN         aldigmail.com           24/10/2023         79/11/54969742122         6/6454212212249         COBA COBA         Mama Lgkp Premoin         AldiAnn         aldigmail.com           1         2         2         2         6/6454212212499         COBA COBA         Mama Lgkp Premoint         Alda Name Lgkp Premoint         Alda Name Lgkp Premoin | No Kot         Name Ligks pression         Nak         email         Elife         Elife <th>RUBAHAN ELEMEN BIODATA<br/>erada &gt; Perubahan elemen biodat<br/>Perubahan elemen biodat<br/>1 1 2 202000010101 0 0101 0 010 0 010 0 000 0 000 0 000 0 000 0 000 0 000 0</th> <th>RUBAHAN ELEMEN BIODATA<br/>erada Perubahan elemen biodat<br/>Perubahan elemen biodat<br/>1 1 2 202000010101 JAJAAN elementiegmal.com e.Link e.goog e.goog e.goo</th> <th>€ Constraint of the first of the first of t</th> | RUBAHAN ELEMEN BIODATA<br>erada > Perubahan elemen biodat<br>Perubahan elemen biodat<br>1 1 2 202000010101 0 0101 0 010 0 010 0 000 0 000 0 000 0 000 0 000 0 000 0 | RUBAHAN ELEMEN BIODATA<br>erada Perubahan elemen biodat<br>Perubahan elemen biodat<br>1 1 2 202000010101 JAJAAN elementiegmal.com e.Link e.goog e.goog e.goo | € Constraint of the first of the first of t |

24. Selanjutnya formulir F1.06 yang sudah di foto/ scan diupload pada tombol upload "F1.06".

Gambar 52 Tombol Upload F1.06 di Menu Perubahan Biodata Pada Kolom Status & Aksi

25. Kemudian akan tampil proses selanjutnya untuk upload lampiran formulir F1.06 dengan mengklik "Pilih File" pada kolom F1.06 yang sudah dibubuhi materai. Catatan: File harus berupa JPEG/ JPG/ PNG dengan ukuran maksimal 1 MB

| Proses PERUBAHAN ELEMEN B                                             | IODATA                                   |            |
|-----------------------------------------------------------------------|------------------------------------------|------------|
| Beranda > Perubahan elemen biodata > Proses                           |                                          |            |
| Upload f1.06 data dukung Perubahan elemen biodata                     |                                          |            |
| Nama Lengkap Pemohon                                                  | COBA COBA                                |            |
| NIK*                                                                  | 6546542132132489                         |            |
| No Kartu Keluarga                                                     | 7874156498742132                         |            |
| Alamat                                                                | gang mangga                              |            |
| Keterangan :                                                          | merubah tempat lahir pada Kartu Keluarga |            |
| Email * :                                                             | ikhsanbpermadi@gmail.com                 |            |
| LAMPIRAN F1.06 yang sudah di bubuhi materi :                          |                                          | Pilih file |
|                                                                       | Extensi : PNG, JPG, GIF max 1 Mb         | ·          |
|                                                                       | 🖹 Simpan 🗲 Kembali                       |            |
| © 2022 Dinas Kependudukan Dan Pencatatan Sipil Kab. Banyumas, All Rig | thts team PIAK                           |            |

Gambar 53 Tombol Pilih File F1.06 Yang Sudah Dibubuhi Materai di Pengajuan Perubahan Biodata

| Open Open                                                                  |                                        |                                                                                                    |                       |                                                     |                        |                             |                              | ×      |
|----------------------------------------------------------------------------|----------------------------------------|----------------------------------------------------------------------------------------------------|-----------------------|-----------------------------------------------------|------------------------|-----------------------------|------------------------------|--------|
| $\leftarrow$ $\rightarrow$ $\checkmark$ $\Uparrow$ 🛋 $\Rightarrow$ This PC | C > Pictures >                         |                                                                                                    |                       |                                                     | ٽ ~                    |                             | Pictures                     |        |
| Organize 👻 New folder                                                      |                                        |                                                                                                    |                       |                                                     |                        |                             | E • 🔲 🔮                      |        |
| Desktop * ^<br>Downloads *<br>Documents *                                  |                                        | Electron and a second second s | BerAKHLAK             |                                                     |                        |                             |                              | ^      |
| BD-ROM Driv 🖈                                                              | Layanan<br>Pendaftaran<br>Penduduk.jpg | lf106.jpg                                                                                                    | Logo<br>BerAKHLAK.png | Logo BMS<br>clear.png                               | Logo BMS<br>kecil.png  | Logo BMS<br>Putih.png       | Logo Gratiskabeh<br>Baru.png |        |
| This PC<br>3D Objects<br>P Bons's A30s                                     | (rats.)                                | Gratis<br>Kabeh                                                                                                    |                       | Crats.                                              |                        |                             | 2                            |        |
| Desklop<br>Documents<br>Downloads                                          | Logo Gratiskabeh<br>Baru1.jpg          | Logo Gratiskabeh<br>Lama.png                                                                                                    | Logo IKD.jpg          | Logo_Gratiskabe<br>h_Baru1-remove<br>bg-preview.png | Peduli<br>Lindungi.jpg | Pengumanan<br>Dukcapil.jpeg | Perempuan.jpeg               |        |
| ♪ Music E Pictures                                                         |                                        |                                                                                                    |                       | 14mmain                                             | 10mmalin               |                             |                              | •      |
| File name                                                                  | : If106.jpg                            |                                                                                                    |                       |                                                     |                        | ✓ All Files (*.*)           | ~                            |        |
|                                                                            |                                        |                                                                                                    |                       |                                                     |                        | Open                        | Cancel                       | ]<br>i |

26. Pilih file yang akan disisipkan, kemudian klik "Open".

Gambar 54 Halaman Pilihan File Foto Formulir F1.06 Sesuai Tempat Menyimpan di Laptop/ Komputer

27. Akan tampil halaman penginputan data layanan perubahan biodata dengan lampiran data dukung foto formulir F1.06.

| Proses PERUBAHAN ELEMEN B                         | IODATA                                   |      |           |  |
|---------------------------------------------------|------------------------------------------|------|-----------|--|
| # Beranda > Perubahan elemen biodata > Proses     |                                          |      |           |  |
| Upload f1.06 data dukung Perubahan elemen biodata |                                          |      |           |  |
| Nama Lengkap Pemohon                              | COBA COBA                                |      |           |  |
| NIK*                                              | 6546542132132489                         |      |           |  |
| No Kartu Keluarga                                 | 7874156498742132                         |      |           |  |
| Alamat                                            | gang mangga                              |      |           |  |
| Keterangan :                                      | merubah tempat lahir pada Kartu Keluarga |      |           |  |
| Email * :                                         | ikhsanbpermadi@gmail.com                 |      |           |  |
| LAMPIRAN F1.06 yang sudah di bubuhi materi :      |                                          |      |           |  |
|                                                   | ■ If106.jpg                              | Gant | nti Hapus |  |
|                                                   | Extensi : PNG, JPG, GIF max 1 Mb         |      |           |  |
|                                                   | 🖺 Simpan 🗲 Kembali                       |      |           |  |

Gambar 55 Halaman Proses Lampiran Foto Formulir F1.06 Pengajuan Perubahan Biodata

28. Pastikan seluruh kolom-kolom tabel telah terisi dengan benar dan sesuai, kemudian klik tombol "Simpan" untuk melanjutkan pengajuan dan tombol "Kembali" jika data belum lengkap.

29. Selanjutnya pengajuan yang telah tersimpan wajib klik tombol "Kirim" untuk dapat diproses operator Dindukcapil Banyumas layanan pendaftaran penduduk.

Catatan: Tombol "Kirim" baru dapat di klik setelah berhasil mengupload Formulir F1.06

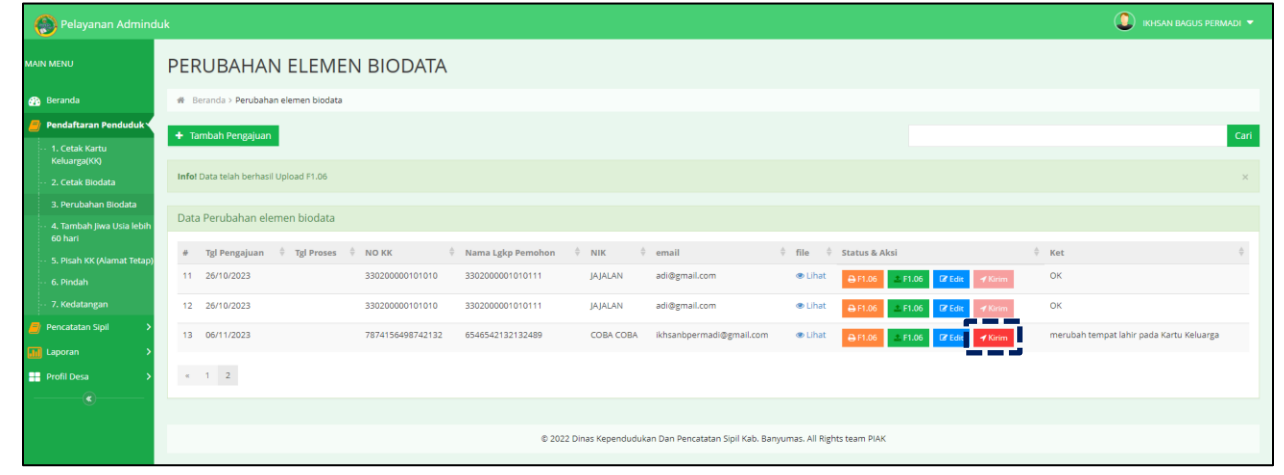

Gambar 56 Tombol Kirim di Menu Perubahan Biodata Pada Kolom Status & Aksi

#### 30. Kemudian akan tampil peringatan untuk melanjutkan seperti dibawah ini.

| Apakah anda yakin akan mengirim data ini? |          |
|-------------------------------------------|----------|
|                                           | Batal Ok |

Gambar 57 Tampilan Peringatan Saat Mengirim Data Pengajuan

#### 31. Klik "Ok" kemudian pada kolom status & aksi akan berubah menjadi "Antrian Proses"

| PERUBAHAN ELEMEN                     | N BIODATA        |                   |                 |                                   |                            |                        |                                          |      |
|--------------------------------------|------------------|-------------------|-----------------|-----------------------------------|----------------------------|------------------------|------------------------------------------|------|
| # Beranda > Perubahan elemen biodata |                  |                   |                 |                                   |                            |                        |                                          |      |
| + Tambah Pengajuan                   |                  |                   |                 |                                   |                            |                        |                                          | Cari |
| Info! Data telah berhasil dikirim    |                  |                   |                 |                                   |                            |                        |                                          | ×    |
| Data Perubahan elemen biodata        |                  |                   |                 |                                   |                            |                        |                                          |      |
| # Tgl Pengajuan 🗍 Tgl Proses 🗍       | NO KK            | Nama Lgkp Pemohon | NIK ÷           | email                             | 👌 file 🍦 Status & Aksi     |                        | $\frac{1}{2}$ Ket                        | ÷    |
| 11 26/10/2023                        | 330200000101010  | 3302000001010111  | JAJALAN         | adi@gmail.com                     | ● Lihat ⊖ F1.06            | F1.06 🕼 Edit 🛛 🖌 Kirim | ок                                       |      |
| 12 26/10/2023                        | 330200000101010  | 3302000001010111  | JAJALAN         | adi@gmail.com                     | ● Lihat ⊖ F1.06            | F1.06 🕼 Edit 🖌 Kirim   | ок                                       |      |
| 13 06/11/2023                        | 7874156498742132 | 6546542132132489  | COBA COBA       | ikhsanbpermadi@gmail.com          | 👁 Lihat 🛛 💻 Antrian        |                        | merubah tempat lahir pada Kartu Keluarga |      |
| « 1 2                                |                  |                   |                 |                                   |                            | -                      |                                          |      |
|                                      |                  |                   |                 |                                   |                            |                        |                                          |      |
|                                      |                  | © 2022 Dir        | nas Kependuduka | an Dan Pencatatan Sipil Kab. Bany | umas. All Rights team PIAK |                        |                                          |      |
|                                      |                  |                   |                 |                                   |                            |                        |                                          |      |

Gambar 58 Tampilan Kolom Status & Aksi Antrian Proses

32. Jika tampilan pada kolom status & aksi terdapat "Tolak" segera perbaiki data pengajuan sesuai dengan keterangan yang diberikan.

| PER   | PERUBAHAN ELEMEN BIODATA |                   |                  |                   |                   |                                 |       |              |               |              |         |   |                                        |      |  |
|-------|--------------------------|-------------------|------------------|-------------------|-------------------|---------------------------------|-------|--------------|---------------|--------------|---------|---|----------------------------------------|------|--|
| n Be  | eranda > Perubaha        | an elemen biodata |                  |                   |                   |                                 |       |              |               |              |         |   |                                        |      |  |
| + Tai | mbah Pengajuan           |                   |                  |                   |                   |                                 |       |              |               |              |         |   |                                        | Cari |  |
| Data  | Perubahan ele            | emen biodata      |                  |                   |                   |                                 |       |              |               |              |         |   |                                        |      |  |
| #     | Tgl Pengajuan            | Tgl Proses        | • NO KK          | Nama Lgkp Pemohon | ♦ NIK ♦           | email                           | ¢     | file 🕴       | Status & Aksi |              |         | ÷ | Ket                                    | ¢    |  |
| 11    | 26/10/2023               |                   | 330200000101010  | 3302000001010111  | JAJALAN           | adi@gmail.com                   |       | 👁 Lihat      | 🖶 F1.06 🔷     | F1.06 C Edit | 🗲 Kirim |   | ОК                                     |      |  |
| 12    | 26/10/2023               |                   | 330200000101010  | 3302000001010111  | JAJALAN           | adi@gmail.com                   |       | 👁 Lihat      | ⊖ F1.06       | F1.06 C Edit | 🖌 Kirim |   | ОК                                     |      |  |
| 13    | 06/11/2023               | 06/11/2023        | 7874156498742132 | 6546542132132489  | COBA COBA         | ikhsanbpermadi@gmail.com        |       | 👁 Lihat      | 🗭 Tolak 🔒 F1  | .06 ± F1.06  | C Edit  | - | Mohon lengkapi data dukung yang sesuai |      |  |
| ×     | 1 2                      |                   |                  |                   |                   |                                 |       |              |               |              |         |   |                                        |      |  |
|       |                          |                   |                  |                   |                   |                                 |       |              |               |              |         |   |                                        |      |  |
|       |                          |                   |                  | © 2022            | Dinas Kependuduka | in Dan Pencatatan Sipil Kab. Ba | nyuma | s. All Right | s team PIAK   |              |         |   |                                        |      |  |

Gambar 59 Tampilan Kolom Status & Aksi Tolak Serta Kolom Ket (Keterangan Penolakan)

- 33. Klik tombol "Edit" untuk memperbaiki data pengajuan layanan perubahan biodata.
- 34. Setelah memperbaiki data pengajuan layanan perubahan biodata, kemudian klik tombol "Simpan".
- 35. Selanjutnya pengajuan yang telah tersimpan wajib klik tombol "Kirim" untuk dapat diproses operator Dindukcapil Banyumas layanan pendaftaran penduduk.
- 36. Keterangan pada Status & Aksi diantaranya,
  - Antrian Proses: belum dikerjakan
  - Selesai: telah selesai dikerjakan dan dokumen Biodata telah dikirimkan ke email
  - Tolak: telah dikerjakan tapi terdapat kekeliruan pengajuan dan dapat diperbaiki kembali oleh Perangkat Desa/ Kelurahan atau Pemohon ke Dindukcapil
- 37. Untuk mencari data pengajuan, klik "Cari" dengan memasukkan informasi yang akan dicari seperti "NAMA atau Nomor KK".

| 1 | 🛞 Pelayanan Admind                                        |      |                    |                |            |                  |                   |                    |                                 |                  |                 |             |       | ٩                    |                     |      |
|---|-----------------------------------------------------------|------|--------------------|----------------|------------|------------------|-------------------|--------------------|---------------------------------|------------------|-----------------|-------------|-------|----------------------|---------------------|------|
| M | AIN MENU                                                  | PEI  | RUBAHA             | AN ELE         | EMEN       | BIODATA          |                   |                    |                                 |                  |                 |             |       |                      |                     |      |
| đ | 🖻 Beranda                                                 |      | Beranda > Perub    | ahan elemen l  | biodata    |                  |                   |                    |                                 |                  |                 |             |       |                      |                     |      |
| 6 | Pendaftaran Penduduk                                      |      | Tambah Pengalu     | an             |            |                  |                   |                    |                                 |                  |                 |             |       |                      |                     | Cari |
|   | 1. Cetak Kartu     Keluarma(KK)                           |      |                    |                |            |                  |                   |                    |                                 |                  | . i             |             |       |                      |                     |      |
|   | - 2. Cetak Biodata                                        | Info | o! Data telah berh | asil Upload F1 | 1.06       |                  |                   |                    |                                 |                  |                 |             |       |                      |                     | ×    |
|   | 3. Perubahan Biodata                                      | Dat  | ta Perubahan       | elemen bio     | odata      |                  |                   |                    |                                 |                  |                 |             |       |                      |                     |      |
|   | <ul> <li>4. Tambah Jiwa Usia lebih<br/>60 hari</li> </ul> |      |                    |                |            |                  |                   |                    |                                 |                  |                 |             |       |                      |                     |      |
|   | 5. Pisah KK (Alamat Tetap)                                | *    | Tgl Pengajuar      | n 🕴 Tgi P      | Proses 🌵 I | NO KK            | Nama Lgkp Pemohon | 0 NIK              | 0 email                         | 0 file           | Status & Aksi   |             | 0     | Ket                  |                     | 0    |
|   | 6. Pindah                                                 | 11   | 26/10/2023         |                | 3          | 330200000101010  | 3302000001010111  | JAJALAN            | adi@gmail.com                   | @ Lihat          | ⊖ F1.06 F1.06   | GP Edit 🚽 I | ürim  | OK                   |                     |      |
|   | 7. Kedatangan                                             | 12   | 26/10/2023         |                | 3          | 330200000101010  | 3302000001010111  | JAJALAN            | adi@gmail.com                   | @ Lihat          | ⊖ F1.06 ± F1.06 | Gr Edit 🛷 K | Grim  | ОК                   |                     |      |
| 6 | Pencatatan Sipil >                                        | 13   | 06/11/2023         |                | 7          | 7874156498742132 | 6546542132132489  | COBA COBA          | ikhsanbpermadi@gmail.co         | m 👁 Lihat        | ⊖ F1.06 F1.06   | 🕼 Edit 💜 K  | Girim | merubah tempat lahir | pada Kartu Keluarga |      |
| G | Laporan >                                                 |      |                    |                |            |                  |                   |                    |                                 |                  |                 |             |       |                      |                     |      |
| = | Profil Desa >                                             | æ    | 1 2                |                |            |                  |                   |                    |                                 |                  |                 |             |       |                      |                     |      |
|   |                                                           |      |                    |                |            |                  |                   |                    |                                 |                  |                 |             |       |                      |                     |      |
|   |                                                           |      |                    |                |            |                  | © 20              | 122 Dinas Kependuo | lukan Dan Pencatatan Sipil Kab. | Banyumas. All Ri | ghts team PIAK  |             |       |                      |                     |      |
|   |                                                           |      |                    |                |            |                  |                   |                    |                                 |                  |                 |             |       |                      |                     |      |

Gambar 60 Menu Pencarian Pengajuan Perubahan Biodata

- d. Tambah Jiwa Usia > 60 Hari
- 1. Persyaratan:
  - Kartu Keluarga.
  - Buku Nikah Kepala Keluarga.
  - Surat Lahir dari Penolong (Dokter/Bidan atau lainnya).
- Bukalah Layanan Admindukcapil Desa/ Kelurahan Kabupaten Banyumas melalui web browser (Internet Explorer/ Google Chrome/ Firefox/ lainnya) dengan alamat url sebagai berikut <u>http://36.67.8.169:8282/gratiskabehdesa</u>

| ē            | 😨 Login   Pelayanan Adminduk | × | +                                             |
|--------------|------------------------------|---|-----------------------------------------------|
| $\leftarrow$ | $\rightarrow$ G              | 0 | 8 36.67.8.169:8282/gratiskabehdesa/logins.php |

Gambar 61 Alamat URL Layanan Admindukcapil Desa/ Kelurahan Kabupaten Banyumas

- 3. Kemudian tekan "Enter" pada tombol keyboard.
- 4. Akan tampil halaman login Layanan Admindukcapil Desa/ Kelurahan Kabupaten Banyumas.

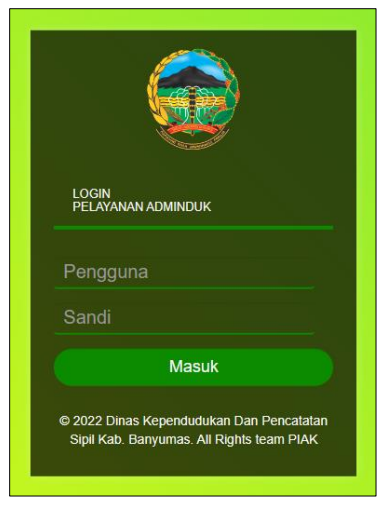

Gambar 62 Halaman Login Layanan Admindukcapil Desa/ Kelurahan Kabupaten Banyumas

5. Ketikkan NIK pada kolom pengguna dan sandi user pada kolom sandi sebagai Perangkat Desa/ Kelurahan Kabupaten Banyumas. 6. Setelah berhasil login akan tampil beranda sebagai berikut.

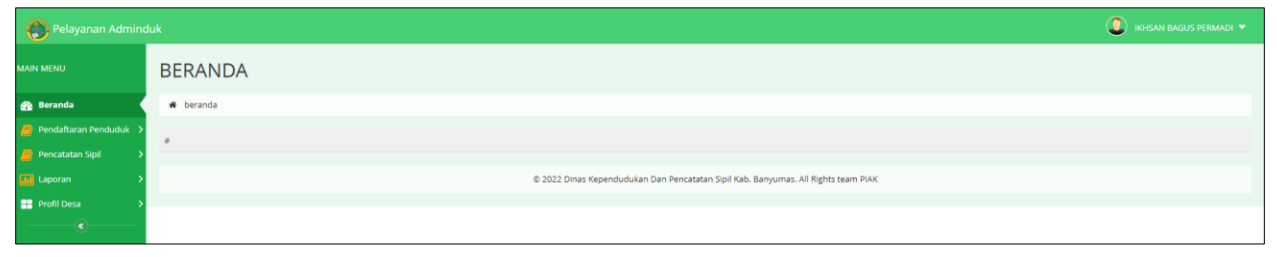

Gambar 63 Halaman Beranda Perangkat Desa/ Kelurahan Kabupaten Banyumas

7. Selanjutnya adalah langkah memproses Layanan Pendaftaran Penduduk dengan mengklik menu "Pendaftaran Penduduk".

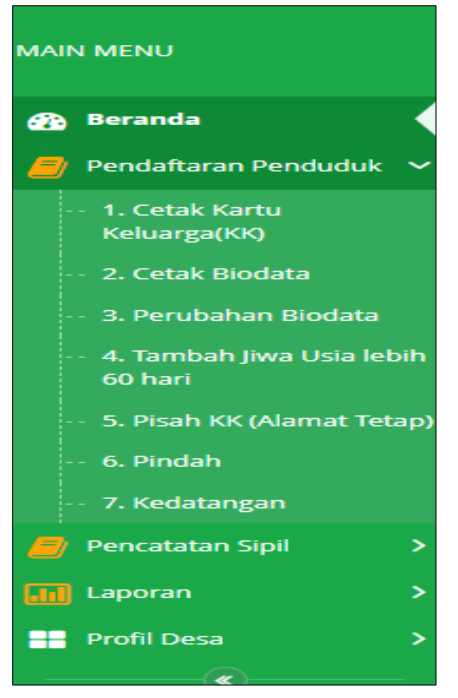

Gambar 64 Menu Pendaftaran Penduduk

8. Klik menu "Tambah Jiwa Usia Lebih Dari 60 Hari" untuk memulai pengajuan tambah jiwa.

| 1 | 🛞 Pelayanan Admino                   |    |            |                   |      |              |                  |                      |      |                        |             |                |                   |              |              |        |     |                  |   | IKHSAN BAGUS PERM   |      |
|---|--------------------------------------|----|------------|-------------------|------|--------------|------------------|----------------------|------|------------------------|-------------|----------------|-------------------|--------------|--------------|--------|-----|------------------|---|---------------------|------|
| м |                                      | T, | A٨         | /IBAH JIV         | V/   | 4            |                  |                      |      |                        |             |                |                   |              |              |        |     |                  |   |                     |      |
| đ | 👔 Beranda                            | 1  | <b>R</b> B | eranda > Tambah j | jiwa |              |                  |                      |      |                        |             |                |                   |              |              |        |     |                  |   |                     |      |
| 4 | Pendaftaran Penduduk                 | K  | ► Ta       | ambah Pengajuan   | ١    |              |                  |                      |      |                        |             |                |                   |              |              |        |     |                  |   |                     | Cari |
|   | Keluarga(KK)                         |    | Data       | a Tambah jiwa     |      |              |                  |                      |      |                        |             |                |                   |              |              |        |     |                  |   |                     |      |
|   | 3. Perubahan Biodata                 |    |            | Tgl Pengajuan     | ¢    | Tgl Proses 🕴 | NO KK            | Nama Kepala Keluarga | ¢.   | Nama Lengkap           | Tempa       | it Lahir 🛛 🕴   | Tgl lahir 🕴       | email        |              | † file | ¢   | Status & Aksi    | ¢ | Ket                 | ¢    |
|   | 4. Tambah Jiwa Usia lebih<br>60 hari |    | 1          | 24/10/2023        |      | 24/10/2023   | 3322221112222312 | DEWA12               |      | ENI BUDI               | BANYU       | IMAS           | 18/10/2023        | ikhsanbperma | di@gmail.com | ® Li   | hat | 📩 Selesai        |   | NYOBA EDIT          |      |
| h | 5. Pisah KK (Alamat Tetap)           |    | 2          | 24/10/2023        |      | 24/10/2023   | 2124542132136542 | UDIN                 |      | UDIN YANG PERTAMA      | BANYU       | IMAS           | 10/08/1999        | Ikhsanbperma | di@gmail.com | @ Li   | hat | 🛨 Selesai        |   |                     |      |
|   |                                      |    | 3          | 05/11/2023        |      | 06/11/2023   | 8456875456414213 | COBA - COBA ADMIN    |      | ADMIN NE               | BANYU       | IMAS           | 01/08/2023        | ikhsanbperma | di@gmail.com | ® Li   | hat | 🗩 Tolak 🛛 🕼 Edit |   |                     |      |
|   | ··· 7. Kedatangan                    |    | 4          | 30/10/2023        |      | 02/11/2023   | 1321345612313246 | UDIN                 |      | UDIN SYARIF            | BANYU       | IMAS           | 01/08/2022        | ikhsanbperma | di@gmail.com | @ Li   | hat | 🛨 Selesai        |   | BELUM ADA DIDALAM K | ж    |
| 6 | Pencatatan Sipil 🔷 🔸                 |    |            |                   |      |              |                  |                      |      |                        |             |                |                   |              |              |        |     |                  |   |                     |      |
| ū | 🖬 Laporan 🔹 💙                        |    |            |                   |      |              |                  |                      |      |                        |             |                |                   |              |              |        |     |                  |   |                     |      |
| = | Profil Desa >                        |    |            |                   |      |              |                  | © 2022 I             | Dini | as Kependudukan Dan Pe | encatatan S | 5ipil Kab. Ban | iyumas. All Right | is team PIAK |              |        |     |                  |   |                     |      |
|   |                                      |    |            |                   |      |              |                  |                      |      |                        |             |                |                   |              |              |        |     |                  |   |                     |      |

Gambar 65 Menu Pengajuan Tambah Jiwa Lebih Dari 60 Hari

Buku Petunjuk Gratiskabeh Desa/ Kelurahan Banyumas | 32

9. Selanjutnya klik tombol "Tambah Pengajuan" untuk memulai layanan pengajuan tambah jiwa.

| 🛞 Pe               | elayanan Admin              | duk |                 |            |                  |                      |                           |                        |                         |                        |          |                  | () IKHSAN BAGUS PE | ermadi 🔻 |
|--------------------|-----------------------------|-----|-----------------|------------|------------------|----------------------|---------------------------|------------------------|-------------------------|------------------------|----------|------------------|--------------------|----------|
| MAIN MENU          |                             | ΤA  | MBAH JI         | WA         |                  |                      |                           |                        |                         |                        |          |                  |                    |          |
| 🚯 Beran            |                             |     | Beranda > Tamba | h jiwa     |                  |                      |                           |                        |                         |                        |          |                  |                    |          |
| 🧧 Penda            | aftaran Penduduk 🖌          | ſ,  | Tambah Pengajua | an         |                  |                      |                           |                        |                         |                        |          |                  |                    | Cari     |
| ··· 1. Ce<br>Kelua | tak Kartu<br>arga(KK)       | L.  |                 | 9          |                  |                      |                           |                        |                         |                        |          |                  |                    |          |
| ·· 2. Ce           |                             | D   | ata Tamban Jiwa |            |                  |                      |                           |                        |                         |                        |          |                  |                    |          |
| ··· 3. Pe          |                             |     | Figl Pengajuan  | Tgl Proses | 🕆 NO KK          | Nama Kepala Keluarga | 🕴 Nama Lengkap 🕴          | Tempat Lahir           | 🕴 Tgl lahir 🕴 en        | mail                   | ∲ file ∮ | Status & Aksi    | 🗄 Ket              | ¢        |
| 4. Ta<br>60 ha     | mbah Jiwa Usia lebih<br>ari | 1   | 24/10/2023      | 24/10/2023 | 3322221112222312 | DEWA12               | ENI BUDI                  | BANYUMAS               | 18/10/2023 iki          | hsanbpermadi@gmail.com | @ Lihat  | 🕇 Selesai        | NYOBA EDIT         |          |
| · 5. Pis           |                             | , 2 | 2 24/10/2023    | 24/10/2023 | 2124542132136542 | UDIN                 | UDIN YANG PERTAMA         | BANYUMAS               | 10/08/1999 iki          | hsanbpermadi@gmail.com | @ Lihat  | 👈 Selesai        |                    |          |
| ·· 6. Pir          |                             | 3   | 8 05/11/2023    | 06/11/2023 | 8456875456414213 | COBA - COBA ADMIN    | ADMIN NE                  | BANYUMAS               | 01/08/2023 iki          | hsanbpermadi@gmail.com | Lihat    | 🗩 Tolak 🛛 🕼 Edit |                    |          |
| … 7. Ке            |                             | 4   | 30/10/2023      | 02/11/2023 | 1321345612313246 | UDIN                 | UDIN SYARIF               | BANYUMAS               | 01/08/2022 iki          | hsanbpermadi@gmail.com | @ Lihat  | 👈 Selesai        | BELUM ADA DIDALAN  | ИКК      |
| 🧧 Penca            |                             |     |                 |            |                  |                      |                           |                        |                         |                        |          |                  |                    |          |
| 🚺 Lapora           |                             |     |                 |            |                  |                      |                           |                        |                         |                        |          |                  |                    |          |
| Profil             |                             |     |                 |            |                  | © 2022               | Dinas Kependudukan Dan Pe | ncatatan Sipil Kab. Ba | anyumas. All Rights tea | am PIAK                |          |                  |                    |          |
|                    |                             |     |                 |            |                  |                      |                           |                        |                         |                        |          |                  |                    |          |

Gambar 66 Tombol Tambah Pengajuan di Menu Tambah Jiwa Lebih Dari 60 Hari

10. Akan tampil halaman penginputan data layanan tambah jiwa.

| TAMBAH TAMBAH JIWA                                                    |                          |        |        |              |                    |          |
|-----------------------------------------------------------------------|--------------------------|--------|--------|--------------|--------------------|----------|
| Beranda > Tambah Jiwa > Tambah                                        |                          |        |        |              |                    |          |
| Form Pengisian tambah jiwa :                                          |                          |        |        |              |                    |          |
| Nomer Karru Kaluarea **                                               | No Kartu Keluarga        |        |        |              |                    |          |
| Nama Kanala Kaluara*                                                  | NAMA I ENGLAD            |        |        |              |                    |          |
| Nama Langkan**                                                        |                          |        |        |              |                    |          |
| lanir Valamin ? -                                                     |                          |        |        |              |                    |          |
| juna reason                                                           |                          |        |        |              |                    |          |
| The Laboratory                                                        | dd/mmtores               | 1.00   |        |              |                    |          |
| ig Laini *.                                                           |                          | jann-, | mittas | America 1    | Diffe Jacob        |          |
| Coorigen Deam                                                         |                          |        |        | Agenter .    | ····Piin Agama···· |          |
| Status Huburgan Dalam Kebarga                                         | ····Piin SPUK.···        | *      |        |              |                    |          |
| Keterangan :                                                          | Keterangan               |        |        |              |                    |          |
| Email * :                                                             | ikhsanbpermadi@gmail.com |        |        |              |                    |          |
| Nomor Handphone:                                                      | No Hp                    |        |        |              |                    |          |
| Data Orang tua                                                        |                          |        |        |              |                    |          |
| Nama Ibu*:                                                            | NAMA LENGKAP IBU         |        |        | NIK Ibu*:    | NIK Ibu            |          |
| Nama Bapak*:                                                          | NAMA LENGKAP             |        |        | NIK Bapak *: | NIK Bapak          |          |
| Upload data dukung                                                    |                          |        |        |              |                    |          |
| Kartu Keluarga, Surat Lahir dari Penolong (Dokter/Bidan atau lainnya) |                          |        |        |              |                    | +Add     |
|                                                                       |                          |        |        |              | Plib f             | e BHapus |
| Extensi : PNG, JPG, GIF max 1 Mb                                      |                          |        |        |              | Paulo              | e        |
|                                                                       |                          |        |        |              |                    |          |
|                                                                       |                          |        |        |              |                    |          |
|                                                                       | 🗃 Simpan 🦩 Kembali       |        |        |              |                    |          |

Gambar 67 Halaman Tambah Pengajuan Tambah Jiwa Lebih Dari 60 Hari

- 11. Terdapat kolom-kolom tabel yang wajib dilengkapi seperti:
  - Nomor Kartu Keluarga, Nama Kepala Keluarga  $\rightarrow$  cukup jelas
  - Nama Lengkap → nama tambah jiwa
  - Jenis Kelamin, Tempat Lahir, Tanggal Lahir, Jam Lahir, Golongan Darah, Agama → cukup jelas
  - SHDK → status hubungan dalam keluarga seperti Kepala Keluarga, Istri, Anak, Orang Tua, Famili Lain
  - Keterangan  $\rightarrow$  cukup jelas
  - Email  $\rightarrow$  dapat menggunakan email desa atau email pemohon langsung
  - Nomor *Handphone* → cukup jelas (diutamakan aktif WA)

- 12. Terdapat kolom-kolom data orang tua yang wajib dilengkapi juga seperti:
  - Nama Ibu  $\rightarrow$  cukup jelas
  - NIK Ibu  $\rightarrow$  cukup jelas
  - Nama Bapak → cukup jelas
  - NIK Bapak  $\rightarrow$  cukup jelas
- 13. Lampirkan data dukung wajib yang sesuai Klik "Pilih File" pada kolom Kartu Keluarga, Surat Lahir dari Penolong (Dokter/Bidan atau lainnya) → pilih legalitas yang sesuai persyaratan. Catatan: File harus berupa JPEG/ JPG/ PNG dengan ukuran maksimal 1 MB

| Upload data dukung                                                    |            |
|-----------------------------------------------------------------------|------------|
| Kartu Keluarga, Surat Lahir dari Penolong (Dokter/Bidan atau lainnya) | + Add      |
|                                                                       | Pilih file |
| Extensi : PNG. JPG, GIF max 1 Mb                                      |            |

Gambar 68 Tombol Pilih File Upload Data Dukung di Pengajuan Tambah Jiwa Lebih Dari 60 Hari

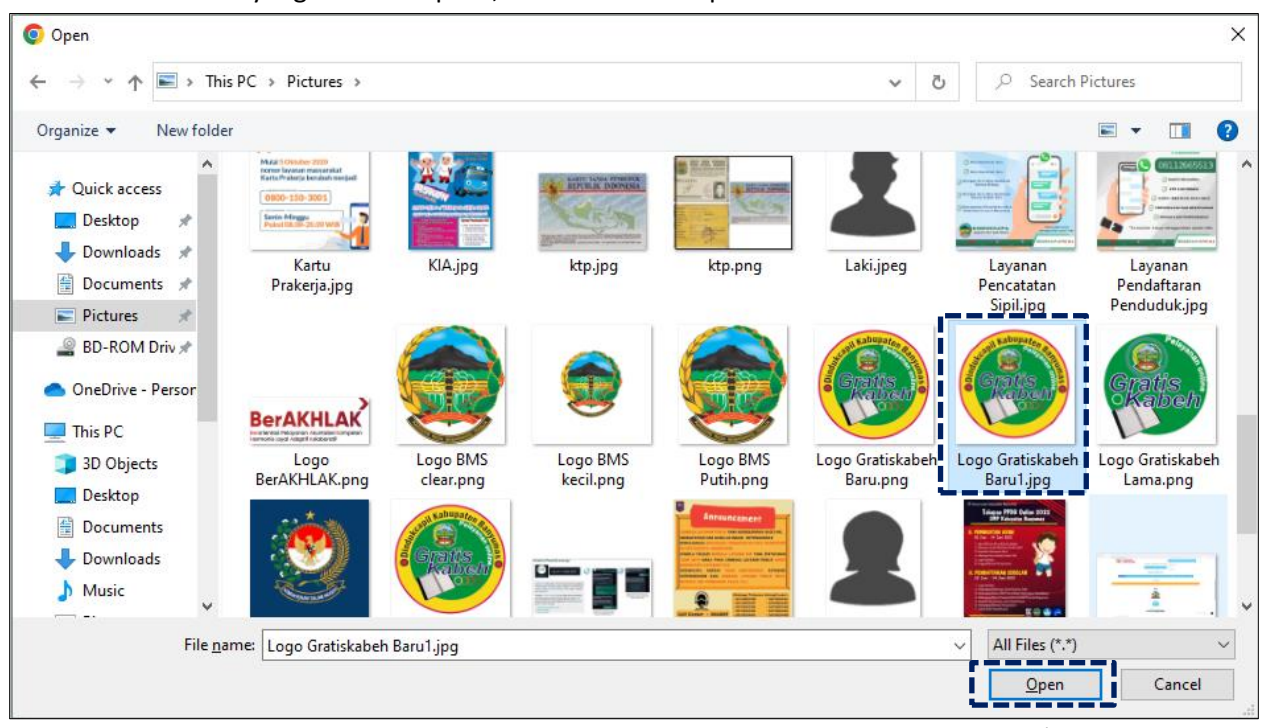

#### 14. Pilih file yang akan disisipkan, kemudian klik "Open".

Gambar 69 Halaman Pilihan File Foto Upload Data Dukung Sesuai Tempat Menyimpan di Laptop/ Komputer

15. Akan tampil halaman penginputan data layanan tambah jiwa dengan lampiran foto data dukung.

| TAMBAH TAMBAH JIWA                                                    |                          |              |                         |         |
|-----------------------------------------------------------------------|--------------------------|--------------|-------------------------|---------|
| # Beranda > Tambah jiwa > Tambah                                      |                          |              |                         |         |
| Form Pengisian tambah jiwa :                                          |                          |              |                         |         |
| Nomor Kertu Keluarea 🕈                                                | No Kartu Kaluarea        |              |                         |         |
| Nama Kenala Keluarna*                                                 | NAMA I ENGLAD            |              |                         |         |
| Nama Lengkaph                                                         | NAMA I ENGKAP            |              |                         |         |
| lenis Kelamin * :                                                     |                          |              |                         |         |
| Tempat Lahir:                                                         | BANYUMAS                 |              |                         |         |
| Tgi Lahir *:                                                          | dd/mm/yyyy Jam           | *: mm.ss     |                         |         |
| Golongan Darah" :                                                     | 13- TIDAK TAHU           | Agama* :     | ··· Pilih Agama ··· 🗸 🗸 |         |
| Status Hubungan Dalam Keluarga * :                                    | Pilih SHDK               | •            |                         |         |
| Keterangan :                                                          | Keterangan               |              |                         |         |
| Email *:                                                              | ikhsanbpermadi@gmail.com |              |                         |         |
| Nomor Handphone:                                                      | No Hp                    |              |                         |         |
| Data Orang tua                                                        |                          |              |                         |         |
| Nama Ibu*:                                                            | NAMA LENGKAP IBU         | NIK Ibu*:    | NIK Ibu                 |         |
| Nama Bapak*:                                                          | NAMA LENGKAP             | NIK Bapak *: | NIK Bapak               |         |
| Upload data dukung                                                    |                          |              |                         |         |
| Kartu Keluarga, Surat Lahir dari Penolong (Dokter/Bidan atau lainnya) |                          |              |                         | ◆ Add   |
|                                                                       |                          |              |                         | SHippis |
| Logo Gratiskabeh Baru1.jpg                                            |                          |              | Ganci Hapus             |         |
| Extensi : PNG, JPG, GIF max 1 Mb                                      |                          |              |                         |         |

Gambar 70 Halaman Tambah Pengajuan Tambah Jiwa Lebih Dari 60 Hari Dengan Lampiran Foto Data Dukung

16. Untuk menambah lampiran foto data dukung, silahkan klik tombol "+Add".

| Upload data dukung                                                    |             |           |
|-----------------------------------------------------------------------|-------------|-----------|
| Kartu Keluarga, Surat Lahir dari Penolong (Dokter/Bidan atau lainnya) |             | + Add     |
|                                                                       |             | 會 Нариз   |
| Logo Gratiskabeh Baru1.jpg                                            | Ganti Hapus | 5         |
| Extensi : PNG, JPG, GIF max 1 Mb                                      |             |           |
|                                                                       | Pilih fil   | e 🗎 Hapus |
| Extensi : PNG, JPG, GIF max 1 Mb                                      |             |           |
|                                                                       |             |           |

Gambar 71 Tombol +Add di Pengajuan Tambah Jiwa Lebih Dari 60 Hari

- 17. Klik "Pilih File" kemudian pilih file yang akan dilampirkan berikutnya sesuai persyaratan yang dibutuhkan.
- 18. Pastikan seluruh kolom-kolom tabel telah terisi dengan benar dan sesuai, kemudian klik tombol "Simpan" untuk melanjutkan pengajuan dan tombol "Kembali" jika data belum lengkap.

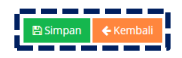

Gambar 72 Tombol Simpan Setelah dan Kembali

19. Setelah klik tombol "Simpan" akan tampil menu Perubahan Biodata.

20. Selanjutnya pengajuan yang telah tersimpan wajib klik tombol "Kirim" untuk dapat diproses operator Dindukcapil Banyumas layanan pendaftaran penduduk.

| Pelayanan Admind                                    | luk |                     |                |                  |                      |                              |                         |                  |                          |          |                  | (IKHSAN BAGUS)  | Permadi 🔻 |
|-----------------------------------------------------|-----|---------------------|----------------|------------------|----------------------|------------------------------|-------------------------|------------------|--------------------------|----------|------------------|-----------------|-----------|
| MAIN MENU                                           | ТА  | MBAH JI             | WA             |                  |                      |                              |                         |                  |                          |          |                  |                 |           |
| 💮 Beranda                                           |     | Beranda > Tamba     | h jiwa         |                  |                      |                              |                         |                  |                          |          |                  |                 |           |
| 🧧 Pendaftaran Penduduk                              | +   | Tambah Pengajua     | an             |                  |                      |                              |                         |                  |                          |          |                  |                 | Cari      |
| <ul> <li>1. Cetak Kartu<br/>Keluarga(KK)</li> </ul> |     |                     | _              |                  |                      |                              |                         |                  |                          |          |                  |                 |           |
| ··· 2. Cetak Biodata                                | Inf | o! Data telah berha | isil diedit!   |                  |                      |                              |                         |                  |                          |          |                  |                 | ×         |
| ··· 3. Perubahan Biodata                            |     |                     |                |                  |                      |                              |                         |                  |                          |          |                  |                 |           |
| 4. Tambah Jiwa Usia lebih<br>60 hari                | Da  | ata Tamban jiwa     |                |                  |                      |                              |                         |                  |                          |          |                  |                 |           |
| - 5. Pisah KK (Alamat Tetap)                        |     | Tgl Pengajuan       | 0 Tgl Proses 0 | <b>NO KK</b> 0   | Nama Kepala Keluarga | 🕴 Nama Lengkap 🔅             | Tempat Lahir 0          | Tgl lahir 🕴      | email                    | ♦ file ♦ | Status & Aksi    | ∲ Ket           | φ         |
| ·· 6. Pindah                                        | 1   | 24/10/2023          | 24/10/2023     | 3322221112222312 | DEWA12               | ENI BUDI                     | BANYUMAS                | 18/10/2023       | ikhsanbpermadi@gmail.com | @ Uhat   | 🛨 Selesai        | NYOBA EDIT      |           |
| - 7. Kedatangan                                     | 2   | 24/10/2023          | 24/10/2023     | 2124542132136542 | UDIN                 | UDIN YANG PERTAMA            | BANYUMAS                | 10/08/1999       | ikhsanbpermadi@gmail.com | @ Lihat  | 🔶 Selesai        |                 |           |
| Pencatatan Sipil >                                  | 3   | 07/11/2023          | 07/11/2023     | 8456875456414213 | COBA - COBA ADMIN    | ADMIN NE                     | BANYUMAS                | 01/08/2023       | ikhsanbpermadi@gmail.com | 👁 Lihat  | 🕈 Kirim 🛛 🕼 Edit | 1               |           |
| 🖬 Laporan 💦 🔪                                       | 4   | 30/10/2023          | 02/11/2023     | 1321345612313246 | UDIN                 | UDIN SYARIF                  | BANYUMAS                | 01/08/2022       | ikhsanbpermadi@gmail.com | @ Lihat  | 📩 Selesai        | BELUM ADA DIDAL | AM KK     |
| 🕂 Profil Desa 🔶                                     |     |                     |                |                  |                      |                              |                         |                  |                          |          |                  |                 |           |
| C                                                   |     |                     |                |                  |                      |                              |                         |                  |                          |          |                  |                 |           |
|                                                     |     |                     |                |                  | © 20                 | 322 Dinas Kependudukan Dan P | vencatatan Sipil Kab. B | anyumas. All Rig | hts team PIAK            |          |                  |                 |           |
|                                                     |     |                     |                |                  |                      |                              |                         |                  |                          |          |                  |                 |           |

Gambar 73 Tombol Kirim di Menu Tambah Jiwa Lebih Dari 60 Hari Pada Kolom Status & Aksi

#### 21. Kemudian akan tampil peringatan untuk melanjutkan seperti dibawah ini.

| Apakah anda yakin akan mengirim data ini? |         |   |
|-------------------------------------------|---------|---|
|                                           | Batal O | k |

Gambar 74 Tampilan Peringatan Saat Mengirim Data Pengajuan

## 22. Klik "Ok" kemudian pada kolom status & aksi akan berubah menjadi "Antrian Proses"

| TAMBAH JIWA                              |                        |                          |                        |                     |                          |            |               |                      |      |
|------------------------------------------|------------------------|--------------------------|------------------------|---------------------|--------------------------|------------|---------------|----------------------|------|
| 🖷 Beranda > Tambah Jiwa                  |                        |                          |                        |                     |                          |            |               |                      |      |
| + Tambah Pengajuan                       |                        |                          |                        |                     |                          |            |               |                      | Cari |
| Info! Data telah berhasil dikirim        |                        |                          |                        |                     |                          |            |               |                      | ×    |
| Data Tambah jiwa                         |                        |                          |                        |                     |                          |            |               |                      |      |
| # Tgl Pengajuan 🔶 Tgl Proses 🕴 NO KK 🔶   | Nama Kepala Keluarga 🛛 | Nama Lengkap 🕴           | Tempat Lahir 🛛 🕴       | Tgl lahir 🕴         | email                    | 🕴 file 🛛 🕴 | Status & Aksi | 🕆 Ket                | ¢    |
| 1 24/10/2023 24/10/2023 3322221112222312 | DEWA12                 | ENI BUDI                 | BANYUMAS               | 18/10/2023          | ikhsanbpermadi@gmail.com | Ulhat      | 🛨 Selesai     | NYOBA EDIT           |      |
| 2 24/10/2023 24/10/2023 2124542132136542 | UDIN                   | UDIN YANG PERTAMA        | BANYUMAS               | 10/08/1999          | ikhsanbpermadi@gmail.com | 👁 Lihat    | 🛨 Selesai     |                      |      |
| 3 07/11/2023 07/11/2023 8456875456414213 | COBA - COBA ADMIN      | ADMIN NE                 | BANYUMAS               | 01/08/2023          | ikhsanbpermadi@gmail.com | @ Lihat    | 😐 Antrian     | i                    |      |
| 4 30/10/2023 02/11/2023 1321345612313246 | UDIN                   | UDIN SYARIF              | BANYUMAS               | 01/08/2022          | ikhsanbpermadi@gmail.com | ● Lihat    | 🛨 Selesai     | BELUM ADA DIDALAM KI | к    |
|                                          |                        |                          |                        |                     |                          |            |               |                      |      |
|                                          | © 2022 Din             | as Kependudukan Dan Penc | atatan Sipil Kab. Bany | umas. All Rights te | am PIAK                  |            |               |                      |      |

Gambar 75 Tampilan Kolom Status & Aksi Antrian Proses
23. Jika tampilan pada kolom status & aksi terdapat "Tolak" segera perbaiki data pengajuan sesuai dengan keterangan yang diberikan.

|             | /IBAH JIW            | A          |                  |                      |                        |                     |                  |                            |          |                   |                                             |      |
|-------------|----------------------|------------|------------------|----------------------|------------------------|---------------------|------------------|----------------------------|----------|-------------------|---------------------------------------------|------|
| 🖶 Bi        | ieranda > Tambah jiw | ıa         |                  |                      |                        |                     |                  |                            |          |                   |                                             |      |
| <b>+</b> Ta | ambah Pengajuan      |            |                  |                      |                        |                     |                  |                            |          |                   |                                             | Cari |
| Data        | a Tambah jiwa        |            |                  |                      |                        |                     |                  |                            |          |                   |                                             |      |
| #           | Tgl Pengajuan        | Tgl Proses | NO KK –          | Nama Kepala Keluarga | Nama Lengkap 🛛         | Tempat Lahir        | Tgl lahir   🍦    | email $\Leftrightarrow$    | file     | Status & Aksi 🛛 🗄 | Ket                                         | ÷    |
| 1           | 24/10/2023           | 24/10/2023 | 3322221112222312 | DEWA12               | ENI BUDI               | BANYUMAS            | 18/10/2023       | ikhsanbpermadi@gmail.com   | @ Lihat  | 🛨 Selesai         | NYOBA EDIT                                  |      |
| 2           | 24/10/2023           | 24/10/2023 | 2124542132136542 | UDIN                 | UDIN YANG PERTAMA      | BANYUMAS            | 10/08/1999       | ikhsanbpermadi@gmail.com   | 👁 Lihat  | 🛨 Selesai         |                                             |      |
| 3           | 07/11/2023           | 07/11/2023 | 8456875456414213 | COBA - COBA ADMIN    | ADMIN NE               | BANYUMAS            | 01/08/2023       | ikhsanbpermadi@gmail.com   | 👁 Lil at | 🗩 Tolak 🛛 🕼 Edit  | Mohon lengkapi data dukung sesuai persyarat | tan  |
| 4           | 30/10/2023           | 02/11/2023 | 1321345612313246 | UDIN                 | UDIN SYARIF            | BANYUMAS            | 01/08/2022       | ikhsanbpermadi@gmail.com   | ● Lihat  | ★ Selesai         | BELUM ADA DIDALAM KK                        |      |
|             |                      |            |                  |                      |                        |                     |                  |                            |          |                   |                                             |      |
|             |                      |            |                  | ¢                    | 2022 Dinas Kependuduka | an Dan Pencatatan S | Sipil Kab. Banyı | umas. All Rights team PIAK |          |                   |                                             |      |

Gambar 76 Tampilan Kolom Status & Aksi Tolak Serta Kolom Ket (Keterangan Penolakan)

- 24. Klik tombol "Edit" untuk memperbaiki data pengajuan layanan tambah jiwa.
- 25. Setelah memperbaiki data pengajuan layanan tambah jiwa, kemudian klik tombol "Simpan".
- 26. Selanjutnya pengajuan yang telah tersimpan wajib klik tombol "Kirim" untuk dapat diproses operator Dindukcapil Banyumas layanan pendaftaran penduduk.
- 27. Keterangan pada Status & Aksi diantaranya,
  - Antrian Proses: belum dikerjakan.
  - Selesai: telah selesai dikerjakan dan dokumen Biodata telah dikirimkan ke email.
  - Tolak: telah dikerjakan tapi terdapat kekeliruan pengajuan dan dapat diperbaiki kembali oleh Perangkat Desa/ Kelurahan atau Pemohon ke Dindukcapil.
- 28. Untuk mencari data pengajuan, klik "Cari" dengan memasukkan informasi yang akan dicari seperti "NAMA atau Nomor KK".

|   | 🛞 Pelayanan Admind                                  |     |                      |                |                  |                      |                          |                          |                  |                          |          |               | () IKHSAN BAGU |         |
|---|-----------------------------------------------------|-----|----------------------|----------------|------------------|----------------------|--------------------------|--------------------------|------------------|--------------------------|----------|---------------|----------------|---------|
| м |                                                     | TA  | MBAH JIV             | NA             |                  |                      |                          |                          |                  |                          |          |               |                |         |
| đ | 🖻 Beranda                                           |     | Beranda > Tambah     | jiwa           |                  |                      |                          |                          |                  |                          |          |               |                |         |
| 4 | 👂 Pendaftaran Penduduk                              |     | Tamhah Pengaiyar     | 0              |                  |                      |                          |                          |                  |                          |          |               |                | Cari    |
|   | <ul> <li>1. Cetak Kartu<br/>Keluarga(KK)</li> </ul> |     |                      |                |                  |                      |                          |                          |                  |                          |          |               |                |         |
|   |                                                     | Inf | o! Data telah berhas | sil diedit!    |                  |                      |                          |                          |                  |                          |          |               |                | ×       |
|   |                                                     |     |                      |                |                  |                      |                          |                          |                  |                          |          |               |                |         |
|   | 4. Tambah Jiwa Usia lebih<br>60 hari                | Da  | ita Tamban Jiwa      |                |                  |                      |                          |                          |                  |                          |          |               |                |         |
|   | - 5. Pisah KK (Alamat Tetap)                        |     | Tgl Pengajuan        | 0 Tgl Proses 0 | NO KK 0          | Nama Kepala Keluarga | 🕴 Nama Lengkap 👘         | Tempat Lahir 🕴           | Tgl lahir 🛛 🕴    | email                    | ♦ file ♦ | Status & Aksi | 0 Ket          | φ.      |
|   |                                                     | 1   | 24/10/2023           | 24/10/2023     | 3322221112222312 | DEWA12               | ENI BUDI                 | BANYUMAS                 | 18/10/2023       | ikhsanbpermadi@gmail.com | @ Lihat  | 🕇 Selesai     | NYOBA EDIT     |         |
|   |                                                     | 2   | 24/10/2023           | 24/10/2023     | 2124542132136542 | UDIN                 | UDIN YANG PERTAMA        | BANYUMAS                 | 10/08/1999       | ikhsanbpermadi@gmail.com | @ Lihat  | 📩 Selesai     |                |         |
| 6 | Pencatatan Sipil >                                  | 3   | 07/11/2023           | 07/11/2023     | 8456875456414213 | COBA - COBA ADMIN    | ADMIN NE                 | BANYUMAS                 | 01/08/2023       | ikhsanbpermadi@gmail.com | @ Lihat  | ✓ Kirim       | 1              |         |
| G | 🖥 Laporan 💦 🔶                                       | 4   | 30/10/2023           | 02/11/2023     | 1321345612313246 | UDIN                 | UDIN SYARIF              | BANYUMAS                 | 01/08/2022       | ikhsanbpermadi@gmail.com | @ Lihat  | 📩 Selesai     | BELUM ADA DIDA | ALAM KK |
| : | Profil Desa >                                       |     |                      |                |                  |                      |                          |                          |                  |                          |          |               |                |         |
|   |                                                     |     |                      |                |                  |                      |                          |                          |                  |                          |          |               |                |         |
|   |                                                     |     |                      |                |                  | © 2022               | Dinas Kependudukan Dan P | Pencatatan Sipil Kab. Bi | anyumas. All Rig | nts team PIAK            |          |               |                |         |
|   |                                                     |     |                      |                |                  |                      |                          |                          |                  |                          |          |               |                |         |

Gambar 77 Menu Pencarian Pengajuan Cetak Biodata

- e. Pisah Kartu Keluarga (Pisah KK) Alamat Tetap
- 1. Persyaratan:
  - Kartu Keluarga Lama.
  - Telah berusia 17 (tujuh belas) tahun, sudah kawin, atau pernah kawin.
  - Surat Cerai (apabila pisah kk karena Perceraian terdapat anggota keluarga/anak mengikuti ibu)
  - Surat Nikah Orangtua (apabila pisah kk karena usia >17 tahun)
- 2. Bukalah Layanan Admindukcapil Desa/ Kelurahan Kabupaten Banyumas melalui web browser (Internet Explorer/ Google Chrome/ Firefox/ lainnya) dengan alamat url sebagai berikut http://36.67.8.169:8282/gratiskabehdesa

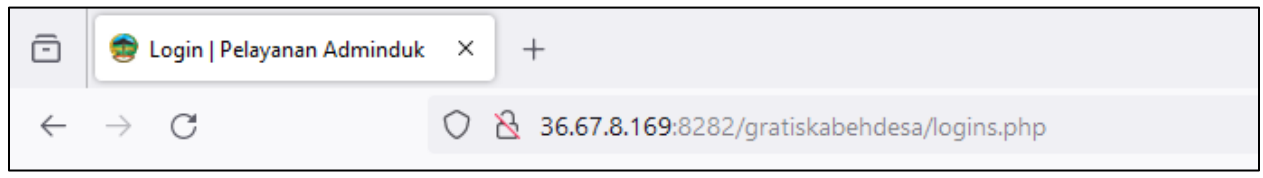

Gambar 78 Alamat URL Layanan Admindukcapil Desa/ Kelurahan Kabupaten Banyumas

- 3. Kemudian tekan "Enter" pada tombol keyboard.
- 4. Akan tampil halaman login Layanan Admindukcapil Desa/ Kelurahan Kabupaten Banyumas.

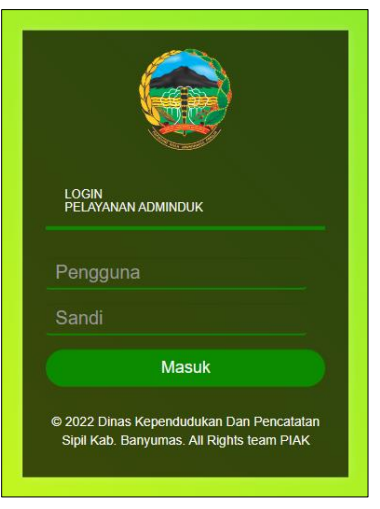

Gambar 79 Halaman Login Layanan Admindukcapil Desa/ Kelurahan Kabupaten Banyumas

5. Ketikkan NIK pada kolom pengguna dan sandi user pada kolom sandi sebagai Perangkat Desa/ Kelurahan Kabupaten Banyumas. 6. Setelah berhasil login akan tampil beranda sebagai berikut.

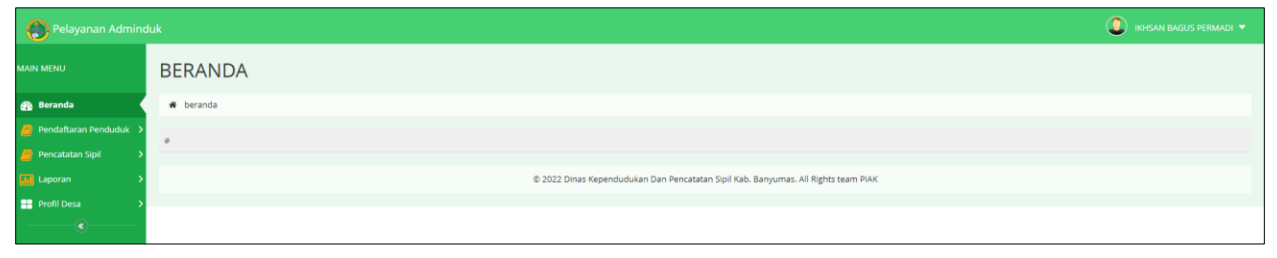

Gambar 80 Halaman Beranda Perangkat Desa/ Kelurahan Kabupaten Banyumas

7. Selanjutnya adalah langkah memproses Layanan Pendaftaran Penduduk dengan mengklik menu "Pendaftaran Penduduk".

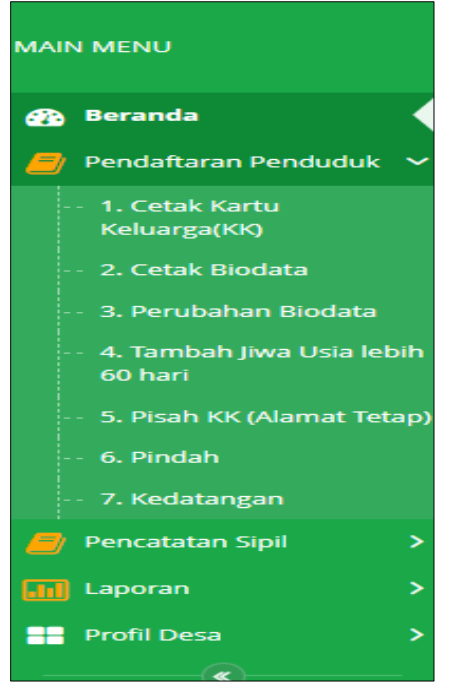

Gambar 81 Menu Pendaftaran Penduduk

8. Klik menu "Pisah KK (Alamat Tetap)" untuk memulai pengajuan pisah kartu keluarga.

| 🛞 Pelayanan Admind                   |                                                               |                                                               | 🔘 ikhsan bagus permadi 👻       |
|--------------------------------------|---------------------------------------------------------------|---------------------------------------------------------------|--------------------------------|
| MAIN MENU                            | PISAH KARTU KELUARGA                                          |                                                               |                                |
| 🚯 Beranda                            | 🕷 Beranda > Pisah Kartu Keluarga                              |                                                               |                                |
| 📒 Pendaftaran Penduduk               | Treshish Deparation                                           |                                                               | Cont                           |
| 1. Cetak Kartu     Keluarga(KK)      | • топьол гездараат                                            |                                                               | Corr                           |
| 2. Cetak Biodata                     | Data Pisah Kartu Keluarga                                     |                                                               |                                |
| 3. Perubahan Biodata                 | # Tgl Pengajuan 🕴 Tgl Proses 🕴 NO KK 🕴 Nama Kepala Keluarga   | † Alasan 🕴 email                                              | 🕴 file 🌵 Status & Aksi 🕴 Ket 🗍 |
| 4. Tambah Jiwa Usia lebih<br>60 hari | 1 05/11/2023 21:41:59 06/11/2023 3302170808900001 GUGUN NYOBA | MEMBENTUK RUMAH TANGGA BARU ikhsanbpermadi@gmail.co           | m 👁 Lihat 💿 Tolak 🕼 C? Edit    |
| 5. Pisah KK (Alamat Tetap)           | 2 24/10/2023 00:00:00 02/11/2023 541214521321 SADAS           | PINDAH TEMPAT TINGGAL ikhsanbpermadi@gmail.co                 | m 🐵 Lihat 🔶 Selesai            |
| o. Pinoah                            | 3 24/10/2023 00:00:00 02/11/2023 3564541321231561 PARTO       | MEMBENTUK RUMAH TANGGA BARU ikhsanbpermadi@gmail.co           | m 👁 Lihat 🧯 Selesai            |
| ··· 7. Kedatangan                    | 4 25/10/2023 00:00:00 3302032010040002 DEWA                   | PINDAH TEMPAT TINGGAL ikhsanbpermadi@gmail.co                 | m 👁 Lihat 🖌 Krim 🕼 Edit        |
| 🧧 Pencatatan Sipil 🔹 🗲               |                                                               |                                                               |                                |
| 🔝 Laporan 🔹 🔸                        |                                                               |                                                               |                                |
| 📑 Profil Desa 🔷 🗲                    | @ 2022 Diner Konserlustvic                                    | on Data Description Civil Kabi Panauman All Dishterteam DIAK  |                                |
| · (3 ·                               | © 2022 Dillies Repervououk                                    | n ben renkeleten appiliken, bengonnea, Alt Rights teelft PIAK |                                |

Gambar 82 Menu Pengajuan Pisah Kartu Keluarga Alamat Tetap

Buku Petunjuk Gratiskabeh Desa/ Kelurahan Banyumas | 39

9. Selanjutnya klik tombol "Tambah Pengajuan" untuk memulai layanan pengajuan pisah kartu keluarga.

| Pelayanan Admine                                    | duk |                         |         |            |    |                           |   |                        |      |                                                |      |                         |          |               | (C) IKHSAN BA               | IGUS P | ermadi 🔻 |
|-----------------------------------------------------|-----|-------------------------|---------|------------|----|---------------------------|---|------------------------|------|------------------------------------------------|------|-------------------------|----------|---------------|-----------------------------|--------|----------|
| MAIN MENU                                           | PI  | SAH KARTU               | ) KE    | LUAR       | GΑ |                           |   |                        |      |                                                |      |                         |          |               |                             |        |          |
| 🚯 Beranda                                           |     | Beranda > Pisah Kartu ) | Keluarg | şa         |    |                           |   |                        |      |                                                |      |                         |          |               |                             |        |          |
| 📒 Pendaftaran Penduduk                              | 1.  | Tambah Pengajuan        |         |            |    |                           |   |                        |      |                                                |      |                         |          |               |                             |        | Cari     |
| <ul> <li>1. Cetak Kartu<br/>Keluarga(KK)</li> </ul> | D   | ata Pisah Kartu Kelua   | arga    |            |    |                           |   |                        |      |                                                |      |                         |          |               |                             |        |          |
| ··· 2. Cétak Biodata                                |     |                         | ai Ba   |            |    |                           |   |                        |      |                                                |      |                         |          |               |                             |        |          |
| 4. Tambah Jiwa Usia lebih                           |     | Tgl Pengajuan           |         | Tgl Proses | Ψ. | NO KK<br>3302170808900001 | 6 | Nama Kepala Keluarga   | 14   | Alasan<br>MEMBENTUK RUMAH TANGGA BARU          |      | email                   | <br>file | - 7:<br>e - 1 | Status & Aksi               | .9.3   | Ket 🗉    |
| 60 hari<br>5. Disah KK (Alamat Tatan)               |     | 24/10/2023 00:00:00     |         | 07/11/2023 |    | 541214521321              |   | SADAS                  |      | DINDAH TEMPAT TINGGAI                          |      | kbsanboermadi@email.com | at that  |               | Selecal                     |        |          |
| - 6. Pindah                                         | 3   | 24/10/2023 00:00:00     |         | 02/11/2023 |    | 3564541321231561          |   | PARTO                  |      | MEMBENTUK RUMAH TANGGA BARU                    |      | khsanbpermadi@gmail.com | @ Lihat  | t             | <ul> <li>Selesai</li> </ul> |        |          |
| ··· 7. Kedatangan                                   | 4   | 25/10/2023 00:00:00     |         |            |    | 3302032010040002          |   | DEWA                   |      | PINDAH TEMPAT TINGGAL                          |      | khsanbpermadi@gmail.com | @ Lihat  | ¢.            | ✓ Kirim C Edit              |        |          |
| 🧧 Pencatatan Sipil 🔹                                |     |                         |         |            |    |                           |   |                        |      |                                                |      |                         |          |               |                             |        |          |
| Laporan     Profil Deca                             |     |                         |         |            |    |                           |   |                        |      |                                                |      |                         |          |               |                             |        |          |
| (i)                                                 |     |                         |         |            |    |                           |   | © 2022 Dinas Kependudu | ukan | Dan Pencatatan Sipil Kab. Banyumas. All Rights | team | PIAK                    |          |               |                             |        |          |

Gambar 83 Tombol Tambah Pengajuan di Menu Pisah Kartu Keluarga Alamat Tetap

### 10. Akan tampil halaman penginputan data layanan pisah kartu keluarga.

| AMBAH PISAH KARTU KELUARGA                                                                                                    |                                  |            |            |  |
|----------------------------------------------------------------------------------------------------|----------------------------------|------------|------------|--|
| ₩ Beranda > Pisah Kartu Keluarga > Tambah                                                                                                    |                                  |            |            |  |
| Tambah Pisah Kartu Keluarga                                                                                                    |                                  |            |            |  |
| No Vertu Veluerra*                                                                                                    | No Katu Keluaraa                 |            |            |  |
| No faire feilinge .                                                                                                    |                                  |            |            |  |
| Nama ":                                                                                                    | NAMA                             |            |            |  |
| Alasan Pisah KK * :                                                                                                    | •••• Pilih •••• •                |            |            |  |
| Email * :                                                                                                    | ikhsanbpermadi@gmail.com         |            |            |  |
| Masukan data Anggota keluarga yg mau Pisah KK                                                                                                    |                                  |            |            |  |
| Syarat :<br>- KK Imma<br>- Surat Carral (apabila pisah kk karena Perceraian terdapat anggota kelua<br>- Surat Nikah Changtua (apabila pisah kk karena usia >17 tahun)<br>Peringatan<br>Masukan Nik dan Nama secara Banari | rgafanak mengikusi (bu)          |            |            |  |
| NIK                                                                                                    | NAMA                             | SHDK       | + Add      |  |
|                                                                                                    |                                  | Pilih SHDK | ➡ Hapus    |  |
|                                                                                                    |                                  |            |            |  |
| LAMPIRAN FOTO KK :                                                                                                    |                                  |            | Pilih file |  |
|                                                                                                    | Extensi : PNG, JPG, GIF max 1 Mb |            |            |  |
|                                                                                                    | 🖺 Simpan 🗲 Kembali               |            |            |  |

Gambar 84 Halaman Tambah Pengajuan Pisah Kartu Keluarga Alamat Tetap

11. Terdapat kolom-kolom tabel yang wajib dilengkapi seperti:

- No Kartu Keluarga  $\rightarrow$  cukup jelas
- Nama  $\rightarrow$  nama pemohon
- Alasan  $\rightarrow$  membentuk rumah tangga baru, pindah tempat tinggal
- Email  $\rightarrow$  dapat menggunakan email desa atau email pemohon langsung
- 12. Terdapat kolom-kolom data anggota keluarga yang akan pisah kartu keluarga yang wajib dilengkapi seperti:
  - NIK  $\rightarrow$  cukup jelas
  - Nama  $\rightarrow$  cukup jelas

- SHDK → status hubungan dalam keluarga seperti Kepala Keluarga, Istri, Anak, Orang Tua, Famili Lain
- 13. Jika dalam 1 (satu) Kartu Keluarga terdapat 2 (dua) atau lebih yang akan pisah kartu keluarga, silahkan klik tombol "+Add" untuk menambahkan data.

| Masukan data Anggota keluarga yg mau Pisah                | KK                                   |      |                  |
|-----------------------------------------------------------|--------------------------------------|------|------------------|
| Syarat :                                                  |                                      |      |                  |
| - KK lama                                                 |                                      |      |                  |
| -Surat Cerai (apabila pisah kk karena Perceraian terdapat | anggota keluarga/anak mengikuti ibu) |      |                  |
| -Surat Nikah Orangtua (apabila pisah kk karena usia >17   | tahun)                               |      |                  |
| Peringatan!                                               |                                      |      |                  |
|                                                           |                                      |      |                  |
| Masukan Nik dan Nama secara Benar!                        |                                      |      |                  |
| Masukan Nik dan Nama secara Benar!                        | NAMA                                 | знак | + Add            |
| Masukan Nik dan Nama secara Benar!<br>NIK                 | NAMA                                 | SHDK | + Add<br>♥ Hapus |

Gambar 85 Tombol +Add di Pengajuan Pisah Kartu Keluarga

- 14. Isikan kembali kolom-kolom data anggota keluarga yang diinginkan.
- 15. Lampirkan data dukung wajib yang sesuai Klik "Pilih File" pada kolom Lampiran Foto KK → pilih file yang sesuai.

Catatan: File harus berupa JPEG/ JPG/ PNG dengan ukuran maksimal 1 MB

| AMBAH PISAH KARTU KELUARGA                                                                                                    |                                  |            |            |
|----------------------------------------------------------------------------------------------------|----------------------------------|------------|------------|
| 🕴 Beranda > Pisah Kartu Keluarga > Tambah                                                                                                    |                                  |            |            |
| ambah Pisah Kartu Keluarga                                                                                                    |                                  |            |            |
|                                                                                                    |                                  |            |            |
| No Kartu Keluarga†:                                                                                                    | No Kartu Keluarga                |            |            |
| Nama *:                                                                                                    | NAMA                             |            |            |
| Alasan Pisah KK * :                                                                                                    | Pilih 🗸                          |            |            |
| Email * :                                                                                                    | ikhsanbpermadi@gmail.com         |            |            |
| Masukan data Anggota keluarga yg mau Pisah KK                                                                                                    |                                  |            |            |
| Syarar :<br>- KK lama<br>- Suarat Ceral (apabila pisah kk karena Percaratan terdapat anggota kelua<br>- Surat Nilah Orangtua (apabila pisah kk karena usia >17 tahun)<br>Peringstan!<br>- Man usa Nila da Nana sama Rand | rgafanak mengikuti ibu)          |            |            |
| NIK                                                                                                    | NAMA                             | SHDK       | + Add      |
|                                                                                                    |                                  |            |            |
|                                                                                                    |                                  | Pilih SHDK |            |
|                                                                                                    |                                  |            |            |
| LAMPIRAN FOTO KK :                                                                                                    |                                  |            | Pilih file |
|                                                                                                    | Extensi : PNG, JPG, GIF max 1 Mb |            | '          |

Gambar 86 Tombol Pilih File Data Dukung Pisah Kartu Keluarga di Pisah Kartu Keluarga Alamat Tetap

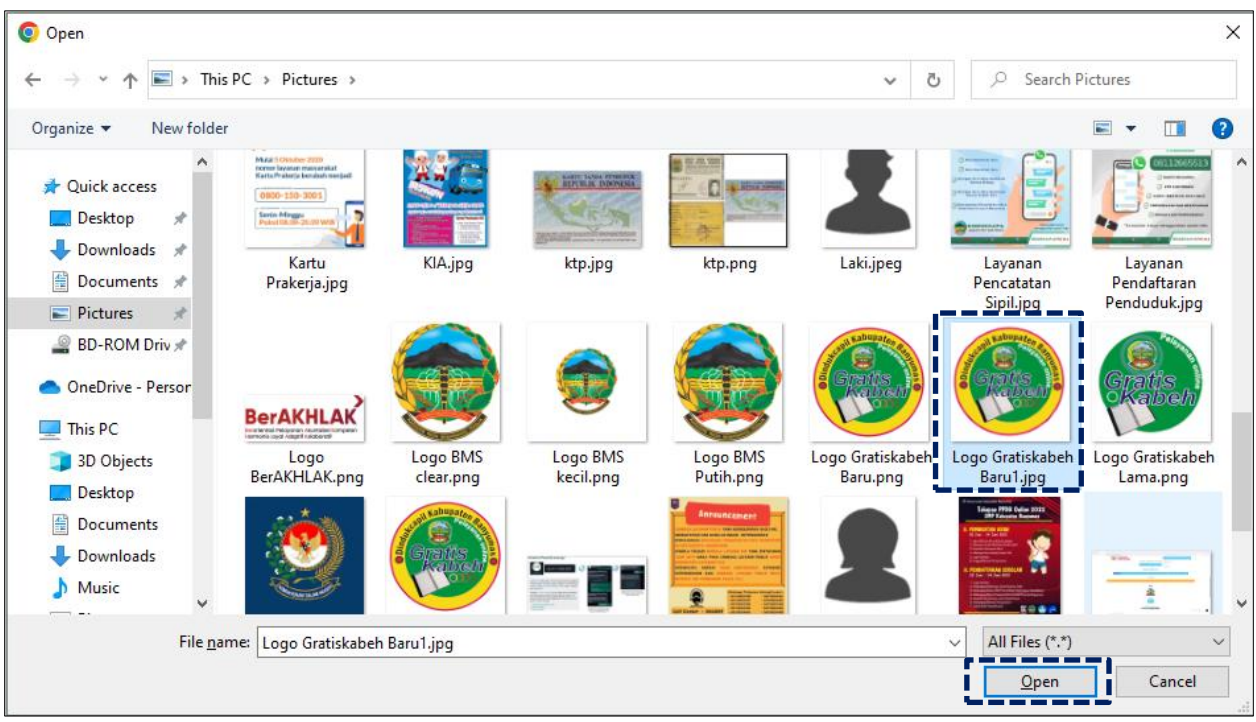

16. Pilih file yang akan disisipkan, kemudian klik "Open".

Gambar 87 Halaman Pilihan File Foto Pisah Kartu Keluarga Sesuai Tempat Menyimpan di Laptop/ Komputer

17. Akan tampil halaman penginputan data layanan pisah kartu keluarga dengan lampiran foto data dukung.

| NAMA                                                                                                    | SHDK                    | + Add                                                    |
|----------------------------------------------------------------------------------------------------|-------------------------|----------------------------------------------------------|
| DEWA11                                                                                                    | ANAK                    | ✓ la Hapus                                               |
| DEWAI                                                                                                    | ANAK                    | ✓                                                        |
| and the second second se |                         |                                                          |
|                                                                                                    | NAMA<br>DEWA11<br>DEWAI | NAMA     SHDK       DEWA11     ANAK       DEWAI     ANAK |

Gambar 88 Halaman Tambah Pengajuan Pisah Kartu Keluarga Dengan Lampiran Foto Data Dukung

18. Pastikan seluruh kolom-kolom tabel telah terisi dengan benar dan sesuai, kemudian klik tombol "Simpan" untuk melanjutkan pengajuan dan tombol "Kembali" jika data belum lengkap.

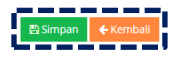

Gambar 89 Tombol Simpan Setelah dan Kembali

19. Setelah klik tombol "Simpan" akan tampil menu Pisah Kartu Keluarga Alamat Tetap.

Buku Petunjuk Gratiskabeh Desa/ Kelurahan Banyumas | 42

20. Selanjutnya pengajuan yang telah tersimpan wajib klik tombol "Kirim" untuk dapat diproses operator Dindukcapil Banyumas layanan pendaftaran penduduk.

| Pelayanan Admind                                               | luk                           |                    |                       |                                                   |                                                                                                    | IKHSAN BAGI            | US PERMADI 🔻 |
|----------------------------------------------------------------|-------------------------------|--------------------|-----------------------|---------------------------------------------------|----------------------------------------------------------------------------------------------------|------------------------|--------------|
| MAIN MENU                                                      | PISAH KARTU K                 | ELUARGA            |                       |                                                   |                                                                                                    |                        |              |
| 🚱 Beranda                                                      | 🍘 Beranda > Pisah Kartu Kelua | arga               |                       |                                                   |                                                                                                    |                        |              |
| 🧧 Pendaftaran Penduduk                                         | + Tambah Pengajuan            |                    |                       |                                                   |                                                                                                    |                        | Cari         |
| 1. Cetak Kartu<br>Keluarga(KK)                                 |                               |                    |                       |                                                   |                                                                                                    |                        |              |
| 2. Cetak Biodata                                               | Data Pisah Kartu Keluarga     | 1                  |                       |                                                   |                                                                                                    |                        |              |
| ··· 3. Perubahan Biodata                                       | # Tgl Pengajuan               |                    | 🗄 🛛 Nama Kepala Kelu  | uarga 🗄 Alasan                                    | 🗘 email                                                                                                    | 🕴 file 🙏 Status & Aksi | ⇔ Ket ≑      |
| <ul> <li>4. Tambah Jiwa Usia lebih</li> <li>60 hari</li> </ul> | 1 05/11/2023 21:41:59         | 06/11/2023 3302170 | 808900001 GUGUN NYOBA | MEMBENTUK RUMAH TANGGA BA                         | ARU Ikhsanbpermadi@gmail.com                                                                                    | 👁 Lihat 😐 Tolak 🕼 Edit |              |
| 5. Pisah KK (Alamat Tetap)                                     | 2 24/10/2023 00:00:00         | 02/11/2023 5412145 | 21321 SADAS           | PINDAH TEMPAT TINGGAL                             | ikhsanbpermadi@gmail.com                                                                                        | 👁 Lihat 🔺 Selesai      |              |
| 6. Pindah                                                      | 3 24/10/2023 00:00:00         | 02/11/2023 3564541 | 321231561 PARTO       | MEMBENTUK RUMAH TANGGA BA                         | ARU ikhsanbpermadi@gmail.com                                                                                    | 👁 Lihat 🔺 Selesai      |              |
| ··· 7. Kedatangan                                              | 4 25/10/2023 00:00:00         | 3302032            | 010040002 DEWA        | PINDAH TEMPAT TINGGAL                             | ikhsanbpermadi@gmail.com                                                                                        | ② Lihat                |              |
| 🧧 Pencatatan Sipil 🔷 🗦                                         |                               |                    |                       |                                                   |                                                                                                    |                        |              |
| 🔚 Laporan 💦 🔶                                                  |                               |                    |                       |                                                   |                                                                                                    |                        |              |
| 📑 Profil Desa 🔷 🗲                                              |                               |                    | © 2022 Dina           | as Kependudukan Dan Pencatatan Sipil Kab. Banyuma | as, All Rights team PIAK                                                                                        |                        |              |
| C                                                              |                               |                    | 0 2022 0111           |                                                   | Service and a second second second second second second second second second second second second second second |                        |              |

Gambar 90 Tombol Kirim di Menu Pisah Kartu Keluarga Alamat Tetap Pada Kolom Status & Aksi

### 21. Kemudian akan tampil peringatan untuk melanjutkan seperti dibawah ini.

| Apakah anda yakin akan mengirim data ini? |       |    |
|-------------------------------------------|-------|----|
|                                           | Batal | Ok |

Gambar 91 Tampilan Peringatan Saat Mengirim Data Pengajuan

## 22. Klik "Ok" kemudian pada kolom status & aksi akan berubah menjadi "Antrian Proses"

| PISAH KARTU KELUARGA                              |                           |                                                    |                          |                            |                   |
|---------------------------------------------------|---------------------------|----------------------------------------------------|--------------------------|----------------------------|-------------------|
| 🖷 Beranda > Pisah Kartu Keluarga                  |                           |                                                    |                          |                            |                   |
| + Tambah Pengajuan                                |                           |                                                    |                          |                            | Cari              |
| Info! Data telah berhasil dikirim                 |                           |                                                    |                          |                            | ×                 |
| Data Pisah Kartu Keluarga                         |                           |                                                    |                          |                            |                   |
| # Tgl Pengajuan 🕴 Tgl Proses 🔶 NO KK              | 🖗 Nama Kepala Keluarga    | Alasan                                             | email                    | 🕴 file 🕴 Status & Aksi     | $\phi$ Ket $\phi$ |
| 1 05/11/2023 21:41:59 06/11/2023 3302170808900001 | GUGUN NYOBA               | MEMBENTUK RUMAH TANGGA BARU                        | ikhsanbpermadi@gmail.com | 👁 Lihat 🛛 🗩 Tolak 🛛 🕼 Edit |                   |
| 2 24/10/2023 00:00:00 02/11/2023 541214521321     | SADAS                     | PINDAH TEMPAT TINGGAL                              | ikhsanbpermadi@gmail.com | 👁 Lihat 🛛 🛧 Selesai        |                   |
| 3 24/10/2023 00:00:00 02/11/2023 3564541321231561 | PARTO                     | MEMBENTUK RUMAH TANGGA BARU                        | ikhsanbpermadi@gmail.com | 👁 Lihat 📩 Selesai          | _                 |
| 4 07/11/2023 09:11:13 3302032010040002            | DEWA                      | PINDAH TEMPAT TINGGAL                              | ikhsanbpermadi@gmail.com | 👁 Lihat 📃 Antrian          | į                 |
|                                                   |                           |                                                    |                          |                            |                   |
|                                                   | © 2022 Dinas Kependudukan | Dan Pencatatan Sipil Kab. Banyumas. All Rights tea | m PIAK                   |                            |                   |

Gambar 92 Tampilan Kolom Status & Aksi Antrian Proses

23. Jika tampilan pada kolom status & aksi terdapat "Tolak" segera perbaiki data pengajuan sesuai dengan keterangan yang diberikan.

| Tambah Pengajuan     Cari Data Pisah Kartu Keluarga      Tel Beneration     Tel Beneration     Tel Beneration     Tel Beneration             |
|----------------------------------------------------------------------------------------------------|
| Data Pisah Kartu Keluarga                                                                                                    |
| # Tel Bananshinan & Tel Browger & NO KY & Norm Kanda Valuizera & Abaran & amail & Elle & Statur R. Akri & Kat                                |
|                                                                                                    |
| 1 05/11/2023 21:41:59 06/11/2023 3302170808900001 GUGUN NYOBA MEMBENTUK RUMAH TANGGA BARU ikhsanbpermadi@gmail.com @ Lihat 🗩 Tolak 🚺 Edit    |
| 2 24/10/2023 00:00:00 02/11/2023 541214521321 5ADAS PINDAH TEMPAT TINGGAL ikhtanbpermadi@gmail.com @Lihat ★ Selesai                          |
| 3 24/10/2023 05:05:00 02/11/2023 3564541321231561 PARTO MEMBENTUK RUMAH TANGGA BARU ikhsanbpermadi@gmail.com @ Lihat * Selesal               |
| 4 07/11/2023 09:11:13 07/11/2023 3302032010040002 DEWA PINDAH TEMPAT TINGGAL ikhranbpermadi@gmail.com @ Lihat Data dukung sezual persyaratan |
|                                                                                                    |
|                                                                                                    |
| © 2022 Dinas Kependudukan Dan Pencatatan Sipil Kab. Banyumas. All Rights team PIAK                                                           |

Gambar 93 Tampilan Kolom Status & Aksi Tolak Serta Kolom Ket (Keterangan Penolakan)

- 24. Klik tombol "Edit" untuk memperbaiki data pengajuan layanan pisah kartu keluarga.
- 25. Setelah memperbaiki data pengajuan layanan pisah kartu keluarga, kemudian klik tombol "Simpan".
- 26. Selanjutnya pengajuan yang telah tersimpan wajib klik tombol "Kirim" untuk dapat diproses operator Dindukcapil Banyumas layanan pendaftaran penduduk.
- 27. Keterangan pada Status & Aksi diantaranya,
  - Antrian Proses: belum dikerjakan.
  - Selesai: telah selesai dikerjakan dan dokumen Biodata telah dikirimkan ke email.
  - Tolak: telah dikerjakan tapi terdapat kekeliruan pengajuan dan dapat diperbaiki kembali oleh Perangkat Desa/ Kelurahan atau Pemohon ke Dindukcapil.
- 28. Untuk mencari data pengajuan, klik "Cari" dengan memasukkan informasi yang akan dicari seperti "NAMA atau Nomor KK".

|   | 🛞 Pelayanan Admind                                             | anan Adminduk             |                    |                               |         |      |                  |   |                        |      |                                                  |     |                          |   | ikhsai  | 🚺 IKHSAN BAGUS PERMADI 👻 |                  |   |     |      |
|---|----------------------------------------------------------------|---------------------------|--------------------|-------------------------------|---------|------|------------------|---|------------------------|------|--------------------------------------------------|-----|--------------------------|---|---------|--------------------------|------------------|---|-----|------|
| M |                                                                | P                         | PIS                | AH KARTU KE                   | ELUA    | RG   | 4                |   |                        |      |                                                  |     |                          |   |         |                          |                  |   |     |      |
| æ | Beranda                                                        |                           | # 8                | leranda > Pisah Kartu Keluarg | şa      |      |                  |   |                        |      |                                                  |     |                          |   |         |                          |                  |   |     |      |
| 6 | Pendaftaran Penduduk                                           |                           | а т                | ambab Rengaluan               |         |      |                  |   |                        |      |                                                  |     |                          | - |         |                          |                  |   |     | Carl |
|   | 1. Cetak Kartu<br>Keluarma/K/O                                 |                           | ← nanoan rengajuan |                               |         |      |                  |   |                        |      |                                                  |     |                          |   |         |                          |                  |   |     | Con  |
|   |                                                                | Data Pisah Kartu Keluarga |                    |                               |         |      |                  |   |                        |      |                                                  |     |                          |   |         |                          |                  |   |     |      |
|   |                                                                |                           |                    | Tgl Pengajuan 🕴               | Tgl Pro | ses  | ≑ NO КК          | ¢ | Nama Kepala Keluarga   | ÷    | Alasan                                           | ÷   | email                    | ÷ | file    | ≑ St                     | itus & Aksi      | ¢ | Ket | ¢    |
|   | <ul> <li>4. Tambah Jiwa Usia lebih</li> <li>60 hari</li> </ul> |                           | 1                  | 05/11/2023 21:41:59           | 06/11/  | 2023 | 3302170808900001 |   | GUGUN NYOBA            |      | MEMBENTUK RUMAH TANGGA BARU                      |     | ikhsanbpermadi@gmail.com |   | @ Lihat | •                        | Tolak 🕼 Edit     |   |     |      |
|   | 5. Pisah KK (Alamat Tetap)                                     |                           | 2                  | 24/10/2023 00:00:00           | 02/11/  | 2023 | 541214521321     |   | SADAS                  |      | PINDAH TEMPAT TINGGAL                            |     | ikhsanbpermadi@gmail.com |   | Lihat   | *                        | Selesai          |   |     |      |
|   |                                                                |                           | 3                  | 24/10/2023 00:00:00           | 02/11/  | 2023 | 3564541321231561 |   | PARTO                  |      | MEMBENTUK RUMAH TANGGA BARU                      |     | ikhsanbpermadi@gmail.com |   | @ Lihat | *                        | Selesai          |   |     |      |
|   |                                                                |                           | 4                  | 25/10/2023 00:00:00           |         |      | 3302032010040002 |   | DEWA                   |      | PINDAH TEMPAT TINGGAL                            |     | ikhsanbpermadi@gmail.com |   | Lihat   |                          | 🖌 Kirim 🚺 🕼 Edit |   |     |      |
| 6 | Pencatatan Sipil >                                             |                           |                    |                               |         |      |                  |   |                        |      |                                                  |     |                          |   |         |                          |                  |   |     |      |
| 6 | Laporan >                                                      |                           |                    |                               |         |      |                  |   |                        |      |                                                  |     |                          |   |         |                          |                  |   |     |      |
| - | Profil Desa >                                                  |                           |                    |                               |         |      |                  |   | © 2022 Dinas Kependudi | ukan | n Dan Pencatatan Sipil Kab. Banyumas. All Rights | tea | n PIAK                   |   |         |                          |                  |   |     |      |

Gambar 94 Menu Pencarian Pengajuan Cetak Biodata

# f. Perpindahan

- 1. Persyaratan:
  - Kartu Keluarga.
  - Formulir F1.03.
  - Surat nikah/Surat Cerai apabila Kawin/Cerai.
  - Apabila belum Kawin Unggah kembali Foto KK.
  - Surat Ijin Dari Pasangan Suami / Istri jika pindah suami/istri.
  - Surat Ijin Dari Orang tua jika yang pindah anak kurang dari 17 tahun.
- Bukalah Layanan Admindukcapil Desa/ Kelurahan Kabupaten Banyumas melalui web browser (Internet Explorer/ Google Chrome/ Firefox/ lainnya) dengan alamat url sebagai berikut <u>http://36.67.8.169:8282/gratiskabehdesa</u>

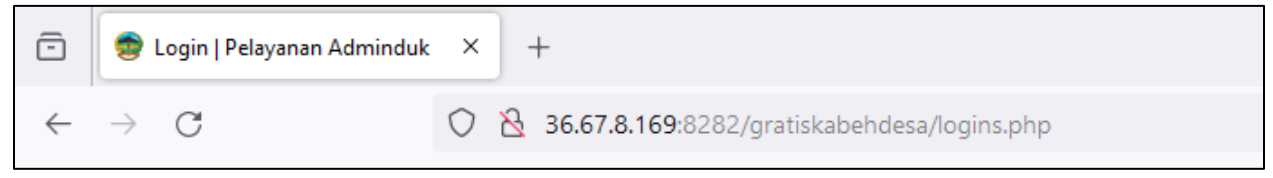

Gambar 95 Alamat URL Layanan Admindukcapil Desa/ Kelurahan Kabupaten Banyumas

- 3. Kemudian tekan "Enter" pada tombol keyboard.
- 4. Akan tampil halaman login Layanan Admindukcapil Desa/ Kelurahan Kabupaten Banyumas.

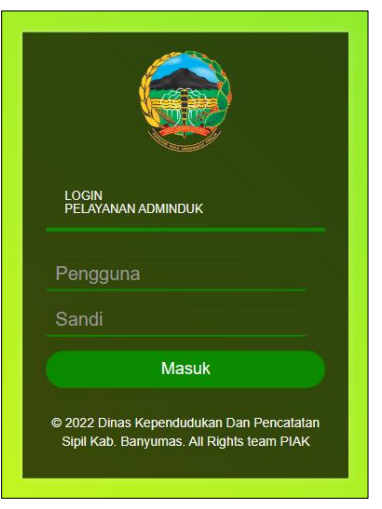

Gambar 96 Halaman Login Layanan Admindukcapil Desa/ Kelurahan Kabupaten Banyumas

5. Ketikkan NIK pada kolom pengguna dan sandi user pada kolom sandi sebagai Perangkat Desa/ Kelurahan Kabupaten Banyumas. 6. Setelah berhasil login akan tampil beranda sebagai berikut.

| 🛞 Pelayanan Admino       |                                                                                    | 🔘 IKHSAN BAGUS PERMADI 👻 |
|--------------------------|------------------------------------------------------------------------------------|--------------------------|
| MAIN MENU                | BERANDA                                                                            |                          |
| 🚯 Beranda                | ør beranda                                                                         |                          |
| 🧧 Pendaftaran Penduduk 🗲 |                                                                                    |                          |
| 🧧 Pencatatan Sipil 🔷 🔸   |                                                                                    |                          |
| 🔚 Laporan 💦 📏            | © 2022 Dinas Kependudukan Dan Pencatatan Sipil Kab. Banyumas. All Rights team PIAK |                          |
| 🖶 Profil Desa 🔷 🗲        |                                                                                    |                          |
| C                        |                                                                                    |                          |

Gambar 97 Halaman Beranda Perangkat Desa/ Kelurahan Kabupaten Banyumas

7. Selanjutnya adalah langkah memproses Layanan Pendaftaran Penduduk dengan mengklik menu "Pendaftaran Penduduk".

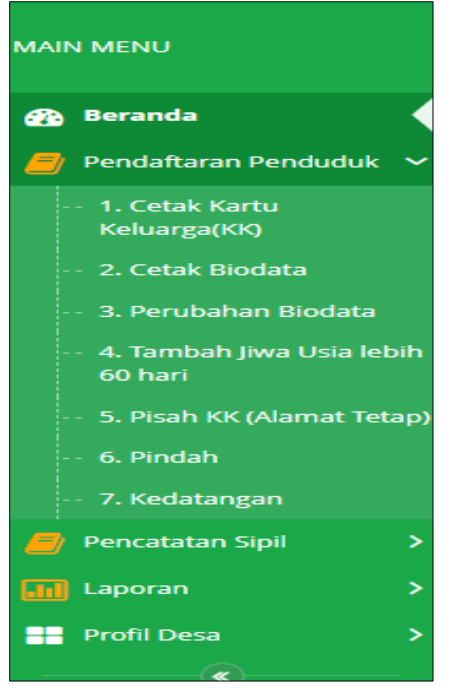

Gambar 98 Menu Pendaftaran Penduduk

8. Klik menu "Pindah" untuk memulai pengajuan perpindahan penduduk.

| Pelayanan Admind                                               | duk                |                   |                  | 🔘 ikhsan Bagus permadi 👻 |                                         |                           |                            |             |    |
|----------------------------------------------------------------|--------------------|-------------------|------------------|--------------------------|-----------------------------------------|---------------------------|----------------------------|-------------|----|
| MAIN MENU                                                      | PINDAH             |                   |                  |                          |                                         |                           |                            |             |    |
| 🚯 Beranda                                                      | # Beranda > Pindah |                   |                  |                          |                                         |                           |                            |             |    |
| Pendaftaran Penduduk                                           | + Tambah Pengajuan |                   |                  |                          |                                         | Cari                      |                            |             |    |
| Keluarga(KK)<br>2. Cetak Biodata                               | Data Pindah        |                   |                  |                          |                                         |                           |                            |             |    |
| ··· 3. Perubahan Biodata                                       | # NO KK            | Nama Lgkp Pemohon | † NIK            | 🕴 Tgl Pengajuan          | Klasifikasi                             | 🔅 email                   | 🕴 file 🕴 Status & Aksi     | 🔅 Ket       | ÷  |
| <ul> <li>4. Tambah Jiwa Usia lebih</li> <li>60 hari</li> </ul> | 1 3302170808900001 | SUSI              | 3312120707900001 | 06/11/2023               | 1. DALAM SATU DESA/KELURAHAN            | ikhsanbpermadi@gmail.com  | 👁 Lihat 🛛 🗩 Tolak 🕼 Edit   |             |    |
| . S. Dirnis (Kr (Alamont Totop)                                | 2 3564541321231561 | CONTOH BENTO      | 2132165413216542 | 06/11/2023               | 2. ANTAR DESA/KELURAHAN                 | ikhsanbpermadi@gmail.com  | 👁 Lihat 🛛 🗩 Tolak 🛛 🕼 Edit |             |    |
| 6. Pindah<br>··· 7. Kedatangan                                 | 3 3302032010040002 | IKA               | 3322104710120001 | 25/10/2023               | 3. ANTAR KECAMATAN                      | ikhsanbpermadi@gmail.com  | ♥ Lihat                    | NYOBA PINDA | чн |
| 🧧 Pencatatan Sipil 💦 🗦                                         |                    |                   |                  |                          |                                         |                           |                            |             |    |
| 🚹 Laporan 🔶                                                    |                    |                   |                  |                          |                                         |                           |                            |             |    |
| 🚆 Profil Desa 🔹                                                |                    |                   |                  | © 2022 Dinas Kependu     | udukan Dan Pencatatan Sipil Kab. Banyun | nas. All Rights team PIAK |                            |             |    |

Gambar 99 Menu Pengajuan Pindah

Buku Petunjuk Gratiskabeh Desa/ Kelurahan Banyumas | 46

9. Selanjutnya klik tombol "Tambah Pengajuan" untuk memulai layanan pengajuan pindah.

| 🛞 Pelayar                                             | 🔁 Pelayanan Adminduk |                                                                                    |       |                 |   |                   |   |                  |   |               |   |                              | 🔘 IKHSAN BAGUS PERMADI 👻 |                          |   |         |                 |         |   |            |    |
|-------------------------------------------------------|----------------------|------------------------------------------------------------------------------------|-------|-----------------|---|-------------------|---|------------------|---|---------------|---|------------------------------|--------------------------|--------------------------|---|---------|-----------------|---------|---|------------|----|
| MAIN MENU                                             |                      | PI                                                                                 | INE   | DAH             |   |                   |   |                  |   |               |   |                              |                          |                          |   |         |                 |         |   |            |    |
| 🚯 Beranda                                             |                      |                                                                                    | e Ber | anda > Pindah   |   |                   |   |                  |   |               |   |                              |                          |                          |   |         |                 |         |   |            |    |
| 🧧 Pendaftaran                                         | Penduduk             | ſ.                                                                                 | Tarr  | hah Pengaiyan   |   |                   |   |                  |   |               |   |                              |                          |                          |   |         |                 |         |   |            |    |
| <ul> <li>1. Cetak Kar</li> <li>Keluarga(KK</li> </ul> |                      | Data Pindah                                                                        |       |                 |   |                   |   |                  |   |               |   |                              |                          |                          |   |         |                 |         |   |            |    |
| ··· 2. Cetak Bio                                      |                      |                                                                                    |       |                 |   |                   |   |                  |   |               |   |                              |                          |                          |   |         |                 |         |   |            |    |
| ·· 3. Perubaha                                        |                      |                                                                                    | # 1   | IO KK           | ¢ | Nama Lgkp Pemohon | ¢ | NIK              | ÷ | Tgl Pengajuan | ¢ | Klasifikasi                  | ¢                        | email                    | ¢ | file    | 🖗 Status & Aksi |         | ¢ | Ket        | ¢  |
| 4. Tambah Ji<br>60 hari                               |                      |                                                                                    | 1 3   | 302170808900001 |   | SUSI              |   | 3312120707900001 |   | 06/11/2023    |   | 1. DALAM SATU DESA/KELURAHAN |                          | ikhsanbpermadi@gmail.com |   | @ Lihat | 🗩 Tolak 🛛 😰     | Edit    |   |            |    |
| ·· 5. Pisah KK (                                      |                      | )                                                                                  | 2 3   | 564541321231561 |   | CONTOH BENTO      |   | 2132165413216542 |   | 06/11/2023    |   | 2. ANTAR DESA/KELURAHAN      |                          | ikhsanbpermadi@gmail.com |   | @ Lihat | 🗩 Tolak 🛛 🕜     | Edit    |   |            |    |
| 6. Pindah                                             |                      |                                                                                    | 3 3   | 302032010040002 |   | IKA               |   | 3322104710120001 |   | 25/10/2023    |   | 3. ANTAR KECAMATAN           |                          | ikhsanbpermadi@gmail.com |   | @ Lihat | 🖌 Kirim         | GP Edit |   | NYOBA PIND | чн |
| ··· 7. Kedatang                                       |                      |                                                                                    |       |                 |   |                   |   |                  |   |               |   |                              |                          |                          |   |         |                 |         |   |            |    |
| Pencatatan Si                                         | pii >                |                                                                                    |       |                 |   |                   |   |                  |   |               |   |                              |                          |                          |   |         |                 |         |   |            |    |
| Profil Desa                                           |                      | © 2022 Dinas Kependudukan Dan Pencatatan Sipil Kab. Banyumas. Ali Rights team PIAK |       |                 |   |                   |   |                  |   |               |   |                              |                          |                          |   |         |                 |         |   |            |    |
| - roll Desa                                           |                      |                                                                                    |       |                 |   |                   |   |                  |   |               |   |                              |                          |                          |   |         |                 |         |   |            |    |

Gambar 100 Tombol Tambah Pengajuan di Menu Pindah

| 10. Akan tampil halaman penginputan data layanan pindah. |
|----------------------------------------------------------|
|----------------------------------------------------------|

| TAMBAH PINDAH                                                                                                    |                                                               |                                        |
|----------------------------------------------------------------------------------------------------|---------------------------------------------------------------|----------------------------------------|
| Berando - Prodeh - Tambah                                                                                                    |                                                               |                                        |
| Tambah Pindah                                                                                                    |                                                               |                                        |
|                                                                                                    |                                                               |                                        |
| No Kartu Keluarga*t                                                                                                    | Na Kartu Kakarga                                              |                                        |
| Nima Lenglup Perrohan *                                                                                                    | NAMA PEMCHON                                                  |                                        |
| No.4                                                                                                    | NK                                                            |                                        |
| Kiterangan <sup>e</sup> t                                                                                                    | Keurangan                                                     |                                        |
| Enal <sup>(*)</sup>                                                                                                    | ikhanbpernadi@gnal.com                                        |                                        |
| Nomer Handphone:                                                                                                    | No Rp                                                         |                                        |
| Klasfikas Kepindahan *:                                                                                                    | Pilh Klasfikas Pindah 🗸 🗸                                     |                                        |
| Provinsi Siguan * :                                                                                                    | ×                                                             | Kotupiten Tipust*)                     |
| Kecamatan Tujuan *:                                                                                                    | ×                                                             | Bea Tipan*:                            |
| Aanut Tujuant                                                                                                    | Alamat                                                        | 874 R: 864 Ref                         |
| Klasan Kapindahan * :                                                                                                    | · · · Pih Alaran Pindah · · · · · · · · · · · · · · · · · · · |                                        |
| jens Repridahan *;                                                                                                    | ····Pilh jonis Pindah ···· V                                  |                                        |
| Samue KK Predah * :                                                                                                    | # Lev                                                         |                                        |
|                                                                                                    | Onumping                                                      |                                        |
| Dahar Anggota Keluarga yang pindah.<br>Proveniet                                                                                                    |                                                               |                                        |
| Masukan Niki dan Nama secara Benart                                                                                                    |                                                               |                                        |
| NK                                                                                                    | NAMA                                                          | SIGK +Add                              |
|                                                                                                    |                                                               | ······································ |
|                                                                                                    |                                                               |                                        |
| Daftar data dukung Perpindahan                                                                                                    |                                                               |                                        |
| 1. Formula PL01                                                                                                    |                                                               |                                        |
| 2. Skatta mikah/Skatta Caral apabila Kawin/Caral                                                                                                    |                                                               |                                        |
| 3. Apablia belum Kawin Linggah kembali Pesa KK                                                                                                    |                                                               |                                        |
| 4. Suzzerijn ozan Polongan Suzeriu / Itan jina pincan suzeriunan<br>8. Di emilijin Ranf Genera ina like umerazioniske enerk in energe dan VI sekolo. |                                                               |                                        |
|                                                                                                    |                                                               |                                        |
|                                                                                                    |                                                               | Pin far                                |
| Estanti : PML, PE, DF max 1305                                                                                                    |                                                               |                                        |
|                                                                                                    |                                                               |                                        |
|                                                                                                    | Bilingan + Kandud                                             |                                        |
|                                                                                                    |                                                               |                                        |

Gambar 101 Halaman Tambah Pengajuan Pindah

- 11. Terdapat kolom-kolom tabel yang wajib dilengkapi seperti:
  - No Kartu Keluarga, Nama Lengkap Pemohon, NIK, Keterangan  $\rightarrow$  cukup jelas
  - Email  $\rightarrow$  dapat menggunakan email desa atau email pemohon langsung
  - Nomor Handphone  $\rightarrow$  cukup jelas (diutamakan aktif WA)
  - Klasifikasi Kepindahan → dalam satu desa/kelurahan, antar desa/kelurahan, antar kecamatan, antar kab/kota, antar provinsi
  - Alamat Tujuan, RT, RW  $\rightarrow$  cukup jelas
  - Alasan Perpindahan → pekerjaan, pendidikan, keamanan, kesehatan, perumahan, keluarga, lain-lain
  - Jenis Kepindahan → kepala keluarga, kepala keluarga dan selurah anggota keluarga, kepala keluarga dan sebagian anggota keluarga, anggota keluarga
  - Status KK Pindah → baru atau numpang kartu keluarga

- 12. Terdapat kolom-kolom data anggota keluarga yang akan pindah yang wajib dilengkapi seperti:
  - NIK  $\rightarrow$  cukup jelas
  - Nama  $\rightarrow$  cukup jelas
  - SHDK → status hubungan dalam keluarga seperti Kepala Keluarga, Istri, Anak, Orang Tua, Famili Lain
- 13. Jika dalam 1 (satu) Kartu Keluarga terdapat 2 (dua) atau lebih yang akan pindah, silahkan klik tombol "+Add" untuk menambahkan data.

| Daftar Anggota Keluarga yang pindah. |      |              |         |  |  |  |  |  |  |  |  |
|--------------------------------------|------|--------------|---------|--|--|--|--|--|--|--|--|
| Peringatant                          |      |              |         |  |  |  |  |  |  |  |  |
| Masukan Nik dan Nama secara Benart   |      |              |         |  |  |  |  |  |  |  |  |
| NIK                                  | NAMA | SHDK         | + Add   |  |  |  |  |  |  |  |  |
|                                      |      |              | 會 Hapus |  |  |  |  |  |  |  |  |
|                                      |      |              |         |  |  |  |  |  |  |  |  |
|                                      |      | Pilih SHDK 🗸 | 會 Hapus |  |  |  |  |  |  |  |  |
|                                      |      |              |         |  |  |  |  |  |  |  |  |

Gambar 102 Tombol +Add di Pengajuan Pindah

- 14. Isikan kembali kolom-kolom data anggota keluarga yang diinginkan.
- 15. Lampirkan data dukung wajib yang sesuai Klik "Pilih File" pada bagian daftar data dukung perpindahan → pilih file yang sesuai.

Catatan: File harus berupa JPEG/ JPG/ PNG dengan ukuran maksimal 1 MB

| Daftar data dukung Perpindahan                                          |            |
|-------------------------------------------------------------------------|------------|
| 1. Formulir F1.03 📥                                                     |            |
| 2. Surat nikah/Surat Cerai apabila Kawin/Cerai                          |            |
| 3. Apabila belum Kawin Unggah kembali Foto KK                           |            |
| 4. Surat Ijin Dari Pasangan Suami / Istri jika pindah suami/istri       |            |
| 5. Surat Ijin Dari Orang tua jika yang pindah anak kurang dari 17 tahun |            |
|                                                                         | + Add      |
|                                                                         | Pilih file |
| Extensi : PNG, JPG, GIF max 1 Mb                                        | L/         |
|                                                                         |            |

Gambar 103 Tombol Pilih File Data Dukung Pindah

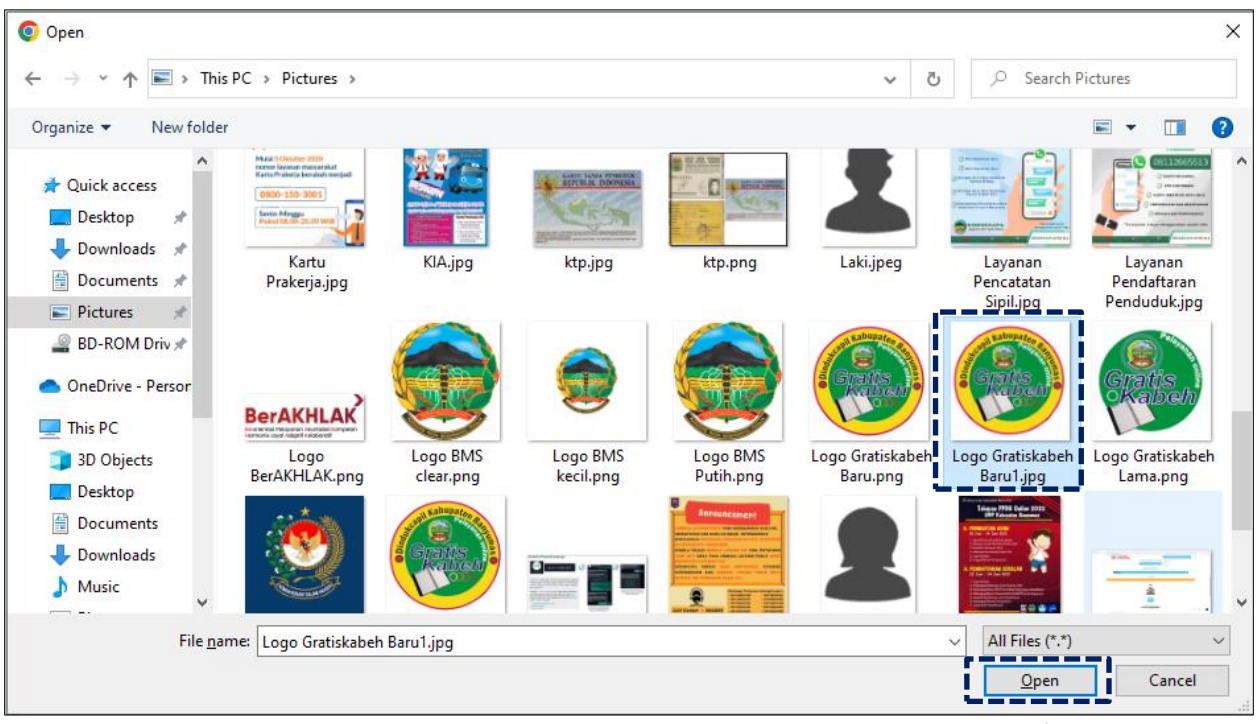

16. Pilih file yang akan disisipkan, kemudian klik "Open".

Gambar 104 Halaman Pilihan File Foto Data Dukung Pindah Sesuai Tempat Menyimpan di Laptop/ Komputer

#### 17. Akan tampil halaman penginputan data layanan pindah dengan lampiran foto data dukung.

| Daftar data dukung Perpindahan                          |                                                                                                    |             |       |
|---------------------------------------------------------|----------------------------------------------------------------------------------------------------|-------------|-------|
| 1. Formulir F1.03 📥                                     |                                                                                                    |             |       |
| 2. Surat nikah/Surat Cerai apabila Kawin/Cerai          |                                                                                                    |             |       |
| 3. Apabila belum Kawin Unggah kembali Foto KK           |                                                                                                    |             |       |
| 4. Surat Ijin Dari Pasangan Suami / Istri jika pindah s | uami/istri                                                                                                    |             |       |
| 5. Surat Ijin Dari Orang tua jika yang pindah anak ku   | rang dari 17 tahun                                                                                                    |             |       |
|                                                         |                                                                                                    |             | + Add |
|                                                         | Contraction of the second second seco | E           | Hapus |
| 🖺 Logo Gratiskabeh Baru1.jpg                            |                                                                                                    | Ganti Hapus |       |
|                                                         |                                                                                                    |             |       |

Gambar 105 Halaman Tambah Pengajuan Pindah Dengan Lampiran Foto Data Dukung

18. Untuk menambahkan lampiran atau data dukung lainnya, klik tombol "+Add", kemudian dilanjutkan dengan mengklik "Pilih File" pada bagian berikutnya.

| Daftar data dukung Perpindahan                                         |             |          |
|------------------------------------------------------------------------|-------------|----------|
| . Formulir F1.03 📥                                                     |             |          |
| . Surat nikah/Surat Cerai apabila Kawin/Cerai                          |             |          |
| . Apabila belum Kawin Unggah kembali Foto KK                           |             |          |
| . Surat Ijin Dari Pasangan Suami / Istri jika pindah suami/istri       |             |          |
| . Surat Ijin Dari Orang tua jika yang pindah anak kurang dari 17 tahun |             |          |
|                                                                        |             | + Add    |
| C C E                                                                  |             | 創 Hapus  |
| Logo Gratiskabeh Baru1.jpg                                             | Ganti Hapus |          |
| Extensi : PNG, JPG, GIF max 1 Mb                                       |             |          |
|                                                                        | Pilih file  | n創 Hapus |
| Extensi - DNC - IDC - CIE may 4 Mb                                     |             |          |

Gambar 106 Tombol +Add Untuk Menambah Lampiran Data Dukung Lainnya

19. Pastikan seluruh kolom-kolom tabel telah terisi dengan benar dan sesuai, kemudian klik tombol "Simpan" untuk melanjutkan pengajuan dan tombol "Kembali" jika data belum lengkap.

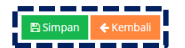

Gambar 107 Tombol Simpan Setelah dan Kembali

- 20. Setelah klik tombol "Simpan" akan tampil menu Pindah.
- 21. Selanjutnya pengajuan yang telah tersimpan wajib klik tombol "Kirim" untuk dapat diproses operator Dindukcapil Banyumas layanan pendaftaran penduduk.

| 🛞 Pelayanan Admino                                        |                    |                   |                  |                      |                                         |                          | (                          | 🚺 ikhsan bagus permadi 👻 |
|-----------------------------------------------------------|--------------------|-------------------|------------------|----------------------|-----------------------------------------|--------------------------|----------------------------|--------------------------|
| MAIN MENU                                                 | PINDAH             |                   |                  |                      |                                         |                          |                            |                          |
| 🚯 Beranda                                                 | 🗰 Beranda > Pindah |                   |                  |                      |                                         |                          |                            |                          |
| Pendaftaran Penduduk                                      | + Tambah Pengajuan |                   |                  |                      |                                         |                          |                            | Cari                     |
| Keluarga(KK)<br>·· 2. Cetak Biodata                       | Data Pindah        |                   |                  |                      |                                         |                          |                            |                          |
| ··· 3. Perubahan Biodata                                  | # NO KK            | Nama Lgkp Pemohon | ∲ NIK            | 🕴 Tgl Pengajuan      | ♦ Klasifikasi                           | 🗄 email                  | 🕴 file 🔅 Status & Aksi     | $\phi$ Ket $\phi$        |
| <ul> <li>4. Tambah Jiwa Usia lebih<br/>60 hari</li> </ul> | 1 3302170808900001 | SUSI              | 3312120707900001 | 06/11/2023           | 1. DALAM SATU DESA/KELURAHAN            | ikhsanbpermadi@gmail.com | 👁 Lihat 🛛 🗩 Tolak 🕼 🕼 Edit |                          |
| ·· 5. Pisah KK (Alamat Tetap)                             | 2 3564541321231561 | CONTOH BENTO      | 2132165413216542 | 06/11/2023           | 2. ANTAR DESA/KELURAHAN                 | ikhsanbpermadi@gmail.com | 👁 Lihat 🛛 🗩 Tolak 🛛 🕼 Edit |                          |
| 6. Pindah<br>7. Kedatangan                                | 3 3302032010040002 | IKA               | 3322104710120001 | 25/10/2023           | 3. ANTAR KECAMATAN                      | ikhsanbpermadi@gmail.com | ● Lihat ✔ Kirim 27 Ed      | NYOBA PINDAH             |
| 🧧 Pencatatan Sipil 🔷 🔸                                    |                    |                   |                  |                      |                                         |                          |                            |                          |
| 🖬 Laporan 🔷 🔉                                             |                    |                   |                  |                      |                                         |                          |                            |                          |
| Profil Desa >                                             |                    |                   |                  | © 2022 Dinas Kependu | dukan Dan Pencatatan Sipil Kab. Banyuma | is. All Rights team PIAK |                            |                          |

Gambar 108 Tombol Kirim di Menu Pindah Pada Kolom Status & Aksi

## 22. Kemudian akan tampil peringatan untuk melanjutkan seperti dibawah ini.

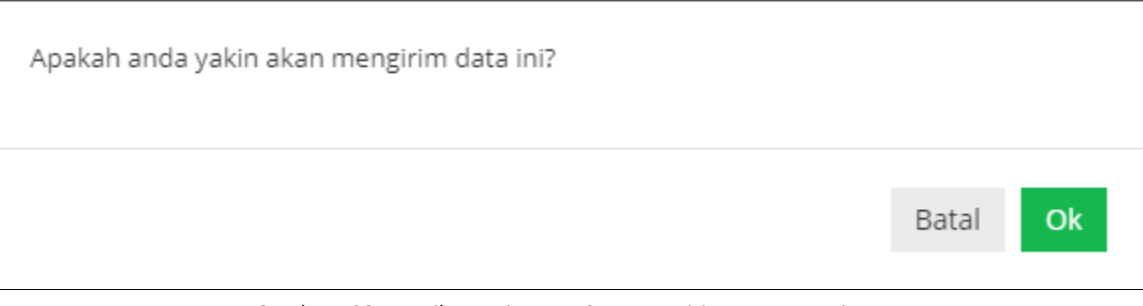

Gambar 109 Tampilan Peringatan Saat Mengirim Data Pengajuan

# 23. Klik "Ok" kemudian pada kolom status & aksi akan berubah menjadi "Antrian Proses"

| PINDAH                                                                |                           |                                               |                            |                            |                                                                                                    |
|-----------------------------------------------------------------------|---------------------------|-----------------------------------------------|----------------------------|----------------------------|----------------------------------------------------------------------------------------------------|
| ♣ Beranda > Pindah                                                    |                           |                                               |                            |                            |                                                                                                    |
| + Tambah Pengajuan                                                    |                           |                                               |                            |                            | Cari                                                                                                    |
| Info! Data telah berhasil dikirim                                     |                           |                                               |                            |                            | ×                                                                                                    |
| Data Pindah                                                           |                           |                                               |                            |                            |                                                                                                    |
| # NO KK $\stackrel{\scriptscriptstyle 	riangle}{=}$ Nama Lgkp Pemohon |                           | ajuan     Klasifikasi                         | .≜ email                   | 🗄 file 🙏 Status & Aksi     | $\stackrel{\scriptscriptstyle {\scriptscriptstyle \pm}}{_{\scriptscriptstyle \mp}}$ Ket $\stackrel{\scriptscriptstyle {\scriptscriptstyle \pm}}{_{\scriptscriptstyle \mp}}$ |
| 1 3302170808900001 SUSI                                               | 3312120707900001 06/11/20 | 23 1. DALAM SATU DESA/KELURAHAM               | N ikhsanbpermadi@gmail.com | 👁 Lihat 🌀 Tolak 🔀 Edit     |                                                                                                    |
| 2 3564541321231561 CONTOH BENTO                                       | 2132165413216542 06/11/20 | 23 2. ANTAR DESA/KELURAHAN                    | ikhsanbpermadi@gmail.com   | 👁 Lihat 🛛 🗩 Tolak 🛛 🗭 Edit |                                                                                                    |
| 3 3302032010040002 IKA                                                | 3322104710120001 07/11/20 | 23 3. ANTAR KECAMATAN                         | ikhsanbpermadi@gmail.com   | 👁 Lihat 📃 Antrian          | NYOBA PINDAH                                                                                                    |
|                                                                       |                           |                                               |                            |                            | ·                                                                                                    |
|                                                                       |                           |                                               |                            |                            |                                                                                                    |
|                                                                       | © 2022 Dinas I            | Kependudukan Dan Pencatatan Sipil Kab. Banyum | as. All Rights team PIAK   |                            |                                                                                                    |
|                                                                       |                           |                                               |                            |                            |                                                                                                    |

Gambar 110 Tampilan Kolom Status & Aksi Antrian Proses

24. Jika tampilan pada kolom status & aksi terdapat "Tolak" segera perbaiki data pengajuan sesuai dengan keterangan yang diberikan.

| PIN | IDA                                                                                | ΥH           |                     |                  |               |                              |                          |        |              |           |       |                                        |       |
|-----|------------------------------------------------------------------------------------|--------------|---------------------|------------------|---------------|------------------------------|--------------------------|--------|--------------|-----------|-------|----------------------------------------|-------|
| *   | Berand                                                                             | a > Pindah   |                     |                  |               |                              |                          |        |              |           |       |                                        |       |
| +   | ambah                                                                              | n Pengajuan  |                     |                  |               |                              |                          |        |              |           |       |                                        | Cari  |
| Dat | a Pino                                                                             | lah          |                     |                  |               |                              |                          |        |              |           |       |                                        |       |
|     | NO K                                                                               | к            | 🕴 Nama Lgkp Pemohon | ♦ NIK ♦          | Tgl Pengajuan | Klasifikasi                  | 🗄 email                  | † file | 🕴 Statu      | s & Aksi  | 🕴 Ket |                                        | ¢     |
| 1   | 33021                                                                              | 70808900001  | SUSI                | 3312120707900001 | 06/11/2023    | 1. DALAM SATU DESA/KELURAHAN | ikhsanbpermadi@gmail.com | ۹      | ihat 🛛 🗩 Tol | ak 🕼 Edit |       |                                        |       |
| 2   | 35645                                                                              | 541321231561 | CONTOH BENTO        | 2132165413216542 | 06/11/2023    | 2. ANTAR DESA/KELURAHAN      | ikhsanbpermadi@gmail.com | ۹۱     | ihat 🛛 🗩 Tol | ak 🕼 Edit |       |                                        |       |
| 3   | 33020                                                                              | 32010040002  | IKA                 | 3322104710120001 | 07/11/2023    | 3. ANTAR KECAMATAN           | ikhsanbpermadi@gmail.com | ۹      | ihat 📁 🗩 Tol | ik 🕼 Edit | Mohor | n lampirkan data dukung sesuai persyar | ratan |
|     |                                                                                    |              |                     |                  |               |                              |                          |        |              |           |       |                                        |       |
|     |                                                                                    |              |                     |                  |               |                              |                          |        |              |           |       |                                        |       |
|     | © 2022 Dinas Kependudukan Dan Pencatatan Sipil Kab. Banyumas. All Rights team PIAK |              |                     |                  |               |                              |                          |        |              |           |       |                                        |       |

Gambar 111 Tampilan Kolom Status & Aksi Tolak Serta Kolom Ket (Keterangan Penolakan)

- 25. Klik tombol "Edit" untuk memperbaiki data pengajuan layanan pindah.
- 26. Setelah memperbaiki data pengajuan layanan pindah, kemudian klik tombol "Simpan".

- 27. Selanjutnya pengajuan yang telah tersimpan wajib klik tombol "Kirim" untuk dapat diproses operator Dindukcapil Banyumas layanan pendaftaran penduduk.
- 28. Keterangan pada Status & Aksi diantaranya,
  - Antrian Proses: belum dikerjakan.
  - Selesai: telah selesai dikerjakan dan dokumen Biodata telah dikirimkan ke email.
  - Tolak: telah dikerjakan tapi terdapat kekeliruan pengajuan dan dapat diperbaiki kembali oleh Perangkat Desa/ Kelurahan atau Pemohon ke Dindukcapil.
- 29. Untuk mencari data pengajuan, klik "Cari" dengan memasukkan informasi yang akan dicari seperti "NAMA atau Nomor KK".

| Pelayanan Admin                                                | nduk 🔘                                                                                                    |              |
|----------------------------------------------------------------|----------------------------------------------------------------------------------------------------|--------------|
| MAIN MENU                                                      | PINDAH                                                                                                    |              |
| 🚯 Beranda                                                      | W Beranda > Pindah                                                                                                    |              |
| 🧧 Pendaftaran Penduduk 🕯                                       | Tarabah Pengeluan                                                                                                    | Cari         |
| <ul> <li>1. Cetak Kartu<br/>Keluarga(KK)</li> </ul>            |                                                                                                    |              |
| - 2. Cetak Biodata                                             | Data Pindah                                                                                                    |              |
| ··· 3. Perubahan Biodata                                       | # NO KK 🔍 Nama Lgkp Pemohon 🖗 NIK 🔍 Tgl Pengajuan 🗘 Klasifikasi 🔍 email 🔅 file 🖏 Status & Aksi                                    | ¢ Ket ≑      |
| <ul> <li>4. Tambah Jiwa Usia lebih</li> <li>60 hari</li> </ul> | h 1 3302170808900001 SUSI 3312120707900001 06/11/2023 1. DALAM SATU DESA/KELURAHAN ikhsanbpermadi@gmail.com @Lihat PTolak (7 Ede  |              |
| ·· 5. Pisah KK (Alamat Tetap                                   | p) 2 3564541321231561 CONTOH BENTO 2132165413216542 06/11/2023 2.ANTAR DESA/KELURAHAN likhsanbpermadi@gmail.com @Uhat ptola //rem |              |
| 6. Pindah                                                      | 3 3302932010040002 IKA 3322104710120001 25/10/2023 3.ANTAR RECAMATAN Ikhsanbpermadi@gmail.com @Lihut from 07.6x                   | NYOBA PINDAH |
| 7. Kedatangan                                                  |                                                                                                    |              |
| Pencatatan Sipil >                                             |                                                                                                    |              |
| Laporan >                                                      | O222 Dinas Keendudukan Dan Pencatatan Sieli Kab. Banvumas. All Rinhs team PAK                                                     |              |
| Profil Desa                                                    | 2                                                                                                    |              |

Gambar 112 Menu Pencarian Pengajuan Pindah

# g. Kedatangan

- 1. Persyaratan:
  - Kartu Keluarga.
  - SKPWNI.
  - Surat nikah/Surat Cerai (Belum Kawin Unggah KK Lama).
  - KK pasangan Suami/Istri/Orangtua (Apabila membentuk Rumah Tangga baru).
  - Surat Nikah orangtua suami/istri (Apabila membentuk Rumah Tangga baru).
  - KK yang ditumpangi Dan Surat Pernyataan tidak keberatan dari Kepala Keluarga (Apabila yg datang usia < 17 tahun / individu).
- 2. Bukalah Layanan Admindukcapil Desa/ Kelurahan Kabupaten Banyumas melalui web browser (Internet Explorer/ Google Chrome/ Firefox/ lainnya) dengan alamat url sebagai berikut http://36.67.8.169:8282/gratiskabehdesa

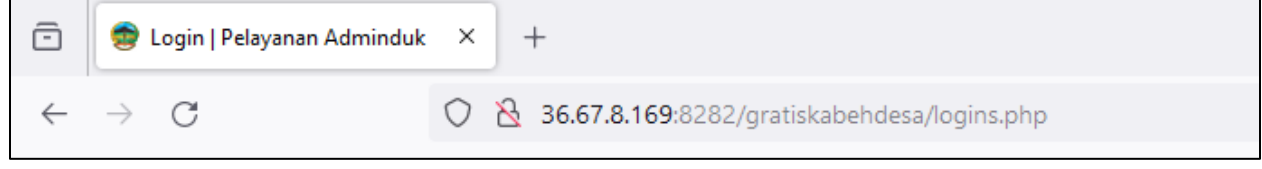

Gambar 113 Alamat URL Layanan Admindukcapil Desa/ Kelurahan Kabupaten Banyumas

- 3. Kemudian tekan "Enter" pada tombol keyboard.
- 4. Akan tampil halaman login Layanan Admindukcapil Desa/ Kelurahan Kabupaten Banyumas.

| login<br>Pelayana            | N ADMINDUK                                                      |
|------------------------------|-----------------------------------------------------------------|
| Penggur                      |                                                                 |
| Sandi                        |                                                                 |
|                              | Masuk                                                           |
| © 2022 Dina:<br>Sipil Kab. E | s Kependudukan Dan Pencatatan<br>Sanyumas. All Rights team PIAK |

Gambar 114 Halaman Login Layanan Admindukcapil Desa/ Kelurahan Kabupaten Banyumas

- 5. Ketikkan NIK pada kolom pengguna dan sandi user pada kolom sandi sebagai Perangkat Desa/ Kelurahan Kabupaten Banyumas.
- 6. Setelah berhasil login akan tampil beranda sebagai berikut.

| 🛞 Pelayanan Admino                                                 |           |                                                                                    | IKHSAN BAGUS PERMADI • |
|--------------------------------------------------------------------|-----------|------------------------------------------------------------------------------------|------------------------|
| MAIN MENU                                                          | BERANDA   |                                                                                    |                        |
| 🖓 Beranda                                                          | 🕷 beranda |                                                                                    |                        |
| <ul> <li>Pendaftaran Penduduk</li> <li>Pencatatan Sipil</li> </ul> | •         |                                                                                    |                        |
| 🔝 Laporan 💦 🔶                                                      |           | © 2022 Dinas Kependudukan Dan Pencatatan Sipil Kab. Banyumas. All Rights team PIAK |                        |
| 📑 Profil Desa 🔰                                                    |           |                                                                                    |                        |
|                                                                    |           |                                                                                    |                        |

Gambar 115 Halaman Beranda Perangkat Desa/ Kelurahan Kabupaten Banyumas

7. Selanjutnya adalah langkah memproses Layanan Pendaftaran Penduduk dengan mengklik menu "Pendaftaran Penduduk".

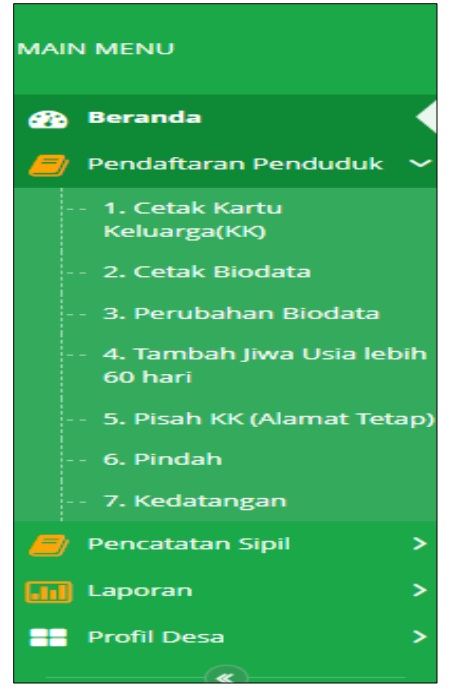

Gambar 116 Menu Pendaftaran Penduduk

8. Klik menu "Kedatangan" untuk memulai pengajuan kedatangan.

| 🚯 Pelayanan Admin                                         |                                                                                                    | IKHSAN BAGUS PERMADI *                   |
|-----------------------------------------------------------|----------------------------------------------------------------------------------------------------|------------------------------------------|
| MAIN MENU                                                 | KEDATANGAN LUAR KAB.                                                                                          |                                          |
| 😰 Beranda                                                 | W Beranda > Kedatangan Luar Kab.                                                                              |                                          |
| 🧧 Pendaftaran Penduduk 🕯                                  | + Tambah Pengalijan                                                                                           | Cat                                      |
| 1. Cetak Kartu     Keluarga(KK)                           |                                                                                                    |                                          |
| ··· 2. Cetak Biodata                                      | Data Kedatangan Luar Kab.                                                                                     |                                          |
| ·· 3. Perubahan Biodata                                   | # Tgl Pengajuan 🕴 Tgl Proses 🕸 SKPWNI 👘 NO KK 👘 Nama Kepala Keluarga 👘 Alasan Kedatangan 👘 email              | 🕴 file 🕴 Status & Aksi 🕸 Ket 🕴           |
| <ul> <li>4. Tambah Jiwa Usia lebih<br/>60 hari</li> </ul> | 1 04/11/2023 23:50:21 06/11/2023 5KPWNI/3322/10052015/0001 3302032010040002 ADMIN CEK 1 Perumahan ik/sanbperm | nadi@gmail.com @ Lihat • Selesai cek cek |
| ··· 5. Pisah KK (Alamat Tetap                             | 2 02/11/2023 22:15:04 03/11/2023 SKPWNi/2121/213212/2023 2131421215451321 SADAS Perumahan ikhsanbperr         | nadi@gmail.com @Lihat Selesai PINDAH     |
| 6. Pindah                                                 |                                                                                                    |                                          |
| 7. Kedatangan                                             |                                                                                                    |                                          |
| 😝 Pencatatan Sipil 🔶                                      | © 2022 Dinas Kependudukan Dan Pencatatan Sipil Kab, Banyumas. Ali Rights team PIAK                            |                                          |
| 🖬 Laporan 🔷                                               |                                                                                                    |                                          |
| 🔡 Profil Desa 🔷 关                                         |                                                                                                    |                                          |
|                                                           |                                                                                                    |                                          |

Gambar 117 Menu Kedatangan

9. Selanjutnya klik tombol "Tambah Pengajuan" untuk memulai layanan pengajuan kedatangan.

| Relayanan Admin                                     |                                                                                                   | IKHSAN BAGUS PERMADI •                             |
|-----------------------------------------------------|---------------------------------------------------------------------------------------------------|----------------------------------------------------|
| MAIN MENU                                           | KEDATANGAN LUAR KAB.                                                                              |                                                    |
| 🚯 Beranda                                           | 🕷 Beranda > Kedatangan Luar Kab.                                                                  |                                                    |
| 🟉 Pendaftaran Penduduk 🕯                            | Tranship Dependition                                                                              | Cod.                                               |
| <ul> <li>1. Cetak Kartu<br/>Keluarga(KK)</li> </ul> |                                                                                                   | Con                                                |
| ·· 2. Cetak Biodata                                 | Data Kedatangan Luar Kab.                                                                         |                                                    |
| · 3. Perubahan Biodata                              | # Tgl Pengajuan 🕴 Tgl Proses 🕸 SKPWNI 🕸 NO KK 🕸 Nama Kepala Keluarga 🕸 Alasan Kedatangan          | 🕴 email 🔅 🕴 file 🔮 Status & Aksi 🔮 Ket 🔮           |
| 4. Tambah Jiwa Usia lebih<br>60 hari                | 1 04/11/2023 23:50:21 06/11/2023 SKPWN0/3322/10052015/0001 3302032010040002 ADMIN CEK 1 Perumahan | ikhsanbpermadi@gmail.com @ Lihat = Selesal cek cek |
| 5. Pisah KK (Alamat Tetap                           | 2 02/11/2023 22:15:04 03/11/2023 5KPWNI/2121/213212/2023 2131421215451321 SADAS Perumahan         | ikhsanbpermadi@gmail.com @ Lihat • Selesal PINDAH  |
| ··· 6. Pindah                                       |                                                                                                   |                                                    |
| 7. Kedatangan                                       |                                                                                                   |                                                    |
| 🦉 Pencatatan Sipil 🔹 🕈                              | © 2022 Dinas Kependudukan Dan Pencatatan Sipil Kab. Banyumas. Ali Rights team PIAK                |                                                    |
| 🔝 Laporan 🔹 🔉                                       |                                                                                                   |                                                    |
| 🕂 Profil Desa 🔷                                     |                                                                                                   |                                                    |

Gambar 118 Tombol Tambah Pengajuan di Menu Kedatangan

10. Akan tampil halaman penginputan data layanan kedatangan.

| TAMBAH KEDATANGAN LUAR KAB.                                                                                                   |                          |                       |         |         |  |  |
|----------------------------------------------------------------------------------------------------|--------------------------|-----------------------|---------|---------|--|--|
| W Beranda > Kedatangan Luar Kab. > Tambah                                                                                     |                          |                       |         |         |  |  |
| Tambah Kedatangan Luar Kab.                                                                                                   |                          |                       |         |         |  |  |
| 0                                                                                                    |                          |                       |         |         |  |  |
| SKPWNI *                                                                                                    | SKPWNI/                  |                       |         |         |  |  |
| No Kartu Keluarga*:                                                                                                    | No Kartu Keluarga        |                       |         |         |  |  |
| Nama Kepala Keluarga *:                                                                                                    | NAMA KEPALA KELUARGA     |                       |         |         |  |  |
|                                                                                                    |                          |                       |         |         |  |  |
| keterangan :                                                                                                    | Keterangan               |                       |         |         |  |  |
| Email *:                                                                                                    | ikhsanbpermadi@gmail.com |                       |         |         |  |  |
| Nomor Handphone:                                                                                                    | No Hp                    |                       |         |         |  |  |
| Alasan Kedatangan * :                                                                                                    | Pilih Alasan 🗸           |                       |         |         |  |  |
| Status KX*:                                                                                                    | Membuat KK Baru          |                       |         |         |  |  |
|                                                                                                    | O Numpang KK             |                       |         |         |  |  |
| Daftar Anggota Keluarga yang masuk di Kab. Banyumas                                                                           |                          |                       |         |         |  |  |
| Penngeten!<br>Masukan Nik dan Nama secara Benar!                                                                              |                          |                       |         |         |  |  |
| NIK                                                                                                    | NAMA                     | SHDK                  |         | + Add   |  |  |
|                                                                                                    |                          | · · · Pilh SHDK · · · |         | R Hapus |  |  |
|                                                                                                    |                          |                       |         |         |  |  |
|                                                                                                    |                          |                       |         |         |  |  |
| Daftar data dukung Kedatangan                                                                                                 |                          |                       |         |         |  |  |
| 1. SKPWNI<br>2. Surar nikah/Surar Cecal / Belum Kawin Linerah KK Lama)                                                        |                          |                       |         |         |  |  |
| 3. KK pasangan Suami/Istri/Orangtua (Apabila membentuk Rumah Tangga baru)                                                     |                          |                       |         |         |  |  |
| 4. Surat Nikah orangtua suami/istri (Apabila membentuk Rumah Tangga baru)                                                     |                          |                       |         |         |  |  |
| 5. W ying dis mpang Dan Susz Pempuan Kalai kabawan dari Kapala Ketunga Rapala ya dasarg ulai 417 Jahun / Advidu dombad forn 🛦 |                          |                       |         |         |  |  |
| • 465                                                                                                    |                          |                       |         |         |  |  |
|                                                                                                    |                          | Pilih file            | 8 Hapus |         |  |  |
| Extensi : PNG, JPG, GIF max 1 Mb                                                                                              |                          |                       |         |         |  |  |
|                                                                                                    |                          |                       |         |         |  |  |
|                                                                                                    | 🛱 Simpan 🗧 Kembali       |                       |         |         |  |  |
|                                                                                                    |                          |                       |         |         |  |  |

Gambar 119 Halaman Tambah Pengajuan Kedatangan

- 11. Terdapat kolom-kolom tabel yang wajib dilengkapi seperti:
  - SKPWNI → nomor surat keterangan pindah warga negara Indonesia yang dikeluarkan oleh dindukcapil
  - No Kartu Keluarga, Nama Kepala Keluarga, Keterangan ightarrow cukup jelas
  - Email  $\rightarrow$  dapat menggunakan email desa atau email pemohon langsung
  - Nomor Handphone  $\rightarrow$  cukup jelas (diutamakan aktif WA)
  - Alasan Kedatangan  $\rightarrow$  pekerjaan, perumahan, lain-lain
  - Status KK Pindah  $\rightarrow$  membuat kartu keluarga baru atau numpang kartu keluarga
- 12. Terdapat kolom-kolom data anggota keluarga yang akan masuk di Kabupaten Banyumas yang wajib dilengkapi seperti:

- NIK  $\rightarrow$  cukup jelas
- Nama  $\rightarrow$  cukup jelas
- SHDK → status hubungan dalam keluarga seperti Kepala Keluarga, Istri, Anak, Orang Tua, Famili Lain

13. Jika dalam 1 (satu) Kartu Keluarga terdapat 2 (dua) atau lebih yang akan masuk, silahkan klik tombol "+Add" untuk menambahkan data.

|   | Daftar Anggota Keluarga yang masuk di Kab. Banyumas |  |              |         |  |  |  |  |  |
|---|-----------------------------------------------------|--|--------------|---------|--|--|--|--|--|
|   | Peringatan!                                         |  |              |         |  |  |  |  |  |
|   | Masukan Nik dan Nama secara Benar!                  |  |              |         |  |  |  |  |  |
| P | NIK NAMA SHDK +Add                                  |  |              |         |  |  |  |  |  |
|   |                                                     |  | Pilih SHDK 🗸 | 會 Hapus |  |  |  |  |  |
|   |                                                     |  |              |         |  |  |  |  |  |

Gambar 120 Tombol +Add di Pengajuan Kedatangan

- 14. Isikan kembali kolom-kolom data anggota keluarga yang diinginkan.
- 15. Lampirkan data dukung wajib yang sesuai Klik "Pilih File" pada bagian daftar data dukung kedatangan  $\rightarrow$  pilih file yang sesuai.

Catatan: File harus berupa JPEG/ JPG/ PNG dengan ukuran maksimal 1 MB

| aftar data dukung Kedatangan                                                                                              |                      |
|----------------------------------------------------------------------------------------------------|----------------------|
| SKPWNI                                                                                                    |                      |
| Surat nikah/Surat Cerai ( Belum Kawin Unggah KK Lama)                                                                     |                      |
| KK pasangan Suami/Istri/Orangtua (Apabila membentuk Rumah Tangga baru)                                                    |                      |
| Surat Nikah orangtua suami/istri (Apabila membentuk Rumah Tangga baru)                                                    |                      |
| KK yang ditumpangi Dan Surat Pernyataan tidak keberatan dari Kepala Keluarga (Apabila yg datang usia < 17 tahun / individ | du) download form. 📥 |
|                                                                                                    | + Add                |
|                                                                                                    | Pilih file           |
| Extensi : PNG, JPG, GIF max 1 Mb                                                                                          | L/                   |
|                                                                                                    |                      |

Gambar 121 Tombol Pilih File Data Dukung Kedatangan

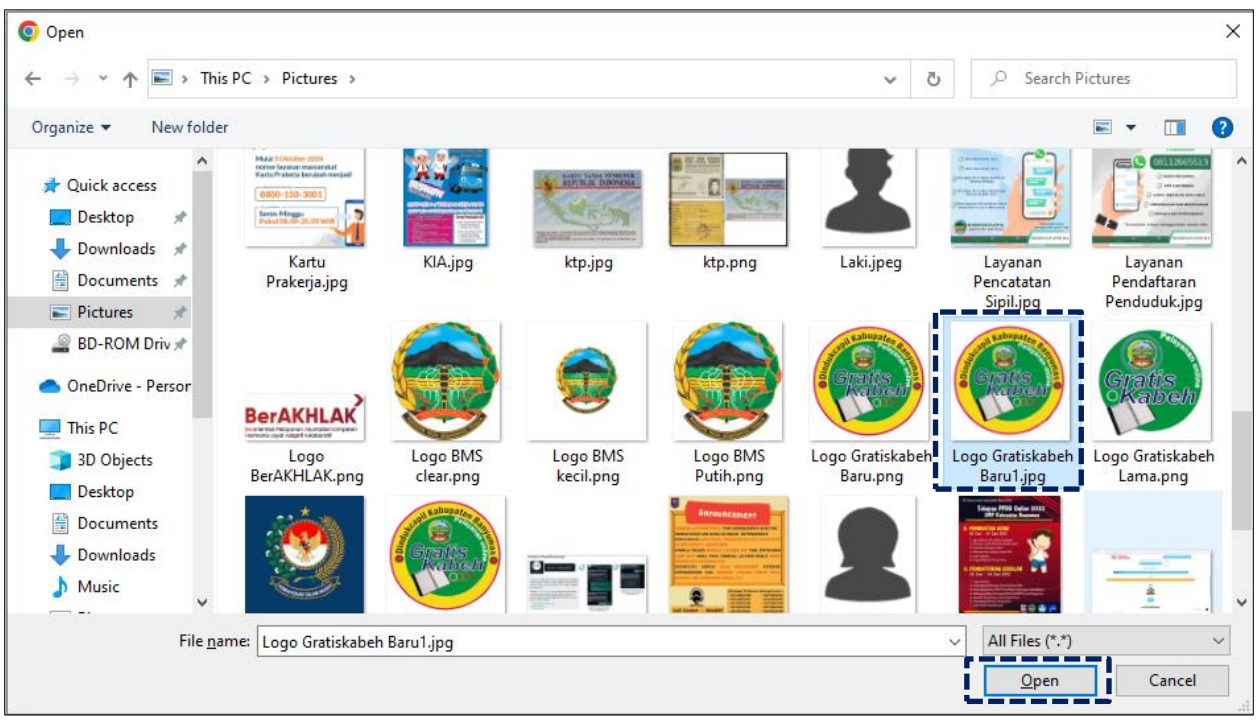

16. Pilih file yang akan disisipkan, kemudian klik "Open".

- Gambar 122 Halaman Pilihan File Foto Data Dukung Kedatangan Sesuai Tempat Menyimpan di Laptop/ Komputer
  - 17. Akan tampil halaman penginputan data layanan kedatangan dengan lampiran foto data dukung.

| Daftar data dukung Kedatangan                                                                                                    |             |                |
|----------------------------------------------------------------------------------------------------|-------------|----------------|
| 1. SKPWNI                                                                                                    |             |                |
| 2. Surat nikah/Surat Cerai ( Belum Kawin Unggah KK Lama)                                                                                        |             |                |
| 3. KK pasangan Suami/Istri/Orangtua (Apabila membentuk Rumah Tangga baru)                                                                       |             |                |
| 4. Surat Nikah orangtua suami/istri (Apabila membentuk Rumah Tangga baru)                                                                       |             |                |
| 5. KK yang ditumpangi Dan Surat Pernyataan tidak keberatan dari Kepala Keluarga (Apabila yg datang usia < 17 tahun / individu) download form. 🛓 |             |                |
|                                                                                                    |             | + Add          |
| G U U O                                                                                                    |             | <b>⊜</b> Hapus |
| Logo Gratiskabeh Baru1.jpg                                                                                                    | Ganti Hapus |                |
| -<br>Extensi : PNG, JPG, GIF max 1 Mb                                                                                                    |             |                |
|                                                                                                    |             |                |

Gambar 123 Halaman Tambah Pengajuan Kedatangan Dengan Lampiran Foto Data Dukung

18. Untuk menambahkan lampiran atau data dukung lainnya, klik tombol "+Add", kemudian dilanjutkan dengan mengklik "Pilih File" pada bagian berikutnya.

| 1. SKPWNI<br>2. Surat nikah/Surat Ceral ( Belum Kawin Unggah KK Lama)<br>3. KK pasangan Suami/Istri/Orangtua (Apabila membentuk Rumah Tangga baru)<br>4. Surat Nikah orangtua suami/Istri (Apabila membentuk Rumah Tangga baru)<br>5. KK yang ditumpangi Dan Surat Pernyataan tidak keberatan dari Kepala Keluarga (Apabila yg datang usia < 17 tahun / individu) download form.▲                                                                                                    | Daftar data dukung Kedatangan                                                                                                    |       |            |                        |
|----------------------------------------------------------------------------------------------------|----------------------------------------------------------------------------------------------------|-------|------------|------------------------|
| <ul> <li>2. Surat nikah/Surat Cerai ( Belum Kawin Unggah KK Lama)</li> <li>3. KK pasangan Suami/Istri (Apabila membentuk Rumah Tangga baru)</li> <li>4. Surat Nikah orangtua suami/Istri (Apabila membentuk Rumah Tangga baru)</li> <li>5. KK yang ditumpangi Dan Surat Pernyataan tidak keberatan dari Kepala Keluarga (Apabila yg datang usia &lt; 17 tahun / individu) download form. ▲</li> </ul>                                                                                                    | 1. SKPWNI                                                                                                    |       |            |                        |
| <ul> <li>S. KK pasangan Suami/Istri/Orangtua (Apabila membentuk Rumah Tangga baru)</li> <li>S. StK yang ditumpangi Dan Surat Pernyataan tidak keberatan dari Kepala Keluarga (Apabila yg datang usia &lt; 17 tahun / individu) download form. </li> <li>KK yang ditumpangi Dan Surat Pernyataan tidak keberatan dari Kepala Keluarga (Apabila yg datang usia &lt; 17 tahun / individu) download form. </li> <li>Logo Gratiskabeh Baru1.jpg</li> <li>Logo Gratiskabeh Baru1.jpg</li> <li>Extensi : PNG, JPG, GIF max 1 Mb</li> </ul>                                                                                                    | 2. Surat nikah/Surat Cerai ( Belum Kawin Unggah KK Lama)                                                                                        |       |            |                        |
| 4. Surat Nikah orangtua suami/istri (Apabila membentuk Rumah Tangga baru)<br>5. KK yang ditumpangi Dan Surat Pernyataan tidak keberatan dari Kepala Keluarga (Apabila yg datang usia < 17 tahun / individu) download form.▲                                                                                                    | 3. KK pasangan Suami/Istri/Orangtua (Apabila membentuk Rumah Tangga baru)                                                                       |       |            |                        |
| 5. KK yang ditumpangi Dan Surat Pernyataan tidak keberatan dari Kepala Keluarga (Apabila yg datang usia < 17 tahun / individu) download form. A                                                                                                    | 4. Surat Nikah orangtua suami/istri (Apabila membentuk Rumah Tangga baru)                                                                       |       |            |                        |
| Add      Add         | 5. KK yang ditumpangi Dan Surat Pernyataan tidak keberatan dari Kepala Keluarga (Apabila yg datang usia < 17 tahun / individu) download form. 📩 |       |            |                        |
| Image: Strain Control Control Contron Control Control Control Control Control                                 |                                                                                                    |       | - [        | + Add                  |
| Logo Gratiskabeh Baru1.jpg     Ganti     Hapus       Extensi : PNG, JPG, GIF max 1 Mb     Plih file     Plib file                                                                                                    | C C C O                                                                                                    |       | -          | e Hapus                |
| Extensi : PNG, JPG, GIF max 1 Mb Pilih file Pilih file | Logo Gratiskabeh Baru1.jpg                                                                                                    | Ganti | Hapus      |                        |
| Extensi : PNG, JPG, GIF max 1 Mb                                                                                                    | Extensi : PNG, JPG, GIF max 1 Mb                                                                                                    |       |            |                        |
| Extensi : PNG, JPG, GIF max 1 Mb                                                                                                    |                                                                                                    | Ē     | Pilih file | ∎ <mark>⊜</mark> Hapus |
|                                                                                                    | Extensi : PNG, JPG, GIF max 1 Mb                                                                                                    |       |            |                        |

Gambar 124 Tombol +Add Untuk Menambah Lampiran Data Dukung Lainnya

19. Pastikan seluruh kolom-kolom tabel telah terisi dengan benar dan sesuai, kemudian klik tombol "Simpan" untuk melanjutkan pengajuan dan tombol "Kembali" jika data belum lengkap.

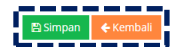

Gambar 125 Tombol Simpan Setelah dan Kembali

- 20. Setelah klik tombol "Simpan" akan tampil menu Kedatangan.
- 21. Selanjutnya pengajuan yang telah tersimpan wajib klik tombol "Kirim" untuk dapat diproses operator Dindukcapil Banyumas layanan pendaftaran penduduk.

| Pelayanan Admine                                               |                                                                  |                                                                               | IKHSAN BAGUS PERMADI •                             |
|----------------------------------------------------------------|------------------------------------------------------------------|-------------------------------------------------------------------------------|----------------------------------------------------|
| MAIN MENU                                                      | KEDATANGAN LUAR KAB.                                             |                                                                               |                                                    |
| 🚯 Beranda                                                      | 🗰 Beranda > Kedatangan Luar Kab.                                 |                                                                               |                                                    |
| Pendaftaran Penduduk                                           | + Tambah Pengajuan                                               |                                                                               | Carl                                               |
| Keluarga(KK)                                                   | Info! Data telah berhasil disimpan!                              |                                                                               | ×                                                  |
| 3. Perubahan Biodata     4. Tambah Jiwa Usia lebih     60 hari | Data Kedatangan Luar Kab.                                        |                                                                               |                                                    |
| 5. Pisah KK (Alamat Tetap)                                     | # Tgl Pengajuan 🕴 Tgl Proses 🕴 SKPWNI 🕴 NO KK                    | 🕴 Nama Kepala Keluarga 🌵 Alasan Kedatangan                                    | 🕴 email 🕴 file 🕴 Status & Aksi 🌵 Ket 🔅             |
| 6. Pindah                                                      | 1 04/11/2023 23:50:21 06/11/2023 SKPWNI/3322/10052015/0001 33020 | 32010040002 ADMIN CEK 1 Perumahan                                             | ikhsanbpermadi@gmail.com                           |
| 7. Kedatangan                                                  | 2 02/11/2023 22:15:04 03/11/2023 SKPWNI/2121/213212/2023 21314   | 21215451321 SADAS Perumahan                                                   | ikhsanbpermadi@gmail.com @ Lihat = Selesai PINDAH  |
| 🧧 Pencatatan Sipil 🔷 🔸                                         | 3 07/11/2023 10:03:45 SKPWNi/2121/213212/2023 12324              | 16542313216 COBA COBA Pekerjaan                                               | ikhsanbpermadi@gmail.com @Lihat ✔Knim @Edit PINDAH |
| 🔝 Laporan 💦 🔸                                                  |                                                                  |                                                                               |                                                    |
| 🕂 Profil Desa 🔶                                                |                                                                  |                                                                               |                                                    |
|                                                                | 6.24                                                             | 022 Dinas Kependudukan Dan Pencatatan Sipil Kab. Banyumas. All Rights team Pi | к                                                  |

Gambar 126 Tombol Kirim di Menu Kedatangan Pada Kolom Status & Aksi

### 22. Kemudian akan tampil peringatan untuk melanjutkan seperti dibawah ini.

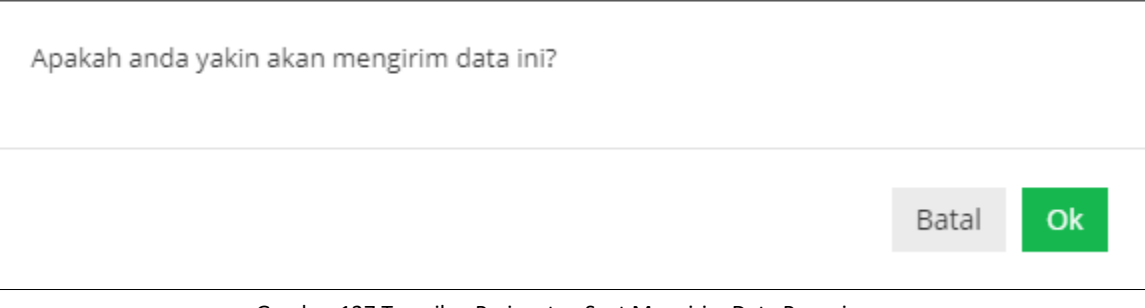

Gambar 127 Tampilan Peringatan Saat Mengirim Data Pengajuan

### 23. Klik "Ok" kemudian pada kolom status & aksi akan berubah menjadi "Antrian Proses"

| KEDATANGAN LUAR KAB.                                       | KEDATANGAN LUAR KAB.                                                               |                                                                                                    |  |  |  |  |  |  |  |  |  |  |  |  |  |
|------------------------------------------------------------|------------------------------------------------------------------------------------|----------------------------------------------------------------------------------------------------|--|--|--|--|--|--|--|--|--|--|--|--|--|
| 🕷 Beranda > Kedatangan Luar Kab.                           | 🕷 Beranda > Kedatangan Luar Kab.                                                   |                                                                                                    |  |  |  |  |  |  |  |  |  |  |  |  |  |
| + Tambah Pengajuan                                         | Cari                                                                               |                                                                                                    |  |  |  |  |  |  |  |  |  |  |  |  |  |
| Infol Data telah berhasil dikirim x                        |                                                                                    |                                                                                                    |  |  |  |  |  |  |  |  |  |  |  |  |  |
| Data Kedatangan Luar Kab.                                  |                                                                                    |                                                                                                    |  |  |  |  |  |  |  |  |  |  |  |  |  |
| # Tgl Pengajuan 🔶 Tgl Proses 🔶 SKPWNI                      | 🕴 NO KK 🔶 Nama Kepala Keluarga 🔶 Alasan Kedatangan 🔶                               | email $\prescript{$  }$ file $\prescript{$   }$ Status & Aksi $\prescript{$    }$ Ket $$                                    $ |  |  |  |  |  |  |  |  |  |  |  |  |  |
| 1 04/11/2023 23:50:21 06/11/2023 SKPWNI/3322/10052015/0001 | 3302032010040002 ADMIN CEK 1 Perumahan                                             | ikhsanbpermadi@gmail.com 💿 Lihat 🛧 Selesai cek cek                                                                            |  |  |  |  |  |  |  |  |  |  |  |  |  |
| 2 02/11/2023 22:15:04 03/11/2023 SKPWNI/2121/213212/2023   | 2131421215451321 SADAS Perumahan                                                   | ikhsanbpermadi@gmail.com 👁 Lihat 🛧 Selesai PINDAH                                                                             |  |  |  |  |  |  |  |  |  |  |  |  |  |
| 3 07/11/2023 10:05:58 SKPWNI/2121/213212/2023              | 1232416542313216 COBA COBA Pekerjaan                                               | ikhsanbpermadi@gmail.com @ Lihat 🙎 Antrian PINDAH                                                                             |  |  |  |  |  |  |  |  |  |  |  |  |  |
|                                                            |                                                                                    |                                                                                                    |  |  |  |  |  |  |  |  |  |  |  |  |  |
|                                                            | © 2022 Dinas Kependudukan Dan Pencatatan Sipil Kab. Banyumas. All Rights team PIAK |                                                                                                    |  |  |  |  |  |  |  |  |  |  |  |  |  |

Gambar 128 Tampilan Kolom Status & Aksi Antrian Proses

24. Jika tampilan pada kolom status & aksi terdapat "Tolak" segera perbaiki data pengajuan sesuai dengan keterangan yang diberikan.

| KE | KEDATANGAN LUAR KAB. |               |            |                           |                  |                             |                             |                           |         |                   |                                           |      |  |  |  |
|----|----------------------|---------------|------------|---------------------------|------------------|-----------------------------|-----------------------------|---------------------------|---------|-------------------|-------------------------------------------|------|--|--|--|
|    | Beranda              | > Kedatangan  | Luar Kab.  |                           |                  |                             |                             |                           |         |                   |                                           |      |  |  |  |
| +  | Tambah               | Pengajuan     |            |                           |                  |                             |                             |                           |         |                   |                                           | Cari |  |  |  |
| Da | ita Keda             | itangan Luai  | Kab.       |                           |                  |                             |                             |                           |         |                   |                                           |      |  |  |  |
|    | Tgl Per              | ngajuan 🗦     | Tgl Proses | SKPWNI Å                  | NO KK 🔶          | Nama Kepala Keluarga        | Alasan Kedatangan   ‡       | email $	rianglet$         | file 🕴  | Status & Aksi 🛛 🕴 | Ket                                       | ¢    |  |  |  |
| 1  | 04/11/               | 2023 23:50:21 | 06/11/2023 | SKPWNI/3322/10052015/0001 | 3302032010040002 | ADMIN CEK 1                 | Perumahan                   | ikhsanbpermadi@gmail.com  | 👁 Lihat | 🛨 Selesai         | cek cek                                   |      |  |  |  |
| 2  | 02/11/               | 2023 22:15:04 | 03/11/2023 | SKPWNI/2121/213212/2023   | 2131421215451321 | SADAS                       | Perumahan                   | ikhsanbpermadi@gmail.com  | 👁 Lihat | 🛨 Selesai         | PINDAH                                    |      |  |  |  |
| 3  | 07/11/               | 2023 10:05:58 | 07/11/2023 | SKPWNI/2121/213212/2023   | 1232416542313216 | COBA COBA                   | Pekerjaan                   | ikhsanbpermadi@gmail.com  | 👁 Liha  | 🗩 Tolak 🕼 Edit    | Mohon lengkapi data dukung sesuai persyar | atan |  |  |  |
|    |                      |               |            |                           |                  |                             |                             |                           |         |                   |                                           |      |  |  |  |
|    |                      |               |            |                           |                  |                             |                             |                           |         |                   |                                           |      |  |  |  |
|    |                      |               |            |                           | © 2022           | 2 Dinas Kependudukan Dan Pe | encatatan Sipil Kab. Banyur | mas. All Rights team PIAK |         |                   |                                           |      |  |  |  |
|    |                      |               |            |                           |                  |                             |                             |                           |         |                   |                                           |      |  |  |  |

Gambar 129 Tampilan Kolom Status & Aksi Tolak Serta Kolom Ket (Keterangan Penolakan)

- 25. Klik tombol "Edit" untuk memperbaiki data pengajuan layanan kedatangan.
- 26. Setelah memperbaiki data pengajuan layanan kedatangan, kemudian klik tombol "Simpan".

- 27. Selanjutnya pengajuan yang telah tersimpan wajib klik tombol "Kirim" untuk dapat diproses operator Dindukcapil Banyumas layanan pendaftaran penduduk.
- 28. Keterangan pada Status & Aksi diantaranya,
  - Antrian Proses: belum dikerjakan.
  - Selesai: telah selesai dikerjakan dan dokumen Biodata telah dikirimkan ke email.
  - Tolak: telah dikerjakan tapi terdapat kekeliruan pengajuan dan dapat diperbaiki kembali oleh Perangkat Desa/ Kelurahan atau Pemohon ke Dindukcapil.
- 29. Untuk mencari data pengajuan, klik "Cari" dengan memasukkan informasi yang akan dicari seperti "NAMA atau Nomor KK".

| Pelayanan Admini                                               | luk                                                        |                                                        | 🔘 ikhsan bagus permadi 👻                                        |
|----------------------------------------------------------------|------------------------------------------------------------|--------------------------------------------------------|-----------------------------------------------------------------|
| MAIN MENU                                                      | KEDATANGAN LUAR KAB.                                       |                                                        |                                                                 |
| 🚯 Beranda                                                      | 🕷 Beranda > Kedatangan Luar Kab.                           |                                                        |                                                                 |
| 🟉 Pendaftaran Penduduk                                         | A Tambah Bananjuan                                         |                                                        |                                                                 |
| ··· 1. Cetak Kartu<br>Keluarga(KK)                             | · ramuan Pengajuan                                         |                                                        |                                                                 |
| ·· 2. Cetak Biodata                                            | Info! Data telah berhasil disimpan!                        |                                                        | .х.                                                             |
| 3. Perubahan Biodata                                           |                                                            |                                                        |                                                                 |
| <ol> <li>4. Tambah Jiwa Usia lebih</li> <li>60 hari</li> </ol> | Data Kedatangan Luar Kab.                                  |                                                        |                                                                 |
| 5. Pisah KK (Alamat Tetap)                                     | # Tgl Pengajuan 🕴 Tgl Proses 🕴 SKPWNI                      | θ NO KK θ Nama Kepala Keluarga θ                       | Alasan Kedatangan 🕴 email 🕴 file 🕸 Status & Aksi 🌵 Ket 🔅        |
| 6. Pindah                                                      | 1 04/11/2023 23:50:21 06/11/2023 SKPWNI/3322/10052015/0001 | 3302032010040002 ADMIN CEK 1                           | Perumahan ikhsanbpermadi@gmail.com @Lihat Selesai cek.cek       |
| 7. Kedatangan                                                  | 2 02/11/2023 22:15:04 03/11/2023 SKPWNI/2121/213212/2023   | 2131421215451321 SADAS                                 | Perumahan ikhsanbpermadi@gmail.com @Lihat Selesai PINDAH        |
| 🏉 Pencatatan Sipil 🔷 🕨                                         | 3 07/11/2023 10:03:45 SKPWNi/2121/213212/2023              | 1232416542313216 COBA COBA                             | Pekerjaan ikhsanbpermadi@gmail.com @Lihat  Kirm  2 Edit  PINDAH |
| 🚺 Laporan 🔷 🗦                                                  |                                                            |                                                        |                                                                 |
| 📰 Profil Desa 🔷 🗧                                              |                                                            |                                                        |                                                                 |
|                                                                |                                                            | © 2022 Dinas Kependudukan Dan Pencatatan Sipil Kab. Ba | anyumas. Ali Rights team PIAK                                   |
|                                                                |                                                            |                                                        |                                                                 |

Gambar 130 Menu Pencarian Pengajuan Kedatangan

- Perangkat Desa/ Kelurahan (Layanan Pencatatan Sipil)
- a. Akta Kelahiran Belum Memiliki NIK
- 1. Persyaratan:
  - Kartu Keluarga.
  - Surat Keterangan Lahir dari Dokter/Bidan/Penolong Kelahiran/SPTJM KELAHIRAN.
  - Kutipan Akte Nikah/Akta Perkawinan Orang Tua/ Akte Cerai/ SPTJM Perkawinan.
  - Data dukung lainnya jika dibutuhkan,
    - ✓ Silsilah keluarga.
    - ✓ Jika Orang Tuanya Bercerai dan Menikah Lagi Siapkan Riwayat Perkawinan Yang Diterbitkan (KUA).
- 2. Bukalah Layanan Admindukcapil Desa/ Kelurahan Kabupaten Banyumas melalui web browser (Internet Explorer/ Google Chrome/ Firefox/ lainnya) dengan alamat url sebagai berikut http://36.67.8.169:8282/gratiskabehdesa

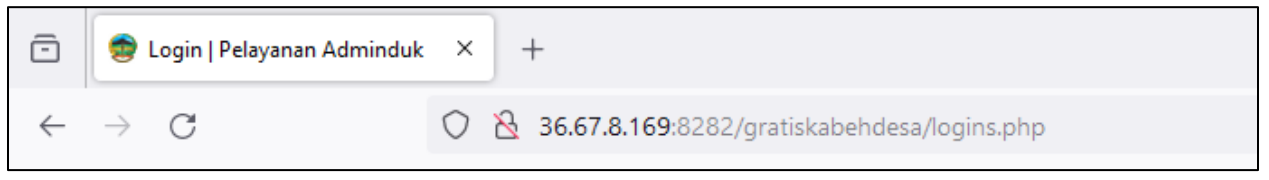

Gambar 131 Alamat URL Layanan Admindukcapil Desa/ Kelurahan Kabupaten Banyumas

- 3. Kemudian tekan "Enter" pada tombol keyboard.
- 4. Akan tampil halaman login Layanan Admindukcapil Desa/ Kelurahan Kabupaten Banyumas.

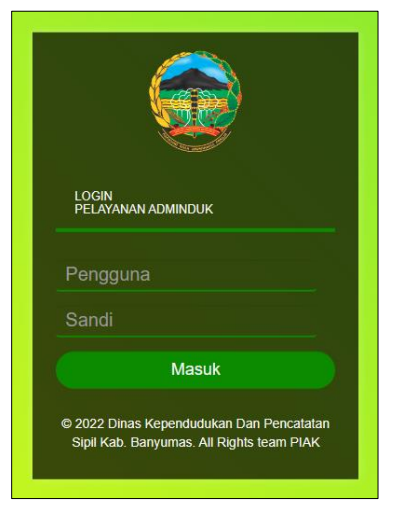

Gambar 132 Halaman Login Layanan Admindukcapil Desa/ Kelurahan Kabupaten Banyumas

5. Ketikkan NIK pada kolom pengguna dan sandi user pada kolom sandi sebagai Perangkat Desa/ Kelurahan Kabupaten Banyumas. 6. Setelah berhasil login akan tampil beranda sebagai berikut.

| 🛞 Pelayanan Admino       |                                                                                    | 🜔 IKHSAN BAGUS PERMADI 👻 |
|--------------------------|------------------------------------------------------------------------------------|--------------------------|
| MAIN MENU                | BERANDA                                                                            |                          |
| 🚯 Beranda                | 🕷 beranda                                                                          |                          |
| 🧧 Pendaftaran Penduduk 🗲 |                                                                                    |                          |
| 🧧 Pencatatan Sipil 🔷 🔸   |                                                                                    |                          |
| 🔚 Laporan 💦 📏            | © 2022 Dinas Kependudukan Dan Pencatatan Sipil Kab. Banyumas. All Rights team PIAK |                          |
| 🖶 Profil Desa 🔷          |                                                                                    |                          |
| C                        |                                                                                    |                          |

Gambar 133 Halaman Beranda Perangkat Desa/ Kelurahan Kabupaten Banyumas

7. Selanjutnya adalah langkah memproses Layanan Pencatatan Sipil dengan mengklik menu "Pencatatan Sipil".

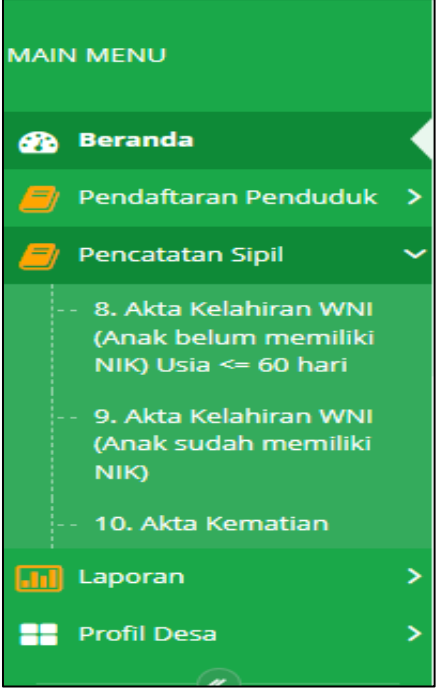

Gambar 134 Menu Pencatatan Sipil

8. Klik menu "Akta Kelahiran WNI (Anak belum memiliki NIK) Usia Kurang Dari atau Sama Dengan 60 Hari" untuk memulai pengajuan akta kelahiran belum memiliki NIK.

|   | Pelayanan Admind                                                   |                                                              |                          |                      |                              |                                  |                          | 😃 ikhsan b             |         |
|---|--------------------------------------------------------------------|--------------------------------------------------------------|--------------------------|----------------------|------------------------------|----------------------------------|--------------------------|------------------------|---------|
| N | IAIN MENU                                                          | AKTA KELAHIR                                                 | AN WNI (AN               | IAK BELUM MI         | EMILIKI NIK) USI             | A <= 60 HARI                     |                          |                        |         |
|   | 🚯 Beranda                                                          | 🖷 - Beranda > Akta Kelahiran                                 | WNI (Anak belum memiliki | NIK) Usia <= 60 hari |                              |                                  |                          |                        |         |
|   | 🧧 Pendaftaran Penduduk ><br>🛑 Pencatatan Sipil                     | + Tambah Pengajuan                                           |                          |                      |                              |                                  |                          |                        | Cari    |
|   | <ul> <li>8. Akta Kelahiran WNI<br/>(Anak belum memiliki</li> </ul> | AKTA KELAHIRAN WNI (ANAK BELUM MEMILIKI NIK) USIA <= 60 HARI |                          |                      |                              |                                  |                          |                        |         |
|   | NIK) Usia <= 60 hari                                               | # Tgl Pengajuan                                              | 0 Tgl Proses             | ◊ NO KK              | 🅴 Nama KK                    | 0 Nama Banyi                     | 0 email                  | 🕴 file 🕴 Status & Aksi | 0 Ket 0 |
|   | (Anak sudah memiliki<br>NIK)                                       | 1 07/11/2023 07:53:50                                        | 07/11/2023               | 3302223103230003     | AKH KAMALI HIDAYAT           | AIZA HILYA TSABITA               | BURHAN8910.BH@GMAIL.COM  | 👁 Lihat 🔺 Selesai      |         |
|   | · · 10. Akta Kematian                                              |                                                              |                          |                      |                              |                                  |                          |                        |         |
| ( | 🔝 Laporan 💦 🔶                                                      |                                                              |                          |                      |                              |                                  |                          |                        |         |
| 1 | Profil Desa >                                                      |                                                              |                          |                      | © 2022 Dinas Kependudukan Da | an Pencatatan Sipil Kab. Banyuma | is. All Rights team PIAK |                        |         |
|   |                                                                    |                                                              |                          |                      |                              |                                  |                          |                        |         |

Gambar 135 Menu Pengajuan Akta Kelahiran WNI (Anak belum memiliki NIK) Usia Kurang Dari atau Sama Dengan 60 Hari

9. Selanjutnya klik tombol "Tambah Pengajuan" untuk memulai layanan pengajuan akta kelahiran belum memiliki NIK.

| 🛞 Pelayanan Admine                                                 |                                                                                                    | 🔘 ikhsan Bagus permadi 👻                    |  |  |  |
|--------------------------------------------------------------------|----------------------------------------------------------------------------------------------------|---------------------------------------------|--|--|--|
| MAIN MENU                                                          | AKTA KELAHIRAN WNI (ANAK BELUM MEMILIKI NIK) USIA <= 60 HARI                                                   |                                             |  |  |  |
| 🚯 Beranda                                                          | 🕸 - Beranda > Akta Kelahiran WNI (Anak belum memiliki NIK) Usla <= 60 hari                                     |                                             |  |  |  |
| 🧧 Pendaftaran Penduduk 🗲                                           | > + Tambah Pengajuan                                                                                           | Cari                                        |  |  |  |
| 🧧 Pencatatan Sipil 🔹                                               |                                                                                                    |                                             |  |  |  |
| <ul> <li>8. Akta Kelahiran WNI<br/>(Anak belum memiliki</li> </ul> | Data Akta Kelahiran WNI (Anak belum memiliki NIK) Usia <= 60 hari                                              |                                             |  |  |  |
| NIK) Usia <= 60 hari                                               | # Tgl Pengajuan 🕴 Tgl Proses 🕸 NO KK 🕸 Nama KK 🕸 Nama Banyi 🕸 email 🕸                                          | file $\phi$ Status & Aksi $\phi$ Ket $\phi$ |  |  |  |
| <ul> <li>9. Akta Kelahiran WNI<br/>(Anak sudah memiliki</li> </ul> | 1 07/11/2023 07:53:50 07/11/2023 3302223103230003 AKH KAMALI HIDAYAT AIZA HILYA TSABITA BURHAN8910.BH@GMAILCOM | 👁 Lihat 🔺 Selesai                           |  |  |  |
| NIK)                                                               |                                                                                                    |                                             |  |  |  |
| Laporan >                                                          |                                                                                                    |                                             |  |  |  |
| Profil Desa                                                        | © 2022 Dinas Kependudukan Dan Pencatatan Sipil Kab. Banyumas. All Rights team PIAK                             |                                             |  |  |  |

Gambar 136 Tombol Tambah Pengajuan di Menu Akta Kelahiran WNI (Anak belum memiliki NIK) Usia Kurang Dari atau Sama Dengan 60 Hari

10. Akan tampil halaman penginputan data layanan pengajuan akta kelahiran belum memiliki NIK usia kurang dari atau sama dengan 60 hari.

| TAMBAH AKTA KELAH                                                   | IRAN WN                | I (ANAK BELUM N      | IEMILIKI NI | K) USIA <= 6        | 0 HARI              |                    |            |  |  |   |  |  |  |
|---------------------------------------------------------------------|------------------------|----------------------|-------------|---------------------|---------------------|--------------------|------------|--|--|---|--|--|--|
| 🖀 🛛 Beranda > Akta Kelahiran WNI (Anak belum                        | n memiliki NIK) Usia < | = 60 hari > Tambah   |             |                     |                     |                    |            |  |  |   |  |  |  |
| Tambah Akta Kelahiran WNI (Anak belum memiliki NIK) Usia <= 60 hari |                        |                      |             |                     |                     |                    |            |  |  |   |  |  |  |
| Nama Ke                                                             | epala Keluarga *:      | NAMA KEPALA KELUARGA |             | N                   | o Kartu Keluarga*:  | No Kartu Keluarga  |            |  |  |   |  |  |  |
| N                                                                   | lama Anak/Bayl*:       | Nama Anak/Bayi       |             |                     |                     |                    |            |  |  |   |  |  |  |
|                                                                     | Jenis Kelamin * :      | Laki-Laki            | Ter         | npat Dilahirkan * : | Pilih Tempat Lah    | Pilih Tempat Lahir |            |  |  |   |  |  |  |
|                                                                     | Tempat Lahir:          | BANYUMAS             |             |                     | Tgl Lahir *:        | dd/mm/yyyy         | dd/mm/yyyy |  |  |   |  |  |  |
|                                                                     | Pukul/Jam *:           | -: 6                 |             | Jenis Kelahiran * : | Tunggal             | *                  |            |  |  |   |  |  |  |
| G                                                                   | olongan Darah* :       | 1- A                 |             | Agama* :            | Pilih Agama         | Pilih Agama 🗸 🗸    |            |  |  |   |  |  |  |
|                                                                     | Kelahiran Ke *:        | Kelahiran Ke         |             | Pen                 | olong Kelahiran * : | 1- DOKTER          | ~          |  |  |   |  |  |  |
|                                                                     | Berat Bayi             | 0.0 Кg               |             |                     | Panjang Bayi        | 0.0 Cm             |            |  |  |   |  |  |  |
| 🔳 Data Ibu                                                          |                        |                      |             |                     |                     |                    |            |  |  | ^ |  |  |  |
| NIK*:                                                               | NIK IBU                |                      |             | Nama *: NAMA IBU    |                     |                    |            |  |  |   |  |  |  |
| Tanggal Lahir *:                                                    | dd/mm/yyyy             |                      |             | Pekerjaan*:         | MENGURUS RU         | IMAH TANGGA        |            |  |  |   |  |  |  |
| Alamat*:                                                            | Alamat                 |                      |             | RT*                 | Rt                  | RW*                | Rw         |  |  |   |  |  |  |

Gambar 137 Halaman Tambah Pengajuan Akta Kelahiran WNI (Anak belum memiliki NIK) Usia Kurang Dari atau Sama Dengan 60 Hari

11. Terdapat kolom-kolom tabel yang wajib dilengkapi seperti:

- Nama Kepala Keluarga, No Kartu Keluarga, Nama Anak/ Bayi, Jenis Kelamin → cukup jelas
- Tempat Dilahirkan  $\rightarrow$  rumah sakit/bersalin, puskesmas, polindes, rumah, lainnya
- Tempat Lahir  $\rightarrow$  kolom bawaan "BANYUMAS", dapat dirubah sesuai surat kelahiran
- Tanggal Lahir, Pukul/Jam  $\rightarrow$  cukup jelas
- Jenis Kelahiran → tunggal, kembar
- Golongan Darah, Agama  $\rightarrow$  cukup jelas
- Kelahiran Ke  $\rightarrow$  pilih sesuai jumlah
- Penolong Kelahiran → dokter, bidan/ perawat, dukun, lainnya

- Berat Bayi, Panjang Bayi → cukup jelas
- Email  $\rightarrow$  dapat menggunakan email desa atau email pemohon langsung
- Nomor Handphone  $\rightarrow$  cukup jelas (diutamakan aktif WA)
- 12. Terdapat kolom-kolom data Ibu yang wajib dilengkapi seperti:
  - NIK, Nama, Tanggal Lahir, Pekerjaan (pilihan)  $\rightarrow$  cukup jelas
  - Alamat, RT, RW, Provinsi, Kabupaten, Kecamatan, Desa/Kelurahan  $\rightarrow$  cukup jelas
  - Kewarganegaraan → pilihan WNI atau jika WNA (sebutkan kebangsaannya)
  - Tanggal Perkawinan → sesuai buku/ akta pernikahan
- 13. Terdapat kolom-kolom data Ayah yang wajib dilengkapi seperti:
  - NIK, Nama, Tanggal Lahir, Pekerjaan (pilihan)  $\rightarrow$  cukup jelas
  - Alamat, RT, RW, Provinsi, Kabupaten, Kecamatan, Desa/Kelurahan  $\rightarrow$  cukup jelas
  - Kewarganegaraan  $\rightarrow$  pilihan WNI atau jika WNA (sebutkan kebangsaannya)
- 14. Terdapat kolom-kolom data Saksi yang wajib dilengkapi seperti:
  - NIK, Nama, Tanggal Lahir, Pekerjaan (pilihan)  $\rightarrow$  cukup jelas
  - Alamat, RT, RW, Provinsi, Kabupaten, Kecamatan, Desa/Kelurahan  $\rightarrow$  cukup jelas
- 15. Lampirkan data dukung wajib yang sesuai Klik "Pilih File" pada kolom foto Surat Keterangan Lahir dari Dokter/Bidan/Penolong Kelahiran/SPTJM KELAHIRAN → pilih sesuai yang dimiliki. Catatan: File harus berupa JPEG/ JPG/ PNG dengan ukuran maksimal 1 MB

| Dokumen P                                              | enyertaan (Upload) :             |
|--------------------------------------------------------|----------------------------------|
| Surat Keterangan Lahir dari                            | Pilih file                       |
| Dokter/Bidan/Penolong Kelahiran/STPJM<br>KELAHIRAN * : | Extensi : PNG, JPG, GIF max 1 Mb |
| Kutipan Akte Nikah/Akta Perkawinan                     | Pilih file                       |
| Orang Tua/ Akte Cerai/ SPTJM<br>Perkawinan :           | Extensi : PNG, JPG, GIF max 1 Mb |
|                                                        | 🖺 Simpan 🛛 🗲 Kembali             |

Gambar 138 Tombol Pilih File Foto Surat Keterangan Lahir dari Dokter/Bidan/Penolong Kelahiran/SPTJM KELAHIRAN di Pengajuan Akta Kelahiran

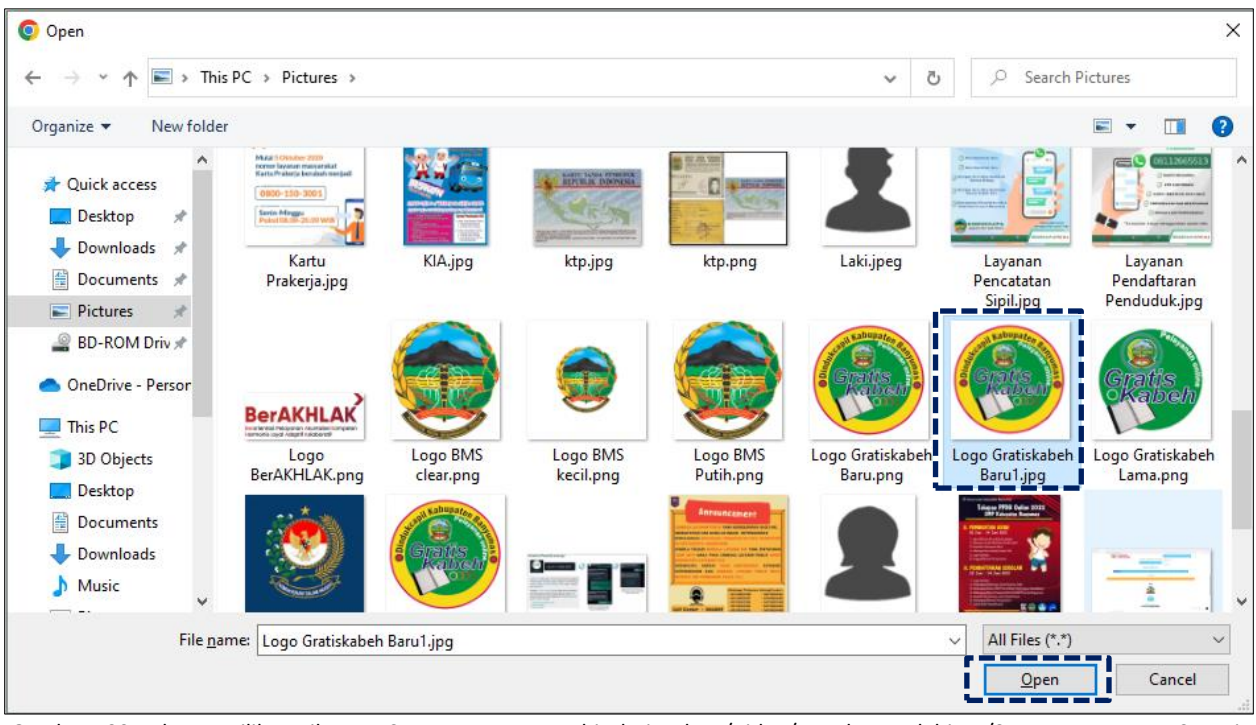

16. Pilih file yang akan disisipkan, kemudian klik "Open".

Gambar 139 Halaman Pilihan File Foto Surat Keterangan Lahir dari Dokter/Bidan/Penolong Kelahiran/STPJM KELAHIRAN Sesuai Tempat Menyimpan di Laptop/ Komputer

17. Akan tampil halaman penginputan data layanan akta kelahiran belum memiliki NIK dengan lampiran data dukung foto Surat Keterangan Lahir dari Dokter/Bidan/Penolong Kelahiran/SPTJM KELAHIRAN.

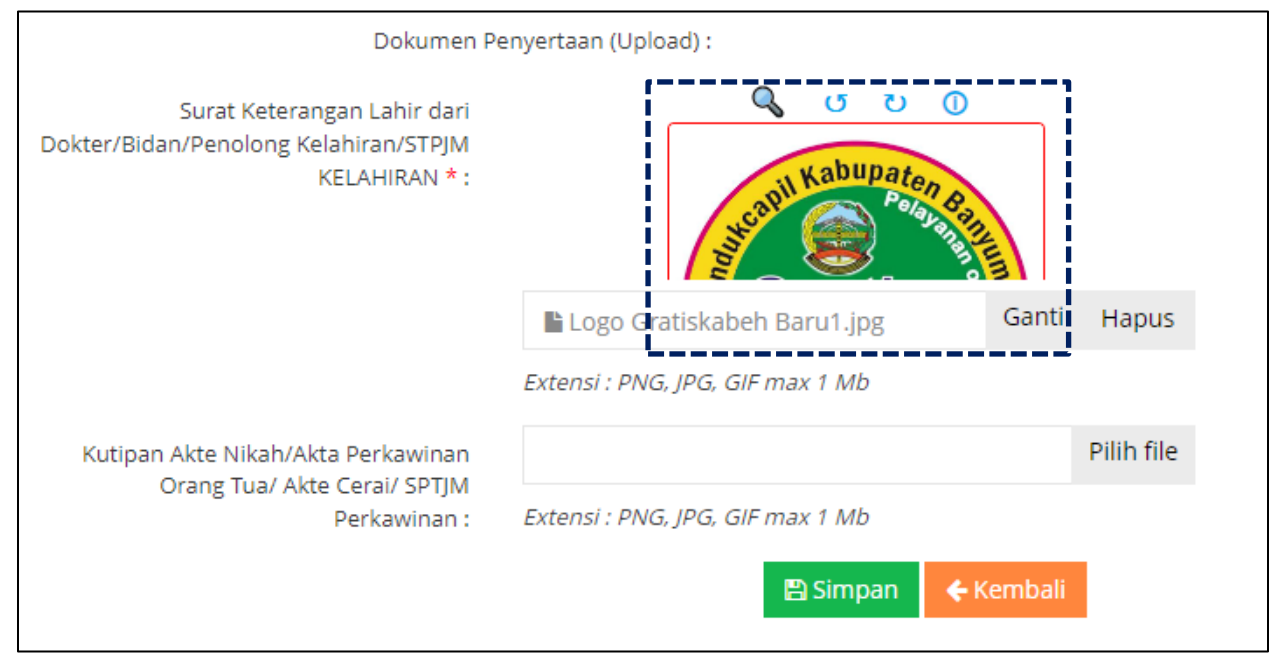

Gambar 140 Halaman Tambah Pengajuan Akta Lahir Dengan Lampiran Foto Surat Keterangan Lahir dari Dokter/Bidan/Penolong Kelahiran/SPTJM KELAHIRAN

18. Lampirkan data dukung wajib yang sesuai Klik "Pilih File" pada kolom foto Kutipan Akte Nikah/Akta Perkawinan Orang Tua/ Akte Cerai/ SPTJM Perkawinan → pilih sesuai yang dimiliki. Catatan: File harus berupa JPEG/ JPG/ PNG dengan ukuran maksimal 1 MB

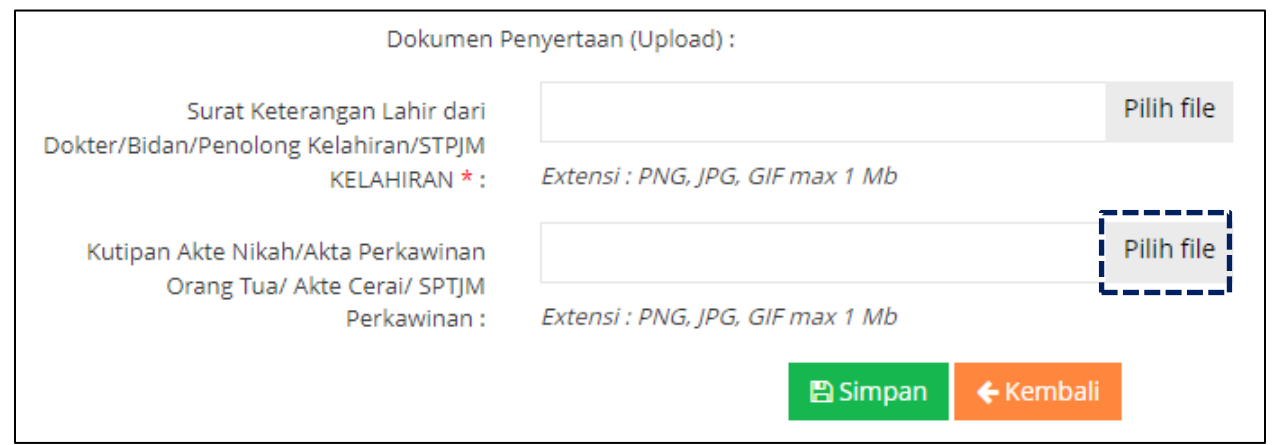

Gambar 141 Tombol Pilih File Foto Kutipan Akte Nikah/Akta Perkawinan Orang Tua/ Akte Cerai/ SPTJM Perkawinan di Pengajuan Akta Kelahiran

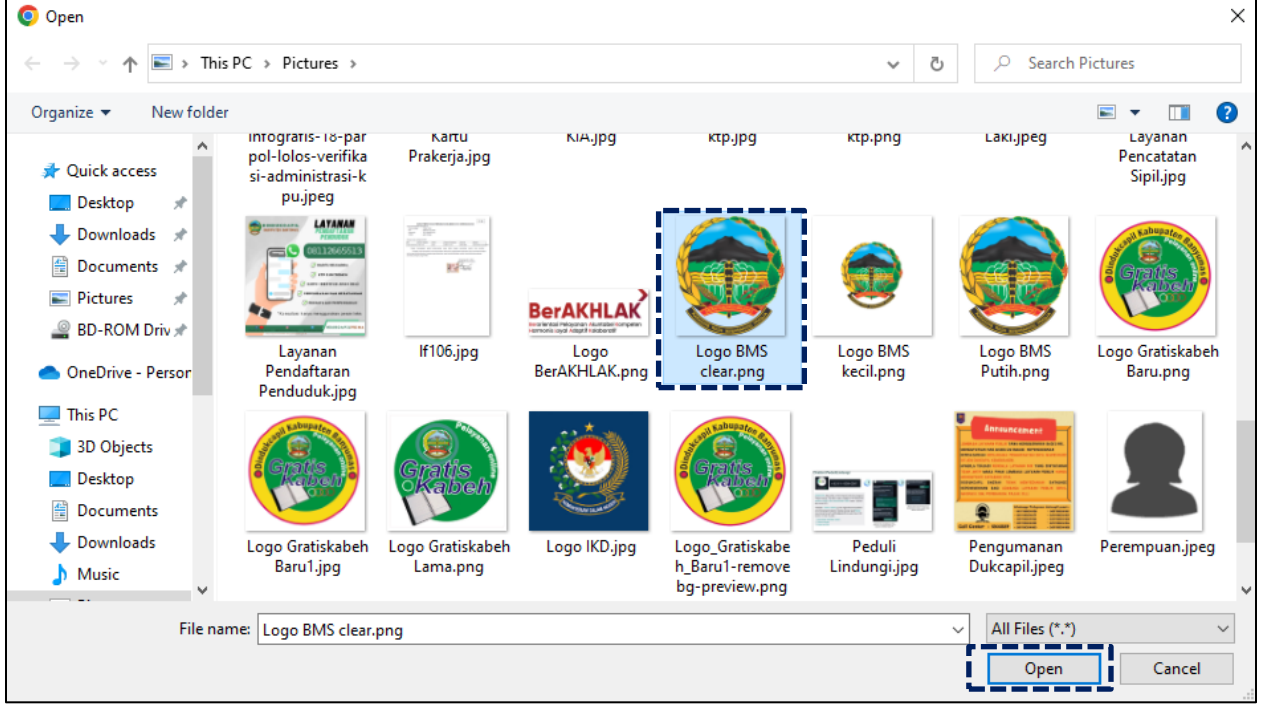

19. Pilih file yang akan disisipkan, kemudian klik "Open".

Gambar 142 Halaman Pilihan File Foto Kutipan Akte Nikah/Akta Perkawinan Orang Tua/ Akte Cerai/ SPTJM Perkawinan Sesuai Tempat Menyimpan di Laptop/ Komputer

20. Akan tampil halaman penginputan data layanan akta kelahiran belum memiliki NIK dengan lampiran data dukung foto Kutipan Akte Nikah/Akta Perkawinan Orang Tua/ Akte Cerai/ SPTJM Perkawinan.

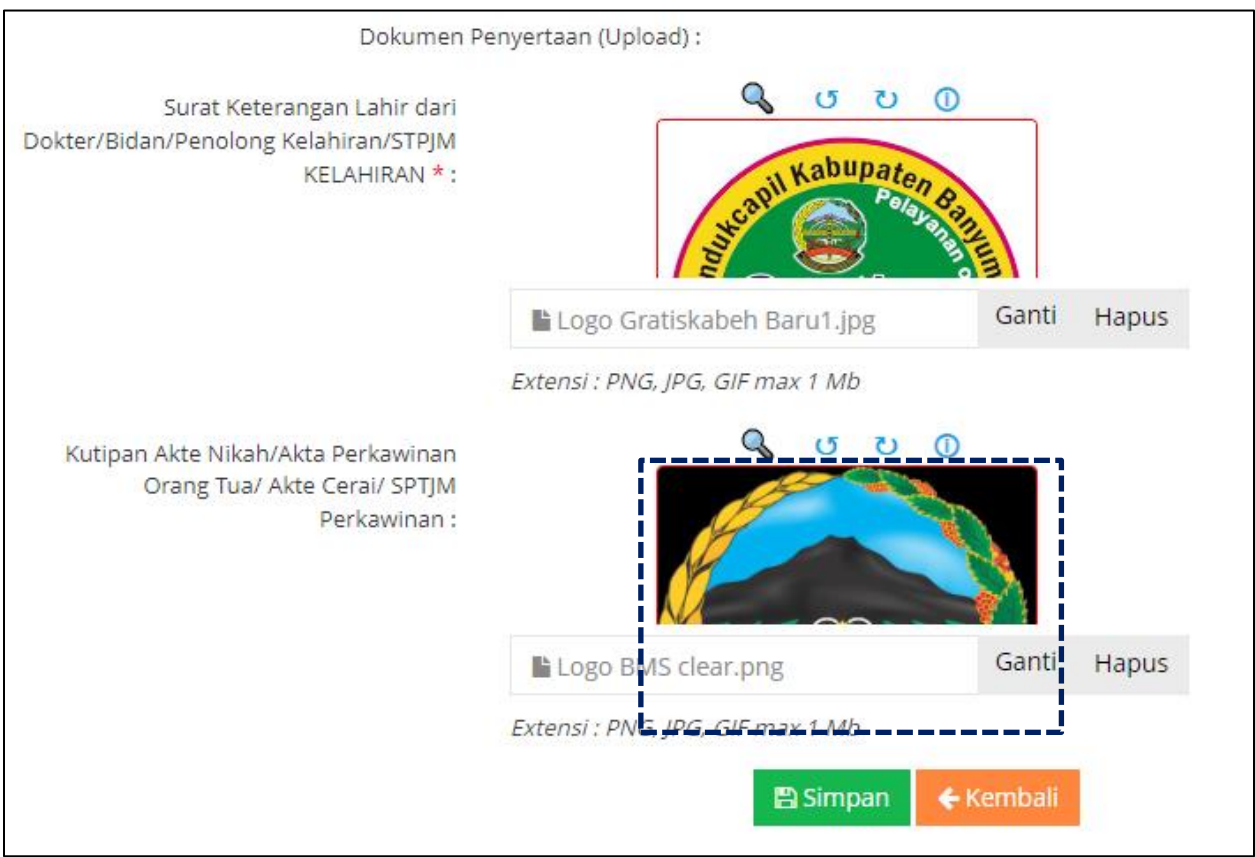

Gambar 143 Halaman Tambah Pengajuan Akta Lahir Dengan Lampiran Foto Kutipan Akte Nikah/Akta Perkawinan Orang Tua/ Akte Cerai/ SPTJM Perkawinan

21. Pastikan seluruh kolom-kolom tabel telah terisi dengan benar dan sesuai, kemudian klik tombol "Simpan" untuk melanjutkan pengajuan dan tombol "Kembali" jika data belum lengkap.

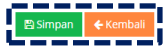

Gambar 144 Tombol Simpan Setelah dan Kembali

22. Setelah klik tombol "Simpan" akan tampil menu Akta Lahir Belum Memiliki NIK Usia Kurang Dari atau Sama Dengan 60 Hari.

23. Selanjutnya pengajuan yang telah tersimpan wajib klik tombol "Kirim" untuk dapat diproses operator Dindukcapil Banyumas layanan pencatatan sipil.

| 🛞 Pelayanan Admino                                                                              | ana Adminit                                                                                                    |                                   |                                                                |                  |                         |                                   |                            |                        |         |  |  |  |
|-------------------------------------------------------------------------------------------------|----------------------------------------------------------------------------------------------------|-----------------------------------|----------------------------------------------------------------|------------------|-------------------------|-----------------------------------|----------------------------|------------------------|---------|--|--|--|
| MAIN MENU                                                                                       | A۴                                                                                                    | (TA KELAHIRA                      | AN WNI (AP                                                     | NAK BELUM N      | 1EMILIKI NIK) U         | JSIA <= 60 HAR                    |                            |                        |         |  |  |  |
| 🚯 Beranda                                                                                       | Persona Martine     Persona     Persona |                                   |                                                                |                  |                         |                                   |                            |                        |         |  |  |  |
| 🧧 Pendaftaran Penduduk 🗲                                                                        |                                                                                                    | Tambah Pengaiuan                  |                                                                |                  |                         |                                   |                            |                        | Cari    |  |  |  |
| 🧧 Pencatatan Sipil 🔹                                                                            |                                                                                                    | ioniouni engojoun                 |                                                                |                  |                         |                                   |                            |                        |         |  |  |  |
| <ul> <li> 8. Akta Kelahiran WNI<br/>(Anak belum memiliki<br/>NIK) Usia &lt;= 60 hari</li> </ul> | In                                                                                                    | fo! Data telah berhasil disimp    | an!                                                            |                  |                         |                                   |                            |                        | ×       |  |  |  |
| <ul> <li>9. Akta Kelahiran WNI</li> <li>(Apple sudah memiliki)</li> </ul>                       | Di                                                                                                    | ata Akta Kelahiran WNI (          | a Akta Kelahiran WNI (Anak belum memiliki NIK) Usia <= 60 hari |                  |                         |                                   |                            |                        |         |  |  |  |
| NIK)                                                                                            |                                                                                                    | <ul> <li>Tgl Pengajuan</li> </ul> | Tgl Proses                                                     | Ф NO KK          | 🕴 Nama KK               | 🅴 Nama Banyi                      | ¢ email                    | 🕴 file 🕴 Status & Aksi | φ Ket φ |  |  |  |
| 10. Akta Kematian                                                                               | 1                                                                                                    | 07/11/2023 15:02:44               |                                                                | 3564541321231561 | COBA DULU               | COBA COBA                         | ikhsanbpermadi@gmail.com   | 👁 Lihat 🖌 🖌 Kirim 🚺 🔽  | Edit    |  |  |  |
| Profil Desa                                                                                     | 2                                                                                                    | 07/11/2023 07:53:50               | 07/11/2023                                                     | 3302223103230003 | AKH KAMALI HIDAYAT      | AIZA HILYA TSABITA                | BURHAN8910.BH@GMAILCOM     | ⊕ Lihat 🔺 Selesai      |         |  |  |  |
|                                                                                                 |                                                                                                    |                                   |                                                                |                  |                         |                                   |                            |                        |         |  |  |  |
|                                                                                                 |                                                                                                    |                                   |                                                                |                  | © 2022 Dinas Kependuduk | an Dan Pencatatan Sipil Kab. Bany | umas. All Rights team PIAK |                        |         |  |  |  |

Gambar 145 Tombol Kirim di Menu Akta Lahir Belum Memiliki NIK Usia Kurang Dari atau Sama Dengan 60 Hari Pada Kolom Status & Aksi

### 24. Kemudian akan tampil peringatan untuk melanjutkan seperti dibawah ini.

| Apakah anda yakin akan mengirim data ini? |       |    |
|-------------------------------------------|-------|----|
|                                           | Batal | Ok |

Gambar 146 Tampilan Peringatan Saat Mengirim Data Pengajuan

#### 25. Klik "Ok" kemudian pada kolom status & aksi akan berubah menjadi "Antrian Proses"

| 🛞 Pelayanan Admin                                                                                | nduk                                                                                           | 🔕 ikhsan bagus permadi 👻             |
|--------------------------------------------------------------------------------------------------|------------------------------------------------------------------------------------------------|--------------------------------------|
| MAIN MENU                                                                                        | AKTA KELAHIRAN WNI (ANAK BELUM MEMILIKI NIK) USIA <= 60 HARI                                   |                                      |
| 🚯 Beranda                                                                                        | 🕸 - Beranda > Akta Kelahiran WNI (Anak belum memiliki NIK) Usia <= 60 hari                     |                                      |
| 🯉 Pendaftaran Penduduk 🗲                                                                         | > + Tambah Pengaluan                                                                           | Cari                                 |
| 🧧 Pencatatan Sipil 🔹                                                                             |                                                                                                |                                      |
| <ul> <li>- 8. Akta Kelahiran WNI<br/>(Anak belum memiliki<br/>NIK) Usia &lt;= 60 hari</li> </ul> | Infol Data telah berhasil dikirim                                                              | ×                                    |
| <ul> <li>9. Akta Kelahiran WNI<br/>(Anak sudah memiliki</li> </ul>                               | Data Akta Kelahiran WNI (Anak belum memiliki NIK) Usia <= 60 hari                              |                                      |
| NIK)                                                                                             | # Tgl Pengajuan 🕴 Tgl Proses 🕸 NO KK 🕸 Nama KK 🕸 Nama Banyi 🔅 email                            | φ file $φ$ Status & Aksi $φ$ Ket $φ$ |
|                                                                                                  | 1 07/11/2023 15:04:37 3564541321231561 COBA DULU COBA COBA ikhsanb                             | permadi@gmail.com @ Lihat 💌 Antrian  |
| Profil Desa                                                                                      | 2 07/11/2023 07:53:50 07/11/2023 3302223103230003 AKH KAMALI HIDAVAT A/ZA HILVA TSABITA BURHAN | v8910.8H@GMALCOM @ Lihat ★ Selesai   |
| Ū                                                                                                |                                                                                                |                                      |
|                                                                                                  | © 2022 Dinas Kependudukan Dan Pencatatan Sipil Kab. Banyumas. Ali Rights team                  | Piak                                 |

Gambar 147 Tampilan Kolom Status & Aksi Antrian Proses

26. Jika tampilan pada kolom status & aksi terdapat "Tolak" segera perbaiki data pengajuan sesuai dengan keterangan yang diberikan.

| Ał | AKTA KELAHIRAN WNI (ANAK BELUM MEMILIKI NIK) USIA <= 60 HARI             |      |         |         |       |       |          |       |     |           |          |      |                    |      |                        |                         |                   |       |         |                 |      |   |                                                |   |     |
|----|--------------------------------------------------------------------------|------|---------|---------|-------|-------|----------|-------|-----|-----------|----------|------|--------------------|------|------------------------|-------------------------|-------------------|-------|---------|-----------------|------|---|------------------------------------------------|---|-----|
| #  | 🕷 Beranda > Akta Kelahiran WNI (Anak belum memiliki NIK) Usia <= 60 hari |      |         |         |       |       |          |       |     |           |          |      |                    |      |                        |                         |                   |       |         |                 |      |   |                                                |   |     |
| +  | Та                                                                       | amb  | ah Pei  | ngajua  | n     |       |          |       |     |           |          |      |                    |      |                        |                         |                   |       |         |                 |      |   |                                                | c | ari |
| D  | Data                                                                     | a Al | kta Ke  | lahira  | in Wî | NI (A | nak be   | lum r | nem | iliki NIK | ) Usia < | = 60 | hari               |      |                        |                         |                   |       |         |                 |      |   |                                                |   |     |
|    | #                                                                        | Tgl  | l Penga | ijuan   |       | ÷     | Tgl Pros | es    | ÷ N | о кк      |          | ÷    | Nama KK            | \$   | Nama Banyi 🗍           | email                   |                   | ÷     | file    | 🖗 Status & Aksi |      | ÷ | Ket                                            |   | d P |
|    | 1                                                                        | 07   | /11/202 | 23 15:0 | 4:37  |       | 07/11/2  | 023   | 3   | 56454132  | 1231561  |      | COBA DULU          |      | COBA COBA              | ikhsanbpermadi@g        | nail.com          |       | 👁 Lihat | 🗨 Tolak 🛛 🕜     | Edit | _ | Mohon lampirkan data dukung sesuai persyaratan |   |     |
| -  | 2                                                                        | 07   | /11/20  | 3 07:5  | 3:50  |       | 07/11/2  | 023   | 3   | 30222310  | 3230003  |      | AKH KAMALI HIDAYAT |      | AIZA HILYA TSABITA     | BURHAN8910.BH@          | MAIL.COM          |       | 👁 Lihat | 🛨 Selesai       |      |   |                                                |   |     |
|    |                                                                          |      |         |         |       |       |          |       |     |           |          |      |                    |      |                        |                         |                   |       |         |                 |      |   |                                                |   |     |
|    |                                                                          |      |         |         |       |       |          |       |     |           |          |      | © 2022             | Dina | s Kependudukan Dan Pel | ncatatan Sipil Kab. Ban | rumas. All Rights | s tea | IM PIAK |                 |      |   |                                                |   |     |

Gambar 148 Tampilan Kolom Status & Aksi Tolak Serta Kolom Ket (Keterangan Penolakan)

- 27. Klik tombol "Edit" untuk memperbaiki data pengajuan layanan akta kelahiran belum memiliki NIK.
- 28. Setelah memperbaiki data pengajuan layanan akta kelahiran belum memiliki NIK, kemudian klik tombol "Simpan".
- 29. Selanjutnya pengajuan yang telah tersimpan wajib klik tombol "Kirim" untuk dapat diproses operator Dindukcapil Banyumas layanan pencatatan sipil.
- 30. Keterangan pada Status & Aksi diantaranya,
  - Antrian Proses: belum dikerjakan.
  - Selesai: telah selesai dikerjakan dan dokumen Biodata telah dikirimkan ke email.
  - Tolak: telah dikerjakan tapi terdapat kekeliruan pengajuan dan dapat diperbaiki kembali oleh Perangkat Desa/ Kelurahan atau Pemohon ke Dindukcapil.
- 31. Untuk mencari data pengajuan, klik "Cari" dengan memasukkan informasi yang akan dicari seperti "NAMA atau Nomor KK".

| 🚳 Pelayanan Admino                                                    |      |                                          |                        |                         |                          |                                  |                             | ٩                       |         |
|-----------------------------------------------------------------------|------|------------------------------------------|------------------------|-------------------------|--------------------------|----------------------------------|-----------------------------|-------------------------|---------|
| MAIN MENU                                                             | AK   | TA KELAHIRA                              | AN WNI (AI             | NAK BELUM N             | IEMILIKI NIK) U          | ISIA <= 60 HAR                   | I                           |                         |         |
| 👔 Beranda                                                             |      | Beranda > A <mark>kta Kelahiran</mark> W | /NI (Anak belum memili | ki NIK) Usia <= 60 hari |                          |                                  |                             |                         |         |
| 📒 Pendaftaran Penduduk >                                              |      | amhah Pengaiuan                          |                        |                         |                          |                                  |                             |                         | Carl    |
| 🧧 Pencatatan Sipil 🔹                                                  |      | ambarrengajaarr                          |                        |                         |                          |                                  |                             |                         |         |
| 8. Akta Kelahiran WNI<br>(Anak belum memiliki<br>NIK) Usia <= 60 hari | Info | t Data telah berhasil disimp             | ant                    |                         |                          |                                  |                             |                         | ×       |
| 9. Akta Kelahiran WNI     (took sudah memiliki                        | Dat  | a Akta Kelahiran WNI (                   |                        |                         |                          |                                  |                             |                         |         |
| NIK)                                                                  |      | Tgl Pengajuan                            | 0 Tgl Proses           | ♦ № КК                  | 🕴 Nama KK                | 🅴 Nama Banyi                     | ¢ email                     | 🕴 file 🕴 Status & Aksi  | φ Ket φ |
| 10. Akta Kematian                                                     | 1    | 07/11/2023 15:02:44                      |                        | 3564541321231561        | COBA DULU                | COBA COBA                        | ikhsanbpermadi@gmail.com    | 👁 Lihat 🛛 🖌 Kirim 🚺 🖉 E | dit     |
| Profil Desa >                                                         | 2    | 07/11/2023 07:53:50                      | 07/11/2023             | 3302223103230003        | AKH KAMALI HIDAYAT       | AIZA HILYA TSABITA               | BURHAN8910.BH@GMAIL.COM     | 👁 Lihat 🛛 🛨 Selesai     |         |
| C                                                                     |      |                                          |                        |                         |                          |                                  |                             |                         |         |
|                                                                       |      |                                          |                        |                         |                          |                                  |                             |                         |         |
|                                                                       |      |                                          |                        |                         | © 2022 Dinas Kependuduka | an Dan Pencatatan Sipil Kab. Ban | yumas. All Rights team PIAK |                         |         |

Gambar 149 Menu Pencarian Pengajuan Akta Lahir Belum Memiliki NIK Usia Kurang Dari atau Sama Dengan 60 Hari

- b. Akta Kelahiran Sudah Memiliki NIK
- 1. Persyaratan:
  - Kartu Keluarga.
  - Surat Keterangan Lahir dari Dokter/Bidan/Penolong Kelahiran/SPTJM KELAHIRAN.
  - Kutipan Akte Nikah/Akta Perkawinan Orang Tua/ Akte Cerai/ SPTJM Perkawinan.
  - Data dukung lainnya jika dibutuhkan,
    - ✓ Ijazah Terakhir.
    - ✓ Silsilah keluarga.
    - ✓ Jika Orang Tuanya Bercerai dan Menikah Lagi Siapkan Riwayat Perkawinan Yang Diterbitkan (KUA).
    - ✓ Pendafataran Haji Bagi Calon Haji.
- Bukalah Layanan Admindukcapil Desa/ Kelurahan Kabupaten Banyumas melalui web browser (Internet Explorer/ Google Chrome/ Firefox/ lainnya) dengan alamat url sebagai berikut <u>http://36.67.8.169:8282/gratiskabehdesa</u>

| ē            | 😨 Login   Pelayanan Adminduk | × | +                                             |
|--------------|------------------------------|---|-----------------------------------------------|
| $\leftarrow$ | $\rightarrow$ C              | 0 | 8 36.67.8.169:8282/gratiskabehdesa/logins.php |

Gambar 150 Alamat URL Layanan Admindukcapil Desa/ Kelurahan Kabupaten Banyumas

- 3. Kemudian tekan "Enter" pada tombol keyboard.
- 4. Akan tampil halaman login Layanan Admindukcapil Desa/ Kelurahan Kabupaten Banyumas.

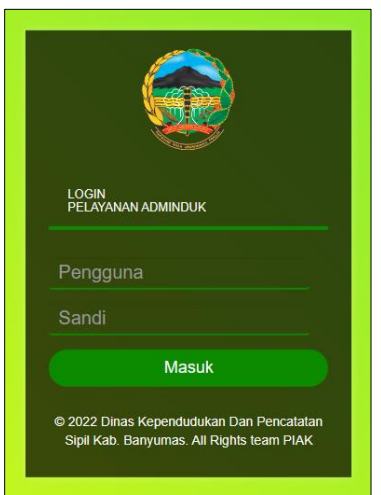

Gambar 151 Halaman Login Layanan Admindukcapil Desa/ Kelurahan Kabupaten Banyumas

5. Ketikkan NIK pada kolom pengguna dan sandi user pada kolom sandi sebagai Perangkat Desa/ Kelurahan Kabupaten Banyumas. 6. Setelah berhasil login akan tampil beranda sebagai berikut.

| 🛞 Pelayanan Admino       |                                                                                    | 🜔 IKHSAN BAGUS PERMADI 👻 |
|--------------------------|------------------------------------------------------------------------------------|--------------------------|
| MAIN MENU                | BERANDA                                                                            |                          |
| 🚯 Beranda                | 🕷 beranda                                                                          |                          |
| 🧧 Pendaftaran Penduduk 🗲 |                                                                                    |                          |
| 🧧 Pencatatan Sipil 🔷 🔸   |                                                                                    |                          |
| 🔚 Laporan 💦 📏            | © 2022 Dinas Kependudukan Dan Pencatatan Sipil Kab. Banyumas. All Rights team PIAK |                          |
| 🖶 Profil Desa 🔷 🗲        |                                                                                    |                          |
| C                        |                                                                                    |                          |

Gambar 152 Halaman Beranda Perangkat Desa/ Kelurahan Kabupaten Banyumas

7. Selanjutnya adalah langkah memproses Layanan Pencatatan Sipil dengan mengklik menu "Pencatatan Sipil".

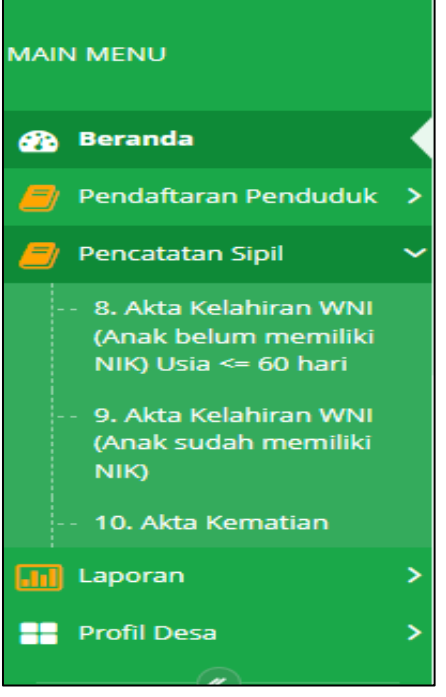

Gambar 153 Menu Pencatatan Sipil

8. Klik menu "Akta Kelahiran WNI (Anak Sudah Memiliki NIK)" untuk memulai pengajuan akta kelahiran sudah memiliki NIK.

| 🛛 🏀 Pelayanan Admir                                                 |                                                                                                    |                          |                    |                  |                           |                               |                          | () ikhsan i                            |                   |
|---------------------------------------------------------------------|----------------------------------------------------------------------------------------------------|--------------------------|--------------------|------------------|---------------------------|-------------------------------|--------------------------|----------------------------------------|-------------------|
| MAIN MENU                                                           | AKTA KELAH                                                                                                    | RAN WNI (A               | NAK SUDAH M        | IEMILIKI N       | IK)                       |                               |                          |                                        |                   |
| 💮 Beranda                                                           | 🚸 🛛 Beranda > Akta Kelahi                                                                                                    | an WNI (Anak sudah memil | ki NIK)            |                  |                           |                               |                          |                                        |                   |
| 🥔 Pendaftaran Penduduk                                              | > + Tambah Pengaiuan                                                                                                    |                          |                    |                  |                           |                               |                          |                                        | Cari              |
| 🧧 Pencatatan Sipil                                                  |                                                                                                    |                          |                    |                  |                           |                               |                          |                                        |                   |
| <ul> <li>8. Akta Kelahiran WNI<br/>(Anak belum memiliki)</li> </ul> | Atartaran Nendudk 2<br>kataran Nendudk 2<br>Ata Kalahiran WNI (Anak Sudah memiliki NIK)<br>Ju au o O, hun memiliki<br>Ju au o O, hun memiliki<br>Ju au o O, |                          |                    |                  |                           |                               |                          |                                        |                   |
| NIK) Usia <= 60 hari                                                | # Tgl Pengajuan                                                                                                    | 0 Tgl Proses             | 0 NO KK            | 🕴 Nama KK        | 0 NIK                     | 🕴 Nama Banyi                  | 0 email                  | $\hat{0}$ file $\hat{0}$ Status & Aksi | $\phi$ Ket $\phi$ |
| (Anak sudah memiliki<br>NIK)                                        | 1 08/11/2023 00:02:2                                                                                                    | D                        | 111111111111111111 | USER CEK         | 1111111111111111          | BAYI USER CEK                 | ikhsanbpermadi@gmail.com | 👁 Lihat 🛛 🚬 Antrian                    |                   |
| ·· 10. Akta Kematian                                                | ·                                                                                                    |                          |                    |                  |                           |                               |                          |                                        |                   |
| Laporan                                                             | <b>&gt;</b>                                                                                                    |                          |                    |                  |                           |                               |                          |                                        |                   |
| Profil Desa                                                         | >                                                                                                    |                          |                    | © 2022 Dinas Kep | pendudukan Dan Pencatatan | Sipil Kab. Banyumas. All Rigi | its team PIAK            |                                        |                   |

Gambar 154 Menu Pengajuan Akta Kelahiran Anak Sudah Memiliki NIK

9. Selanjutnya klik tombol "Tambah Pengajuan" untuk memulai layanan pengajuan akta kelahiran sudah memiliki NIK.

| 🛞 Pelayanan Admini                                                  |                                                                                                   | 🜔 ikhsan Bagus permadi 👻         |
|---------------------------------------------------------------------|---------------------------------------------------------------------------------------------------|----------------------------------|
| MAIN MENU                                                           | AKTA KELAHIRAN WNI (ANAK SUDAH MEMILIKI NIK)                                                      |                                  |
| 🚯 Beranda                                                           | W Beranda > Akta Kelahiran WNI (Anak sudah memiliki NIK)                                          |                                  |
| 🥚 Pendaftaran Penduduk 🗲                                            | Tembel Booking                                                                                    | Carl                             |
| 🟉 Pencatatan Sipil 🛛 🖌                                              |                                                                                                   | Car                              |
| <ul> <li>8. Akta Kelahiran WNI<br/>(Anak belum memiliki)</li> </ul> | Data Akta Kelahiran WNI (Anak sudah memiliki NIK)                                                 |                                  |
| NIK) Usia <= 60 hari                                                | # Tgl Pengajuan 🕴 Tgl Proses 🕸 NO KK 🕸 Nama KK 🕸 NIK 🕸 Nama Banyi 🕸 email                         | 🕴 file 🕴 Status & Aksi 🛛 🕸 Ket 🔅 |
| <ul> <li>9. Akta Kelahiran WNI<br/>(Anak sudah memiliki</li> </ul>  | 1 08/11/2023 00:02:20 11111111111111 USER CEK 111111111111 BAYI USER CEK Ikhsanbpermadi@gmail.com | 👁 Lihat 🛛 💻 Antrian              |
| NIK)<br>10. Akta Kematian                                           |                                                                                                   |                                  |
| Laporan >                                                           |                                                                                                   |                                  |
| Profil Desa >                                                       | © 2022 Dinas Kependudukan Dan Pencatatan Sipil Kab. Banyumas. All Rights team PIAK                |                                  |

Gambar 155 Tombol Tambah Pengajuan di Menu Akta Kelahiran Anak Sudah Memiliki NIK

10. Akan tampil halaman penginputan data layanan pengajuan akta kelahiran sudah memiliki NIK.

| TAMBAH AKTA KELAHIRAN WNI (ANAK SUDAH MEMILIKI NIK)               |                     |                      |  |                     |                                 |                    |   |   |  |  |
|-------------------------------------------------------------------|---------------------|----------------------|--|---------------------|---------------------------------|--------------------|---|---|--|--|
| 🕷 Beranda > Akta Kelahiran WNI (Anak sudah memiliki NIK) > Tambah |                     |                      |  |                     |                                 |                    |   |   |  |  |
| Tambah Akta Kelahiran WNI (Anak sudah memiliki NIK)               |                     |                      |  |                     |                                 |                    |   |   |  |  |
| Nama                                                              | a Kartu Keluarga *: | NAMA KEPALA KELUARGA |  | N                   | o Kartu Keluarga*:              | No Kartu Keluarga  |   |   |  |  |
|                                                                   | NIK*:               | NIK                  |  |                     | Nama Anak/Bayi*: NAMA ANAK/BAYI |                    |   |   |  |  |
|                                                                   | Jenis Kelamin * :   | Laki-Laki 🗸          |  | Ter                 | npat Dilahirkan * :             | Pilih Tempat Lahir | ~ |   |  |  |
|                                                                   | Tempat Lahir:       | BANYUMAS             |  |                     | Tgl Lahir *: dd/mm/yyyy         |                    |   |   |  |  |
|                                                                   | Pukul/Jam *:        | : O                  |  | Jenis Kelahiran * : |                                 | Tunggal            |   |   |  |  |
|                                                                   | Golongan Darah* :   | 1-A ~                |  |                     | Agama*:                         | Pilih Agama        | ~ |   |  |  |
|                                                                   | Kelahiran Ke *:     | Kelahiran Ke         |  | Pen                 | olong Kelahiran * :             | 1- DOKTER          |   |   |  |  |
|                                                                   | Berat Bayi          | 0.0 Kg               |  |                     | Panjang Bayi                    | 0.0 Cm             |   |   |  |  |
| 🔳 Data Ibu                                                        |                     |                      |  |                     |                                 |                    |   | ~ |  |  |
| NIK*:                                                             | NIK*: NIK IBU       |                      |  | Nama *: NAMA IBU    |                                 |                    |   |   |  |  |
| Tanggal Lahir *: dd/mm/yyyy                                       |                     |                      |  | Pekerjaan*:         | MENGURUS RUM                    | AH TANGGA          | • |   |  |  |
| Alamat*:                                                          | Alamat              |                      |  | RT*                 | Rt                              | RW* Rw             |   |   |  |  |
| Provinsi * :                                                      | Semua Prov          | - ~                  |  | Kabupaten* :        |                                 |                    | • |   |  |  |

Gambar 156 Halaman Tambah Pengajuan Akta Kelahiran Anak Sudah Memiliki NIK

11. Terdapat kolom-kolom tabel yang wajib dilengkapi seperti:

- Nama Kepala Keluarga, No Kartu Keluarga, NIK, Nama Anak/ Bayi, Jenis Kelamin → cukup jelas
- Tempat Dilahirkan  $\rightarrow$  rumah sakit/bersalin, puskesmas, polindes, rumah, lainnya
- Tempat Lahir  $\rightarrow$  kolom bawaan "BANYUMAS", dapat dirubah sesuai surat kelahiran
- Tanggal Lahir, Pukul/Jam  $\rightarrow$  cukup jelas
- Jenis Kelahiran  $\rightarrow$  t72unggal, kembar
- Golongan Darah, Agama  $\rightarrow$  cukup jelas
- Kelahiran Ke  $\rightarrow$  pilih sesuai jumlah
- Penolong Kelahiran  $\rightarrow$  dokter, bidan/ perawat, dukun, lainnya
- Berat Bayi, Panjang Bayi  $\rightarrow$  cukup jelas
- Email  $\rightarrow$  dapat menggunakan email desa atau email pemohon langsung
- Nomor Handphone  $\rightarrow$  cukup jelas (diutamakan aktif WA)
- 12. Terdapat kolom-kolom data Ibu yang wajib dilengkapi seperti:
  - NIK, Nama, Tanggal Lahir, Pekerjaan (pilihan)  $\rightarrow$  cukup jelas
  - Alamat, RT, RW, Provinsi, Kabupaten, Kecamatan, Desa/Kelurahan  $\rightarrow$  cukup jelas
  - Kewarganegaraan → pilihan WNI atau jika WNA (sebutkan kebangsaannya)
  - Tanggal Perkawinan → sesuai buku/ akta pernikahan
- 13. Terdapat kolom-kolom data Ayah yang wajib dilengkapi seperti:
  - NIK, Nama, Tanggal Lahir, Pekerjaan (pilihan)  $\rightarrow$  cukup jelas
  - Alamat, RT, RW, Provinsi, Kabupaten, Kecamatan, Desa/Kelurahan  $\rightarrow$  cukup jelas
  - Kewarganegaraan  $\rightarrow$  pilihan WNI atau jika WNA (sebutkan kebangsaannya)
- 14. Terdapat kolom-kolom data Saksi yang wajib dilengkapi seperti:
  - NIK, Nama, Tanggal Lahir, Pekerjaan (pilihan)  $\rightarrow$  cukup jelas
  - Alamat, RT, RW, Provinsi, Kabupaten, Kecamatan, Desa/Kelurahan  $\rightarrow$  cukup jelas
- 15. Lampirkan data dukung wajib yang sesuai Klik "Pilih File" pada kolom foto Surat Keterangan Lahir dari Dokter/Bidan/Penolong Kelahiran/SPTJM KELAHIRAN → pilih sesuai yang dimiliki. Catatan: File harus berupa JPEG/ JPG/ PNG dengan ukuran maksimal 1 MB

| Surat Keterangan Lahir dari                            |                                  | Pilih file | Kutipan Akte Nikah/Akta Perkawinan           |                                  | Pilih file |
|--------------------------------------------------------|----------------------------------|------------|----------------------------------------------|----------------------------------|------------|
| Dokter/Bidan/Penolong Kelahiran/STPJM<br>KELAHIRAN * : | Extensi : PNG, JPG, GIF max 1 Mb | '          | Orang Tua/ Akte Cerai/ SPTJM<br>Perkawinan : | Extensi : PNG, JPG, GIF max 1 Mb |            |
| Ijazah Terakhir                                        |                                  | Pilih file | Silsilah keluarga:                           |                                  | Pilih file |
|                                                        | Extensi : PNG, JPG, GIF max 1 Mb |            |                                              | Extensi : PNG, JPG, GIF max 1 Mb |            |
| Riwayat Perkawinan diterbitkan (KUA)                   |                                  | Pilih file | Pendafataran Haji Bagi Calon Haji            |                                  | Pilih file |
| apabila orang tuanya berceral dan<br>Menikah lagi      | Extensi : PNG, JPG, GIF max 1 Mb |            |                                              | Extensi : PNG, JPG, GIF max 1 Mb |            |
|                                                        | 🖺 Simpan 🗲 Kembal                |            |                                              |                                  |            |

Gambar 157 Tombol Pilih File Foto Surat Keterangan Lahir dari Dokter/Bidan/Penolong Kelahiran/SPTJM KELAHIRAN di Pengajuan Akta Kelahiran Anak Sudah Memiliki NIK

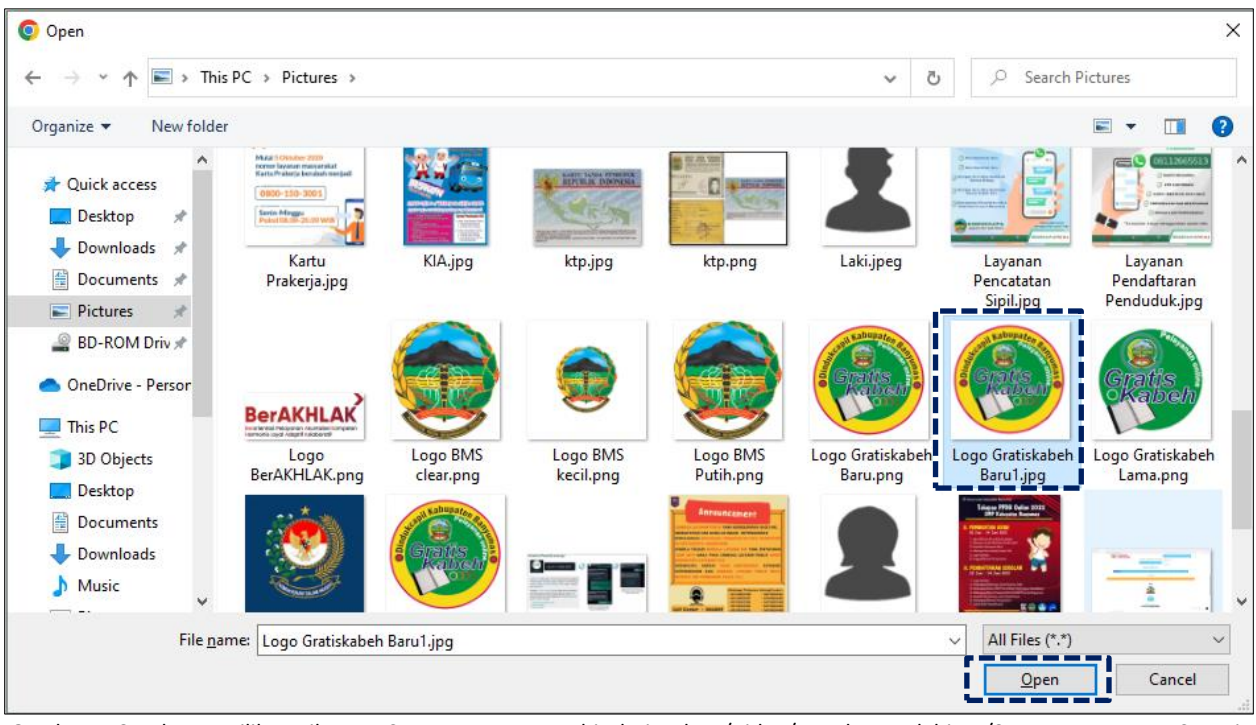

16. Pilih file yang akan disisipkan, kemudian klik "Open".

Gambar 158 Halaman Pilihan File Foto Surat Keterangan Lahir dari Dokter/Bidan/Penolong Kelahiran/SPTJM KELAHIRAN Sesuai Tempat Menyimpan di Laptop/ Komputer

17. Ikuti langkah-langkah yang sama untuk melampirkan data dukung wajib sesuai kolom-kolom yang telah disediakan seperti Kutipan Akte Nikah/Akta Perkawinan Orang Tua/ Akte Cerai/ SPTJM Perkawinan, Ijazah Terakhir, Silsilah Keluarga, Riwayat Perkawinan diterbitkan (KUA) apabila orang tuanya bercerai dan Menikah lagi, Pendafataran Haji Bagi Calon Haji.

|            |                                   |                                                                    |             | enyertaan (Upload) :             | Dokumen P                                                            |
|------------|-----------------------------------|--------------------------------------------------------------------|-------------|----------------------------------|----------------------------------------------------------------------|
| Pilih file | Extensi - DNC - DC - CIC may 1 Mb | Kutipan Akte Nikah/Akta Perkawinan<br>Orang Tua/ Akte Cerai/ SPTJM |             | C C C                            | Surat Keterangan Lahir dari<br>Dokter/Bidan/Penolong Kelahiran/STPJM |
|            | Extensi , PNG, JPG, GIF Max T MD  | Perkawinan :                                                       |             | State and Kanada de Con          | KELAHIKAN * :                                                        |
|            |                                   |                                                                    | Ganti Hapus | Logo Gratiskabeh Baru1.jpg       |                                                                      |
|            |                                   |                                                                    |             | Extensi : PNG, JPG, GIF max 1 Mb |                                                                      |
| Pilih file |                                   | Silsilah keluarga:                                                 | Pilih file  |                                  | ljazah Terakhir                                                      |
|            | Extensi : PNG, JPG, GIF max 1 Mb  |                                                                    |             | Extensi : PNG, JPG, GIF max 1 Mb |                                                                      |
| Pilih file |                                   | Pendafataran Haji Bagi Calon Haji                                  | Pilih file  |                                  | Riwayat Perkawinan diterbitkan (KUA)                                 |
|            | Extensi : PNG, JPG, GIF max 1 Mb  |                                                                    |             | Extensi : PNG, JPG, GIF max 1 Mb | apabila orang tuanya bercerai dan<br>Menikah lagi                    |

Gambar 159 Tampilan Lampiran Data Dukung Untuk Di Upload

18. Akan tampil halaman penginputan data layanan akta kelahiran anak sudah memiliki NIK dengan lampiran data dukung foto Kutipan Akte Nikah/Akta Perkawinan Orang Tua/ Akte Cerai/ SPTJM Perkawinan.

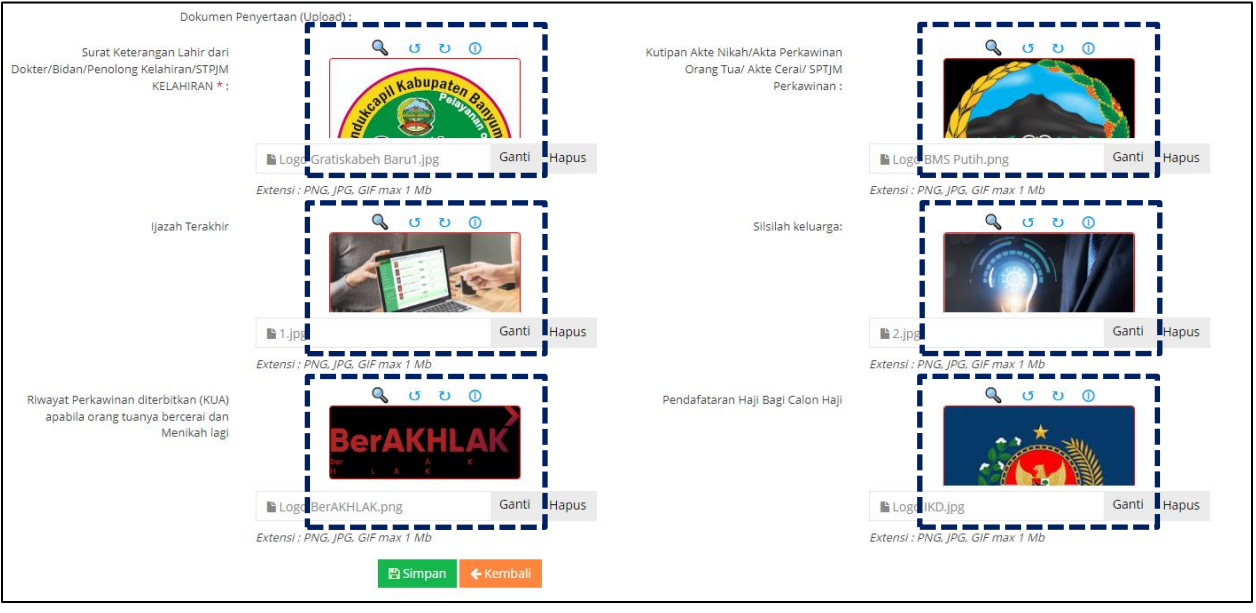

Gambar 160 Halaman Tambah Pengajuan Akta Lahir Dengan Lampiran Foto Kutipan Akte Nikah/Akta Perkawinan Orang Tua/ Akte Cerai/ SPTJM Perkawinan

19. Pastikan seluruh kolom-kolom tabel telah terisi dengan benar dan sesuai, kemudian klik tombol "Simpan" untuk melanjutkan pengajuan dan tombol "Kembali" jika data belum lengkap.

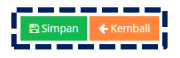

Gambar 161 Tombol Simpan Setelah dan Kembali

- 20. Setelah klik tombol "Simpan" akan tampil Akta Kelahiran Anak Sudah Memiliki NIK.
- 21. Selanjutnya pengajuan yang telah tersimpan wajib klik tombol "Kirim" untuk dapat diproses operator Dindukcapil Banyumas layanan pencatatan sipil.

| 🛞 Pelayanan Admino                                                    | duk 🔘 Intern Incon                                                                                                    |        |
|-----------------------------------------------------------------------|----------------------------------------------------------------------------------------------------|--------|
| MAIN MENU                                                             | AKTA KELAHIRAN WNI (ANAK SUDAH MEMILIKI NIK)                                                                           |        |
| 👔 Beranda                                                             | W Beranda / Akta Kelahiran WNI (Anak sudah memililai NII)                                                              |        |
| 🧧 Pendaftaran Penduduk 🗲                                              | ★ Tarbah Banalium                                                                                                    | Cari   |
| 🧧 Pencatatan Sipil 🔹                                                  |                                                                                                    | cun    |
| 8. Akta Kelahiran WNI<br>(Anak belum memiliki<br>NIK) Usia <= 60 hari | Infol Data telah berhasil disimpant                                                                                    | ×      |
| <ul> <li>9. Akta Kelahiran WNI<br/>(Anak sudah memiliki</li> </ul>    | Data Akta Kelahiran WNI (Anak sudah memiliki NIK)                                                                      |        |
| NIK)                                                                  | # Tgl Pengajuan 🕆 Tgl Pengajuan 🕆 Tgl Pengajuan 🗘 Til Vick & Nama KK 🗘 NIK 🔅 Nama Banyi 🗘 email 🔅 File 🗘 Status & Alvi | Ket \$ |
| 10. Akta Kematian                                                     | 1 08/11/2023 08:48:39 35:44541321231561 COBA DULU 2132416542132165 COBA COBA ikhanbpermadi@gmail.com @Lihat Vices      |        |
| Profil Desa                                                           | 2 08/11/2023 00:02:20 11111111111111 USER CEK 111111111111 BAYI USER CEK ikhsanbpermadi@gmail.com 👁 Lihat 🗷 Antrian    |        |
|                                                                       |                                                                                                    |        |
|                                                                       | © 2022 Dinas Kependudukan Dan Pencatatan Spil Kab. Banyumas. All Rights team PIAK                                      |        |

Gambar 162 Tombol Kirim di Menu Akta Kelahiran Anak Sudah Memiliki NIK

## 22. Kemudian akan tampil peringatan untuk melanjutkan seperti dibawah ini.

| Apakah anda yakin akan mengirim data ini? |       |    |
|-------------------------------------------|-------|----|
|                                           | Batal | Ok |

Gambar 163 Tampilan Peringatan Saat Mengirim Data Pengajuan

### 23. Klik "Ok" kemudian pada kolom status & aksi akan berubah menjadi "Antrian Proses"

| 🛛 🏀 Pelayanan Admin                                                                             | duk 🙂 initian akau                                                                                                    |       |
|-------------------------------------------------------------------------------------------------|----------------------------------------------------------------------------------------------------|-------|
| MAIN MENU                                                                                       | AKTA KELAHIRAN WNI (ANAK SUDAH MEMILIKI NIK)                                                                              |       |
| 🚯 Beranda                                                                                       | W Beranda > Akta Kelahiran WNI (Anak sudah memiliki NIK)                                                                  |       |
| 📕 Pendaftaran Penduduk 🔾                                                                        | ★ Tambah Pengajuan                                                                                                    | Cari  |
| 🧧 Pencatatan Sipil 🛛 🗎                                                                          |                                                                                                    |       |
| <ul> <li> 8. Akta Kelahiran WNI<br/>(Anak belum memiliki<br/>NIK) Usia &lt;= 60 hari</li> </ul> | Infet Data telah berhasil disimpant                                                                                       | ×     |
| <ul> <li>9. Akta Kelahiran WNI<br/>(Anak sudah memiliki</li> </ul>                              | Data Akta Kelahiran WNI (Anak sudah memiliki NIK)                                                                         |       |
| NIK)                                                                                            | # Tgl Pengajuan 🕴 Tgl Proses 🕴 NO KK 🔍 Nama KK 🔍 NIK 🔍 Nama Banyi 🔍 email 🔅 file 🔍 Status & Aksi                          | Ket 0 |
| Laporan                                                                                         | 1 08/11/2023 08/48:39 3564541321231561 COBA DULU 2132416542132165 COBA COBA Ikhsanbpermadi@gmail.com @ Lihat / Kim If Edx |       |
| Profil Desa                                                                                     | 2 08/11/2023 00:02:20 11111111111111 USER CEK 111111111111 BAVI USER CEK ikhsanbpermadi@gmail.com 👁 Lihat 👱 Antrian       |       |
|                                                                                                 |                                                                                                    |       |
|                                                                                                 |                                                                                                    |       |
|                                                                                                 | © 2022 Dinas Kependudukan Dan Pencatatan Spil Kab. Banyumas All Rights team PIAK                                          |       |
|                                                                                                 |                                                                                                    |       |

Gambar 164 Tampilan Kolom Status & Aksi Antrian Proses

24. Jika tampilan pada kolom status & aksi terdapat "Tolak" segera perbaiki data pengajuan sesuai dengan keterangan yang diberikan.

| AKT  | AKTA KELAHIRAN WNI (ANAK SUDAH MEMILIKI NIK) |               |        |                 |                     |               |                      |                      |                                   |          |                    |                                               |      |
|------|----------------------------------------------|---------------|--------|-----------------|---------------------|---------------|----------------------|----------------------|-----------------------------------|----------|--------------------|-----------------------------------------------|------|
|      | eranda > i                                   | Akta Kelahira | an WN  | l (Anak sudah n | nemiliki NIK)       |               |                      |                      |                                   |          |                    |                                               |      |
| + Ta | imbah Pe                                     | engajuan      |        |                 |                     |               |                      |                      |                                   |          |                    |                                               | Cari |
| Data | a Akta Ke                                    | elahiran W    | 'NI (A | nak sudah n     | nemiliki NIK)       |               |                      |                      |                                   |          |                    |                                               |      |
| #    | Tgl Peng                                     | ajuan         | 0 I    | gl Proses       | NO KK               | 🕴 Nama KK 🛛 🕴 | NIK                  | 🕴 Nama Banyi 🛛 🕴     | email                             | file     | 🕴 Status & Aksi    | 🕴 Ket                                         | ÷    |
| 1    | 08/11/20                                     | 23 09:01:39   | 0      | 8/11/2023       | 3564541321231561    | COBA DULU     | 2132416542132165     | COBA COBA            | ikhsanbpermadi@gmail.com          | 👁 Liha   | 🗧 🗩 Tolak 🛛 🖬 Edit | Mohon lengkapi data dukung sesuai persyaratan | 1    |
| 2    | 08/11/20                                     | 23 00:02:20   |        |                 | 1111111111111111111 | USER CEK      | 1111111111111111     | BAYI USER CEK        | ikhsanbpermadi@gmail.com          | @ Liha   | 😑 🗩 Antrian        |                                               |      |
|      |                                              |               |        |                 |                     |               |                      |                      |                                   |          |                    |                                               |      |
|      |                                              |               |        |                 |                     |               | © 2022 Dinas Kependu | dukan Dan Pencatatan | Sipil Kab. Banyumas. All Rights t | eam PIAK |                    |                                               |      |

Gambar 165 Tampilan Kolom Status & Aksi Tolak Serta Kolom Ket (Keterangan Penolakan)

- 25. Klik tombol "Edit" untuk memperbaiki data pengajuan layanan akta kelahiran anak sudah memiliki NIK.
- 26. Setelah memperbaiki data pengajuan layanan akta kelahiran anak sudah memiliki NIK, kemudian klik tombol "Simpan".

- 27. Selanjutnya pengajuan yang telah tersimpan wajib klik tombol "Kirim" untuk dapat diproses operator Dindukcapil Banyumas layanan pencatatan sipil.
- 28. Keterangan pada Status & Aksi diantaranya,
  - Antrian Proses: belum dikerjakan.
  - Selesai: telah selesai dikerjakan dan dokumen Biodata telah dikirimkan ke email.
  - Tolak: telah dikerjakan tapi terdapat kekeliruan pengajuan dan dapat diperbaiki kembali oleh Perangkat Desa/ Kelurahan atau Pemohon ke Dindukcapil.
- 29. Untuk mencari data pengajuan, klik "Cari" dengan memasukkan informasi yang akan dicari seperti "NAMA atau Nomor KK".

| 🛞 Pelayanan Admino                                                                               |                                                                   | 🔘 ikhsan bagus permadi 👻                                  |
|--------------------------------------------------------------------------------------------------|-------------------------------------------------------------------|-----------------------------------------------------------|
| MAIN MENU                                                                                        | AKTA KELAHIRAN WNI (ANAK SUDAH MEMILIKI NIK)                      |                                                           |
| 🚯 Beranda                                                                                        | # Beranda > Akta Kelahiran WNI (Anak sudah memiliki NIK)          |                                                           |
| 🥔 Pendaftaran Penduduk 🗲                                                                         | + Tambab Pengajuan                                                |                                                           |
| 🧧 Pencatatan Sipil 🔹                                                                             |                                                                   |                                                           |
| <ul> <li>- 8. Akta Kelahiran WNI<br/>(Anak belum memiliki<br/>NIK) Usia &lt;= 60 hari</li> </ul> | Infol Data telah berhasil disimpant                               | ×                                                         |
| <ul> <li>9. Akta Kelahiran WNI<br/>(Anak sudah memiliki)</li> </ul>                              | Data Akta Kelahiran WNI (Anak sudah memiliki NIK)                 |                                                           |
| NIK)                                                                                             | # Tgl Pengajuan 🕴 Tgl Proses 🕴 NO KK 🔍 Nama KK 🔍 NIK              | Vama Banyi Vermail Vermail Status & Aksi Vermail          |
| Laporan >                                                                                        | 1 08/11/2023 08:48:39 3564541321231561 COBA DULU 2132416542132165 | COBA COBA ikhsanbpermadi@gmail.com @ Lihat 🖌 Kirim 🕼 Edit |
| 📑 Profil Desa 🔶                                                                                  | 2 08/11/2023 00:02:20 11111111111111 USER CEK 111111111111        | BAYI USER CEK ikhsanbpermadi@gmail.com 👁 Lihat 💌 Antrian  |
|                                                                                                  |                                                                   |                                                           |
|                                                                                                  |                                                                   |                                                           |
|                                                                                                  | © 2022 Dinas Kependudukan Dan Pencatata                           | in Sipil Kab. Banyumas. All Rights team PIAK              |

Gambar 166 Menu Pencarian Pengajuan Akta Kelahiran Anak Sudah Memiliki NIK

# c. Akta Kematian

- 1. Persyaratan:
  - Kartu Keluarga.
  - Surat Kematian Desa/Kel/RS/Kepolisian/Lainnya.
- Bukalah Layanan Admindukcapil Desa/ Kelurahan Kabupaten Banyumas melalui web browser (Internet Explorer/ Google Chrome/ Firefox/ lainnya) dengan alamat url sebagai berikut <u>http://36.67.8.169:8282/gratiskabehdesa</u>

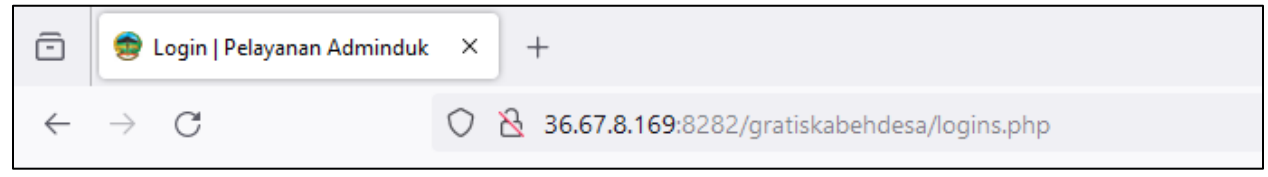

Gambar 167 Alamat URL Layanan Admindukcapil Desa/ Kelurahan Kabupaten Banyumas

3. Kemudian tekan "Enter" pada tombol keyboard.

4. Akan tampil halaman login Layanan Admindukcapil Desa/ Kelurahan Kabupaten Banyumas.

| LOGIN<br>PELAYANAN J             | Adminduk                                                            |
|----------------------------------|---------------------------------------------------------------------|
| Pengguna                         |                                                                     |
| Sandi                            |                                                                     |
|                                  | Masuk                                                               |
| ∋ 2022 Dinas k<br>Sipil Kab. Bar | Masuk<br>Kependudukan Dan Pencatata<br>Iyumas. All Rights team PIAK |

Gambar 168 Halaman Login Layanan Admindukcapil Desa/ Kelurahan Kabupaten Banyumas

- 5. Ketikkan NIK pada kolom pengguna dan sandi user pada kolom sandi sebagai Perangkat Desa/ Kelurahan Kabupaten Banyumas.
- 6. Setelah berhasil login akan tampil beranda sebagai berikut.

| 🛞 Pelayanan Admino                                                 |                                                                                    | 🚺 IKHSAN BAGUS PERMADI 👻 |
|--------------------------------------------------------------------|------------------------------------------------------------------------------------|--------------------------|
| MAIN MENU                                                          | BERANDA                                                                            |                          |
| 🚯 Beranda                                                          | 🕷 beranda                                                                          |                          |
| <ul> <li>Pendaftaran Penduduk</li> <li>Pencatatan Sipil</li> </ul> | 2<br>2<br>2                                                                        |                          |
| 🔝 Laporan 💦 🔶                                                      | © 2022 Dinas Kependudukan Dan Pencatatan Sipil Kab. Banyumas. All Rights team PIAK |                          |
| 🖶 Profil Desa 🔷 🗲                                                  | >                                                                                  |                          |
| ·•                                                                 |                                                                                    |                          |

Gambar 169 Halaman Beranda Perangkat Desa/ Kelurahan Kabupaten Banyumas

7. Selanjutnya adalah langkah memproses Layanan Pencatatan Sipil dengan mengklik menu "Pencatatan Sipil".

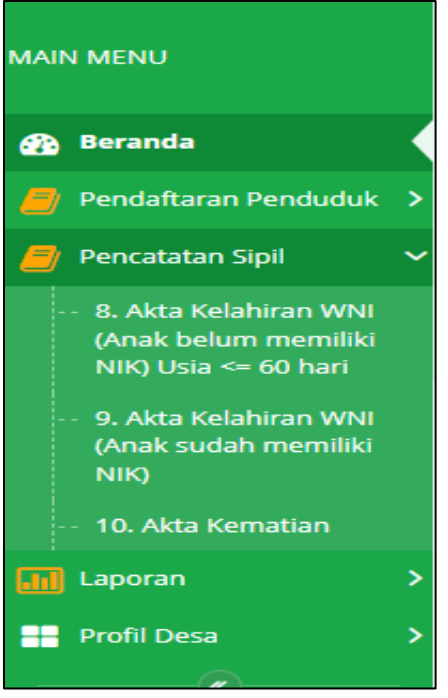

Gambar 170 Menu Pencatatan Sipil

8. Klik menu "Akta Kematian" untuk memulai pengajuan akta kematian.

| Pelayanan Admin                               |        |                     |            |                  |                     |                     |                        |               |                 | () IKHSAN BAGUS PERM  |      |
|-----------------------------------------------|--------|---------------------|------------|------------------|---------------------|---------------------|------------------------|---------------|-----------------|-----------------------|------|
| MAIN MENU                                     | KEN    | ATIAN               |            |                  |                     |                     |                        |               |                 |                       |      |
| 🚯 Beranda                                     | - 10 E | eranda > Kematlan   |            |                  |                     |                     |                        |               |                 |                       |      |
| 🦉 Pendaftaran Penduduk 🗲                      | + T    | ambah Kernatian     |            |                  |                     |                     |                        |               |                 |                       | Cari |
| 8. Akta Kelahiran WNI<br>(Anak belum memiliki | Data   | a Kematian          |            |                  |                     |                     |                        |               |                 |                       |      |
| NIK) Usia <= 60 hari                          |        | TGL PENGAJUAN       | TGL PROSES | ÷ NIK            | † Nama              | 🕴 Tempat Lahir      | 0 Alamat               | 🕴 Data Dukung | 🕴 Status & Aksi | † Ket                 |      |
| 9. Akta Kelahiran WNI<br>(Anak sudah memiliki | 1      | 03/11/2023 10:28:05 | 03/11/2023 | 3302225303480001 | MUTINGAH            | BANYUMAS 13/03/1948 | BANYUMAS Rt/Rw 003/004 | @ Lihat       | Terproses       |                       |      |
| NIK)                                          | 2      | 03/08/2023 10:41:32 | 04/08/2023 | 3302227112530040 | SUMINAH             | BANYUMAS 31/12/1953 | 0 Rt/Rw 004/001        | @ Lihat       | Terproses       | 3302-KM-04082023-0045 |      |
| TU: Akta Kematan                              | 3      | 03/08/2023 10:34:15 | 07/08/2023 | 3173062101811002 | AKHMAD MUSTOLIH     | BANYUMAS 21/01/1981 | BANYUMAS Rt/Rw 004/004 | @ Lihat       | Terproses       |                       |      |
| a caporan                                     | 4      | 03/08/2023 10:28:09 | 04/08/2023 | 3302226805700002 | WASIAH              | BANYUMAS 28/05/1970 | BANYUMAS Rt/Rw 003/003 | @ Lihat       | Terproses       |                       |      |
| Proni Desa >                                  | 5      | 02/08/2023 10:38:18 | 03/08/2023 | 3302225104980003 | ELSA DWI NURCAHYANI | BANYUMAS 11/04/1998 | BANYUMAS Rt/Rw 001/004 | 👁 Lihat       | Terproses       |                       |      |
| 12                                            | 6      | 26/04/2023 09:23:08 | 26/04/2023 | 3302227112600056 | WARSINAH            | BANYUMAS 01/12/1960 | BANYUMAS Rt/Rw 001/002 | @ Lihat       | Terproses       |                       |      |
|                                               | 7      | 26/04/2023 09:19:46 | 26/04/2023 | 3302227112420049 | SUKINAH             | BANYUMAS 01/12/1942 | BANYUMAS Rt/Rw 001/002 | 🐲 Lihat       | Terproses       |                       |      |
|                                               | 8      | 22/02/2023 09:32:49 | 22/02/2023 | 3302220601440002 | SUHARDJO            | BANYUMAS 06/01/1944 | BANYUMAS Rt/Rw 003/003 | @ Lihat       | Terproses       |                       |      |
|                                               | 9      | 02/02/2023 11:03:12 | 02/02/2023 | 3302221812430001 | SUMARJO             | BANYUMAS 18/12/1943 | BANYUMAS Rt/Rw 007/001 | 🐠 Lihat       | Terproses       |                       |      |
|                                               | 10     | 24/01/2023 13:36:56 | 24/01/2023 | 3302227112420035 | SHODIKOH            | BANYUMAS 31/12/1942 | BANYUMAS Rt/Rw 002/003 | @ Lihat       | Terproses       |                       |      |
|                                               | 1      | 2 3 4 5 6           | » Last     |                  |                     |                     |                        |               |                 |                       |      |

Gambar 171 Menu Pengajuan Akta Kematian

9. Selanjutnya klik tombol "Tambah Pengajuan" untuk memulai layanan pengajuan akta kematian.

| 🛞 Pelayanan Admin                                                           | induk 🖉                                                                                                    | ikhsan bagus permadi 👻 |
|-----------------------------------------------------------------------------|----------------------------------------------------------------------------------------------------|------------------------|
| MAIN MENU                                                                   | AKTA KELAHIRAN WNI (ANAK BELUM MEMILIKI NIK) USIA <= 60 HARI                                                                    |                        |
| 😰 Beranda                                                                   | 🕸 - Beranda > Akta Kelahiran WNI (Anak belum memiliki NIK) Usia << 60 hari                                                      |                        |
| 🧧 Pendaftaran Penduduk 🗲                                                    |                                                                                                    | Carl                   |
| 🟉 Pencatatan Sipil 🛛 🖌                                                      |                                                                                                    | car                    |
| <ul> <li>8. Akta Kelahiran WNI<br/>(Anak belum memiliki)</li> </ul>         | Data Akta Kelahiran WNI (Anak belum memiliki NIK) Usia <= 60 hari                                                               |                        |
| NIK) Usia <= 60 hari                                                        | # Tgl Pengajuan 🔍 Tgl Proses 🔍 NO KK 🔍 Nama KK 🔍 Nama Banyi 🔍 email 🖉 file 🔍 Status &                                           | Aksi 🕴 Ket 🕴           |
| <ul> <li>9. Akta Kelahiran WNI<br/>(Anak sudah memiliki<br/>NIK)</li> </ul> | 1 07/11/2023 07:53:50 07/11/2023 3302223103230003 AKH KAMALI HIDAVAT AIZA HILVA TSABITA BURHAN8910.8H@GMAIL.COM @Lihat * Selesa | JI.                    |
| 10. Akta Kematian                                                           |                                                                                                    |                        |
| 🔝 Laporan 💦 🔪                                                               | 3                                                                                                    |                        |
| 📑 Profil Desa 🔷                                                             | D 2022 Dinas Kependudukan Dan Pencatatan Sipil Kab. Banyumas. Ali Rights team PIAK                                              |                        |

Gambar 172 Tombol Tambah Pengajuan di Menu Akta Kematian

10. Akan tampil halaman penginputan data layanan pengajuan akta kematian.

| TAMBAH KEMATIAN                 |                            |                      |                                   |
|---------------------------------|----------------------------|----------------------|-----------------------------------|
| ֎ Beranda > Kematian > Tambah   |                            |                      |                                   |
| Tambah Kematian                 |                            |                      |                                   |
|                                 |                            |                      |                                   |
| Nama Kepala Keluarga *          | NAMA KEPALA KELUARGA       | No Kartu Keluarga*   | No Kartu Keluarga                 |
| Nik Jenazah *                   | NIK JENAZAH                | Nama Jenazah*        | NAMA JENAZAH                      |
| Jenis Kelamin * :               | Laki-Laki Tempat Lahir * : | TEMPAT LAHIR         | Tgl Lahir *: dd/mm/yyyy           |
| Agama * :                       | Pilih Agama 🔻              | Pekerjaan * :        | • Pilih Pekerjaan *               |
| Kecamatan :                     | BATURRADEN                 | Desa :               | KEBUMEN                           |
| KAB / KOTA Tempat Meninggal : * | BANYUMAS                   | RT* Rt               | RW* RW                            |
| Anak Ke * :                     | 0 Tgl Meninggal *:         | dd/mm/yyyy           | Jam Meninggal*: 00:00             |
| Tgl Pemakaman *:                | dd/mm/yyyy                 |                      |                                   |
| Sebab Kematian * :              | Pilih Sebab Kematian 🔻     | Tempat Kematian * :  | LAINYA                            |
| Kewarganegaraan Keturunan * :   | Pilih Keturuanan 🔻         | Yang Menerangkan * : | Pilih Yang Menerangkan Kematian * |
| Data Orang Tua                  |                            |                      |                                   |
| NIK Ayah                        | NIK AYAH                   | NIK Ibu              | NIK IBU                           |
| Nama Ayah *:                    | NAMA AYAH                  | Nama Ibu *:          | NAMA IBU                          |

Gambar 173 Halaman Tambah Pengajuan Akta Kematian

11. Terdapat kolom-kolom tabel yang wajib dilengkapi seperti:

- Nama Kepala Keluarga, No Kartu Keluarga, NIK Jenazah, Nama Jenazah, Jenis Kelamin, Tempat Lahir, Tanggal Lahir, Agama, Pekerjaan, Kab/ Kota Tempat Meninggal, RT, RW  $\rightarrow$  cukup jelas
- Anak Ke  $\rightarrow$  pilih sesuai jumlah
- Tanggal Meninggal → tanggal yang tertulis sesuai dari yang menerangkan kematian seperti dokter, tenaga kesehatan, kepolisian, lainnya
- Jam Meninggal → jam yang tertulis sesuai dari yang menerangkan kematian seperti dokter, tenaga kesehatan, kepolisian, lainnya
- Tanggal Pemakaman  $\rightarrow$  cukup jelas
- Sebab Kematian → pilih salah satu, sakit biasa/ tua, kecelakaan, bunuh diri, pandemic/ wabah penyakit, kriminalitas, lainnya.

- Tempat Kematian  $\rightarrow$  pilih salah satu, rsu, rumah, lainnya.
- Kewarganegaraan Keturunan → pilih salah satu, Indonesia, Eropa, Indonesia Nastani, China/ Timur Asing lainnya, lainnya.
- Yang Menerangkan Kematian → pilih salah satu, dokter, tenaga kesehatan, kepolisian, lainnya
- Email  $\rightarrow$  dapat menggunakan email desa atau email pemohon langsung
- Nomor Handphone  $\rightarrow$  cukup jelas (diutamakan aktif WA)
- 12. Terdapat kolom-kolom data Orangtua yang wajib dilengkapi seperti:
  - Untuk Ayah: NIK, Nama, Tanggal Lahir, Pekerjaan (pilihan), Alamat, RT, RW  $\rightarrow$  cukup jelas
  - Untuk Ibu: NIK, Nama, Tanggal Lahir, Pekerjaan (pilihan), Alamat, RT, RW  $\rightarrow$  cukup jelas
- 13. Terdapat kolom-kolom data Saksi dan Pelapor yang wajib dilengkapi seperti:
  - Untuk Saksi: NIK, Nama, Tanggal Lahir, Pekerjaan (pilihan), RT, RW → cukup jelas
  - Untuk Pelapor: NIK, Nama  $\rightarrow$  cukup jelas
- 14. Lampirkan data dukung wajib yang sesuai Klik "Pilih File" pada kolom foto surat kematian desa/kel/rs/kepolisian/lainnya → pilih sesuai yang dimiliki. Catatan: File harus berupa JPEG/ JPG/ PNG dengan ukuran maksimal 1 MB

| LAMPIRAN 2 SURAT KEMATIAN            |                                  | Pilih file |
|--------------------------------------|----------------------------------|------------|
| DESA/RED/RS/REPOLISIAW/LAININTA.     | Extensi : PNG, JPG, GIF max 1 Mb |            |
| LAMPIRAN 1 FOTO KK / KTP MENINGGAL : |                                  | Pilih file |
|                                      | Extensi : PNG, JPG, GIF max 1 Mb |            |
|                                      | 🖺 Simpan 🖌 Kembali               |            |

Gambar 174 Tombol Pilih File Foto Surat Kematian Desa/Kel/Rs/Kepolisian/Lainnya di Pengajuan Akta Kematian

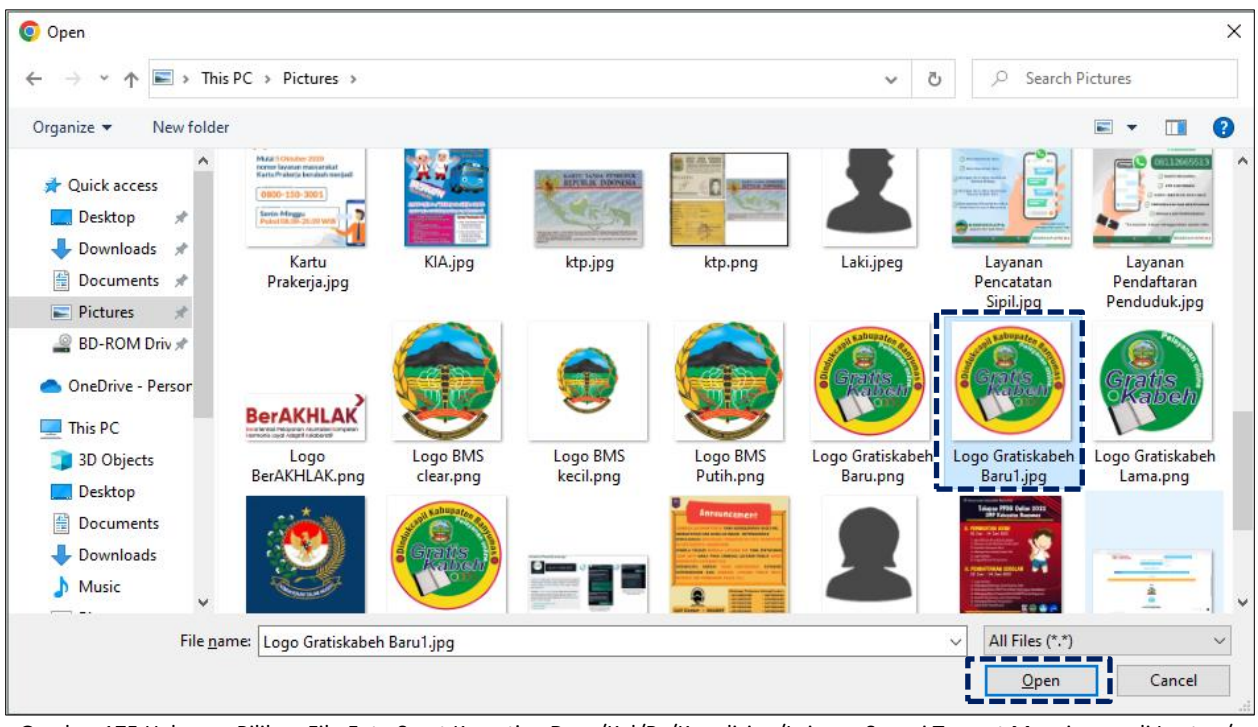

15. Pilih file yang akan disisipkan, kemudian klik "Open".

Gambar 175 Halaman Pilihan File Foto Surat Kematian Desa/Kel/Rs/Kepolisian/Lainnya Sesuai Tempat Menyimpan di Laptop/ Komputer

16. Akan tampil halaman penginputan data layanan akta kematian belum memiliki NIK dengan lampiran data dukung foto surat kematian desa/kel/rs/kepolisian/lainnya.

| LAMPIRAN 2 SURAT KEMATIAN<br>DESA/KEL/RS/KEPOLISIAN/LAINNYA: | Kabupaton<br>Burgent Kabupaton<br>Burgent Kabupaton<br>Bu |             |
|--------------------------------------------------------------|----------------------------------------------------------------------------------------------------|-------------|
|                                                              | Logo Gratiskabeh Baru1.jpg                                                                                                    | Ganti Hapus |
|                                                              | Extensi : PNG, JPG, GIF max 1 Mb                                                                                                    |             |
| LAMPIRAN 1 FOTO KK / KTP MENINGGAL :                         |                                                                                                    | Pilih file  |
|                                                              | Extensi : PNG, JPG, GIF max 1 Mb                                                                                                    |             |
|                                                              | 🖹 Simpan 🗲 Kembali                                                                                                    |             |

Gambar 176 Halaman Tambah Pengajuan Akta Kematian Dengan Lampiran Foto Surat Kematian Desa/Kel/Rs/Kepolisian/Lainnya

17. Lampirkan data dukung wajib yang sesuai Klik "Pilih File" pada kolom foto KK/ KTP yang meninggal  $\rightarrow$  pilih sesuai yang dimiliki.

| Could Kabupaten Bar              |                                                                                                    |
|----------------------------------|----------------------------------------------------------------------------------------------------|
| Logo Gratiskabeh Baru1.jpg       | Ganti Hapus                                                                                                    |
| Extensi : PNG, JPG, GIF max 1 Mb |                                                                                                    |
|                                  | Pilih file                                                                                                    |
| Extensi : PNG, JPG, GIF max 1 Mb | I                                                                                                    |
| 🖺 Simpan 🗲 Kembali               |                                                                                                    |
|                                  | Construction of the second second se |

Catatan: File harus berupa JPEG/ JPG/ PNG dengan ukuran maksimal 1 MB

Gambar 177 Tombol Pilih File Foto KK/ KTP Yang Meninggal di Pengajuan Akta Kematian

- 🗿 Open  $\times$ ↑ ► > This PC > Pictures > Ū Search Pictures ~ Organize 🔻 New folder -? intogratis-18-par Layanan каπи KIA.jpg ктр.јрд ктр.png Laki.jpeq pol-lolos-verifika Prakerja.jpg Pencatatan Quick access , si-administrasi-k Sipil.jpg pu.jpeg 📃 Desktop \* LATANA 🕹 Downloads \* Documents 100 Pictures BerAKHLAK 🔐 BD-ROM Driv 🖈 Logo BMS Logo Gratiskabeh Layanan lf106.jpg Logo Logo BMS Logo BMS clear.png loneDrive - Persor Pendaftaran BerAKHLAK.pn kecil.png Putih.png Baru.png Penduduk.jpg 💻 This PC 💼 3D Objects 📃 Desktop 🗄 Documents 🕂 Downloads Logo Gratiskabeh Logo Gratiskabeh Logo IKD.jpg Logo\_Gratiskabe Peduli Pengumanan Perempuan.jpeg Dukcapil.jpeg Baru1.jpg h Baru1-remove Lindungi.jpg Lama.png Music bg-preview.png All Files (\*.\*) File name: Logo BMS clear.png ~ Open Cancel П
- 18. Pilih file yang akan disisipkan, kemudian klik "Open".

Gambar 178 Halaman Pilihan File Foto KK/ KTP Yang Meninggal Sesuai Tempat Menyimpan di Laptop/ Komputer

 Akan tampil halaman penginputan data layanan akta kelahiran belum memiliki NIK dengan lampiran data dukung foto Kutipan Akte Nikah/Akta Perkawinan Orang Tua/ Akte Cerai/ SPTJM Perkawinan.

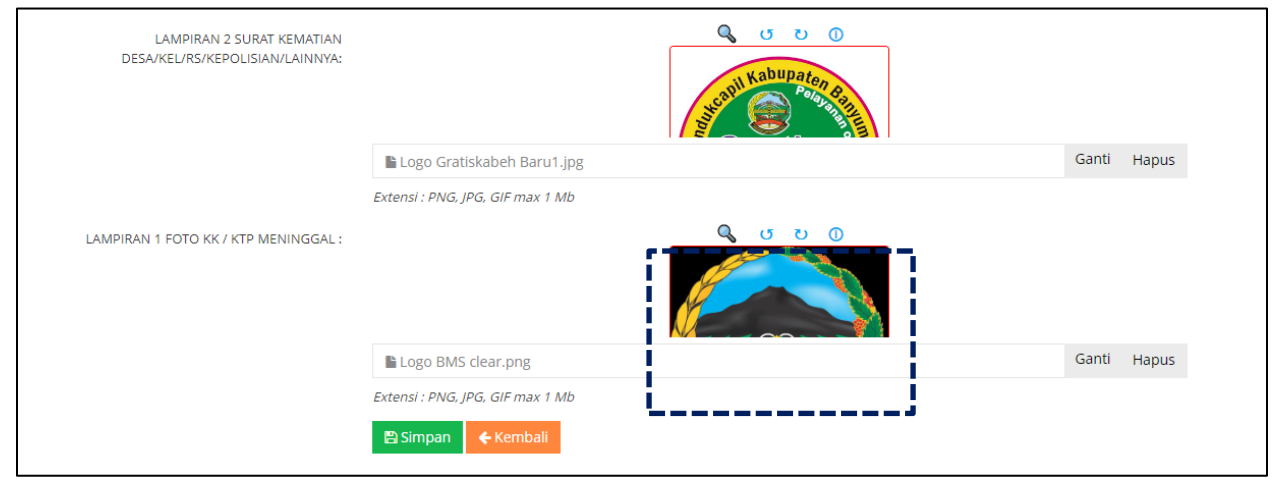

Gambar 179 Halaman Tambah Pengajuan Akta Kematian Dengan Lampiran Foto KK/ KTP Yang Meninggal

20. Pastikan seluruh kolom-kolom tabel telah terisi dengan benar dan sesuai, kemudian klik tombol "Simpan" untuk melanjutkan pengajuan dan tombol "Kembali" jika data belum lengkap.

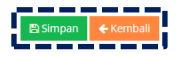

Gambar 180 Tombol Simpan Setelah dan Kembali

- 21. Setelah klik tombol "Simpan" akan tampil menu Akta Kematian.
- 22. Selanjutnya pengajuan yang telah tersimpan wajib klik tombol "Kirim" untuk dapat diproses operator Dindukcapil Banyumas layanan pencatatan sipil.

| 🛞 Pelayanan Admino                                                    |      |                             |              |                  |                     |                     |                        |               |                         | () IKHSAN BAGUS PERI |      |
|-----------------------------------------------------------------------|------|-----------------------------|--------------|------------------|---------------------|---------------------|------------------------|---------------|-------------------------|----------------------|------|
| MAIN MENU                                                             | KEI  | MATIAN                      |              |                  |                     |                     |                        |               |                         |                      |      |
| 💮 Beranda                                                             |      | Beranda > Kematian          |              |                  |                     |                     |                        |               |                         |                      |      |
| 🟉 Pendaftaran Penduduk 🗦                                              |      | ambah Kamatian              |              |                  |                     |                     |                        |               |                         |                      | Cari |
| 🯉 Pencatatan Sipil 🔹                                                  |      | amban Kemadan               |              |                  |                     |                     |                        |               |                         |                      | Carr |
| 8. Akta Kelahiran WNI<br>(Anak belum memiliki<br>NIK) Usia <= 60 hari | Info | l Data telah berhasil disir | mpan!        |                  |                     |                     |                        |               |                         |                      | ×    |
| <ul> <li>9. Akta Kelahiran WNI<br/>(Anak sudah memiliki</li> </ul>    | Dat  | a Kematian                  |              |                  |                     |                     |                        |               |                         |                      |      |
| NIK)                                                                  |      | TGL PENGAJUAN               | 0 TGL PROSES | 0 NIK            | 0 Nama              | 0 Tempat Lahir      | 0 Alamat               | 0 Data Dukung | 🕴 Status & Aksi         | 0 Ket                | 0    |
| Laporan                                                               | 1    | 08/11/2023 10:46:05         |              | 2131654321321654 | COBA COBA           | bandung 21/01/1976  | BANYUMAS Rt/Rw 1/1     | @ Lihat       | Blm Dikirim 🖌 Kirim 🔽 E | dia:                 |      |
| Profil Desa                                                           | 2    | 03/11/2023 10:28:05         | 03/11/2023   | 3302225303480001 | MUTINGAH            | BANYUMAS 13/03/1948 | BANYUMAS Rt/Rw 003/004 | @ Lihat       | Terproses               |                      |      |
| (<)                                                                   | 3    | 03/08/2023 10:41:32         | 04/08/2023   | 3302227112530040 | SUMINAH             | BANYUMAS 31/12/1953 | 0 Rt/Rw 004/001        | @ Lihat       | Terproses               | 3302-KM-04082023-004 | 45   |
|                                                                       | 4    | 03/08/2023 10:34:15         | 07/08/2023   | 3173062101811002 | AKHMAD MUSTOLIH     | BANYUMAS 21/01/1981 | BANYUMAS Rt/Rw 004/004 | Cihat         | Terproses               |                      |      |
|                                                                       | 5    | 03/08/2023 10:28:09         | 04/08/2023   | 3302226805700002 | WASIAH              | BANYUMAS 28/05/1970 | BANYUMAS Rt/Rw 003/003 | Clhat         | Terproses               |                      |      |
|                                                                       | 6    | 02/08/2023 10:38:18         | 03/08/2023   | 3302225104980003 | ELSA DWI NURCAHYANI | BANYUMAS 11/04/1998 | BANYUMAS Rt/Rw 001/004 | @ Lihat       | Terproses               |                      |      |
|                                                                       | 7    | 26/04/2023 09:23:08         | 26/04/2023   | 3302227112600056 | WARSINAH            | BANYUMAS 01/12/1960 | BANYUMAS Rt/Rw 001/002 | Lihat         | Terproses               |                      |      |
|                                                                       | 8    | 26/04/2023 09:19:46         | 26/04/2023   | 3302227112420049 | SUKINAH             | BANYUMAS 01/12/1942 | BANYUMAS Rt/Rw 001/002 | 👁 Lihat       | Terproses               |                      |      |
|                                                                       | 9    | 22/02/2023 09:32:49         | 22/02/2023   | 3302220601440002 | SUHARDJO            | BANYUMAS 06/01/1944 | BANYUMAS Rt/Rw 003/003 | 👁 Lihat       | Terproses               |                      |      |
|                                                                       | 10   | 02/02/2023 11:03:12         | 02/02/2023   | 3302221812430001 | SUMARJO             | BANYUMAS 18/12/1943 | BANYUMAS Rt/Rw 007/001 | Clihat        | Terproses               |                      |      |
|                                                                       | 1    | 2 3 4 5 6                   | i » Last     |                  |                     |                     |                        |               |                         |                      |      |

Gambar 181 Tombol Kirim di Menu Akta Kematian

### 23. Kemudian akan tampil peringatan untuk melanjutkan seperti dibawah ini.

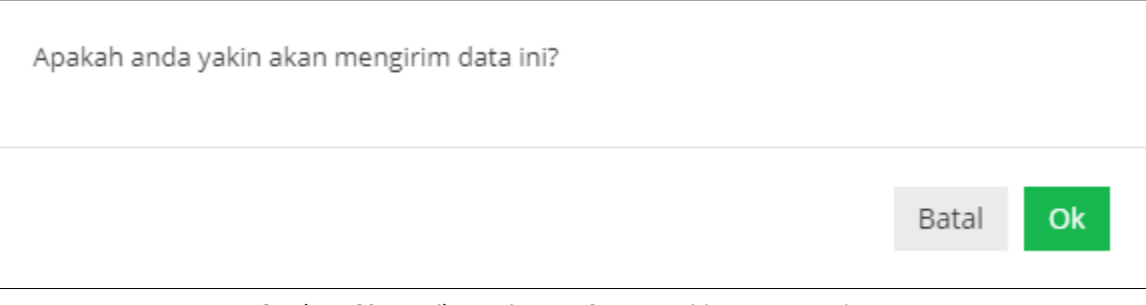

Gambar 182 Tampilan Peringatan Saat Mengirim Data Pengajuan

### 24. Klik "Ok" kemudian pada kolom status & aksi akan berubah menjadi "Antrian Proses"

| 🕘 Pelayanan Admino                                                    |      |                             |              |                  |                     |   |                     |   |                        |   |             |   |                 | () IKHSAN BAGUS PER   |      |
|-----------------------------------------------------------------------|------|-----------------------------|--------------|------------------|---------------------|---|---------------------|---|------------------------|---|-------------|---|-----------------|-----------------------|------|
| MAIN MENU                                                             | KE   | MATIAN                      |              |                  |                     |   |                     |   |                        |   |             |   |                 |                       |      |
| 🚯 Beranda                                                             |      | Beranda > Kematian          |              |                  |                     |   |                     |   |                        |   |             |   |                 |                       |      |
| 🧧 Pendaftaran Penduduk 🗲                                              |      | Tambah Kematian             |              |                  |                     |   |                     |   |                        |   |             |   |                 |                       | Cari |
| 🯉 Pencatatan Sipil 🔹                                                  |      |                             |              |                  |                     |   |                     |   |                        |   |             |   |                 |                       | cun  |
| 8. Akta Kelahiran WNI<br>(Anak belum memiliki<br>NIK) Usia <= 60 hari | Info | ol Data telah berhasil diki | rim          |                  |                     |   |                     |   |                        |   |             |   |                 |                       | ×    |
| 9. Akta Kelahiran WNI<br>(Anak sudah memiliki                         | Dat  | ta Kematian                 |              |                  |                     |   |                     |   |                        |   |             |   |                 |                       |      |
| NIK)                                                                  |      | TGL PENGAJUAN               | 🕴 TGL PROSES | ∲ NIK            | 🕴 Nama              | ¢ | Tempat Lahir        | ¢ | Alamat                 | ¢ | Data Dukung | ¢ | Status & Aksi 🕴 | Ket                   | φ.   |
| 10. Akta Kernatian                                                    | 1    | 08/11/2023 10:47:25         |              | 2131654321321654 | COBA COBA           |   | bandung 21/01/1976  |   | BANYUMAS Rt/Rw 1/1     |   | 👁 Lihat     |   | Terkirim        |                       |      |
| Laporan >                                                             | 2    | 03/11/2023 10:28:05         | 03/11/2023   | 3302225303480001 | MUTINGAH            |   | BANYUMAS 13/03/1948 |   | BANYUMAS Rt/Rw 003/004 |   | @ Lihat     |   | Terproses       | •                     |      |
| Profil Desa >                                                         | 3    | 03/08/2023 10:41:32         | 04/08/2023   | 3302227112530040 | SUMINAH             |   | BANYUMAS 31/12/1953 |   | 0 Rt/Rw 004/001        |   | @ Lihat     |   | Terproses       | 3302-KM-04082023-0045 |      |
| <u> </u>                                                              | 4    | 03/08/2023 10:34:15         | 07/08/2023   | 3173062101811002 | AKHMAD MUSTOLIH     |   | BANYUMAS 21/01/1981 |   | BANYUMAS Rt/Rw 004/004 |   | @ Lihat     |   | Terproses       |                       |      |
|                                                                       | 5    | 03/08/2023 10:28:09         | 04/08/2023   | 3302226805700002 | WASIAH              |   | BANYUMAS 28/05/1970 |   | BANYUMAS Rt/Rw 003/003 |   | @ Lihat     |   | Terproses       |                       |      |
|                                                                       | 6    | 02/08/2023 10:38:18         | 03/08/2023   | 3302225104980003 | ELSA DWI NURCAHYANI |   | BANYUMAS 11/04/1998 |   | BANYUMAS Rt/Rw 001/004 |   | @ Lihat     |   | Terproses       |                       |      |
|                                                                       | 7    | 26/04/2023 09:23:08         | 26/04/2023   | 3302227112600056 | WARSINAH            |   | BANYUMAS 01/12/1960 |   | BANYUMAS Rt/Rw 001/002 |   | Lihat       |   | Terproses       |                       |      |
|                                                                       | 8    | 26/04/2023 09:19:46         | 26/04/2023   | 3302227112420049 | SUKINAH             |   | BANYUMAS 01/12/1942 |   | BANYUMAS Rt/Rw 001/002 |   | 👁 Lihat     |   | Terproses       |                       |      |
|                                                                       | 9    | 22/02/2023 09:32:49         | 22/02/2023   | 3302220601440002 | SUHARDJO            |   | BANYUMAS 06/01/1944 |   | BANYUMAS Rt/Rw 003/003 |   | @ Lihat     |   | Terproses       |                       |      |
|                                                                       | 10   | 02/02/2023 11:03:12         | 02/02/2023   | 3302221812430001 | SUMARJO             |   | BANYUMAS 18/12/1943 |   | BANYUMAS Rt/Rw 007/001 |   | @ Lihat     |   | Terproses       |                       |      |
|                                                                       | 1    | 2 3 4 5 6                   | i » Last     |                  |                     |   |                     |   |                        |   |             |   |                 |                       |      |

Gambar 183 Tampilan Kolom Status & Aksi Antrian Proses

25. Jika tampilan pada kolom status & aksi terdapat "Tolak" segera perbaiki data pengajuan sesuai dengan keterangan yang diberikan.

| KEM    | IATIAN              |            |                  |                     |                     |                        |             |                      |                                               |      |
|--------|---------------------|------------|------------------|---------------------|---------------------|------------------------|-------------|----------------------|-----------------------------------------------|------|
| 🏶 Ber  | randa > Kematian    |            |                  |                     |                     |                        |             |                      |                                               |      |
| + Tam  | nbah Kematian       |            |                  |                     |                     |                        |             |                      |                                               | Cari |
| Data I | Kematian            |            |                  |                     |                     |                        |             |                      |                                               |      |
| #      | TGL PENGAJUAN 🕴     | TGL PROSES | NIK \$           | Nama 🕴              | Tempat Lahir 🛛 🕴    | Alamat                 | Data Dukung | Status & Aksi 🛛 🕴    | Ket                                           | ¢    |
| 1      | 08/11/2023 10:47:25 | 08/11/2023 | 2131654321321654 | COBA COBA           | bandung 21/01/1976  | BANYUMAS Rt/Rw 1/1     | 👁 Lihat     | 🔍 🙏 Tolak 🛛 🛛 🛛 Edit | Mohon lengkapi data dukung sesuai persyaratan |      |
| 2      | 03/11/2023 10:28:05 | 03/11/2023 | 3302225303480001 | MUTINGAH            | BANYUMAS 13/03/1948 | BANYUMAS Rt/Rw 003/004 | 👁 Lihat     | Terproses            |                                               |      |
| 3      | 03/08/2023 10:41:32 | 04/08/2023 | 3302227112530040 | SUMINAH             | BANYUMAS 31/12/1953 | 0 Rt/Rw 004/001        | 👁 Lihat     | Terproses            | 3302-KM-04082023-0045                         |      |
| 4      | 03/08/2023 10:34:15 | 07/08/2023 | 3173062101811002 | AKHMAD MUSTOLIH     | BANYUMAS 21/01/1981 | BANYUMAS Rt/Rw 004/004 | 👁 Lihat     | Terproses            |                                               |      |
| 5      | 03/08/2023 10:28:09 | 04/08/2023 | 3302226805700002 | WASIAH              | BANYUMAS 28/05/1970 | BANYUMAS Rt/Rw 003/003 | 👁 Lihat     | Terproses            |                                               |      |
| 6      | 02/08/2023 10:38:18 | 03/08/2023 | 3302225104980003 | ELSA DWI NURCAHYANI | BANYUMAS 11/04/1998 | BANYUMAS Rt/Rw 001/004 | 👁 Lihat     | Terproses            |                                               |      |
| 7      | 26/04/2023 09:23:08 | 26/04/2023 | 3302227112600056 | WARSINAH            | BANYUMAS 01/12/1960 | BANYUMAS Rt/Rw 001/002 | 👁 Lihat     | Terproses            |                                               |      |
| 8      | 26/04/2023 09:19:46 | 26/04/2023 | 3302227112420049 | SUKINAH             | BANYUMAS 01/12/1942 | BANYUMAS Rt/Rw 001/002 | 👁 Lihat     | Terproses            |                                               |      |
| 9      | 22/02/2023 09:32:49 | 22/02/2023 | 3302220601440002 | SUHARDJO            | BANYUMAS 06/01/1944 | BANYUMAS Rt/Rw 003/003 | 👁 Lihat     | Terproses            |                                               |      |
| 10     | 02/02/2023 11:03:12 | 02/02/2023 | 3302221812430001 | SUMARJO             | BANYUMAS 18/12/1943 | BANYUMAS Rt/Rw 007/001 | Lihat       | Terproses            |                                               |      |
| 1      | 2 3 4 5 6           | » Last     |                  |                     |                     |                        |             |                      |                                               |      |

Gambar 184 Tampilan Kolom Status & Aksi Tolak Serta Kolom Ket (Keterangan Penolakan)

- 26. Klik tombol "Edit" untuk memperbaiki data pengajuan layanan akta kematian.
- 27. Setelah memperbaiki data pengajuan layanan akta kematian, kemudian klik tombol "Simpan".
- 28. Selanjutnya pengajuan yang telah tersimpan wajib klik tombol "Kirim" untuk dapat diproses operator Dindukcapil Banyumas layanan pencatatan sipil.
- 29. Keterangan pada Status & Aksi diantaranya,
  - Antrian Proses: belum dikerjakan.
  - Selesai: telah selesai dikerjakan dan dokumen Biodata telah dikirimkan ke email.
  - Tolak: telah dikerjakan tapi terdapat kekeliruan pengajuan dan dapat diperbaiki kembali oleh Perangkat Desa/ Kelurahan atau Pemohon ke Dindukcapil.
- 30. Untuk mencari data pengajuan, klik "Cari" dengan memasukkan informasi yang akan dicari seperti "NAMA atau Nomor KK".

| 🛞 Pelayanan Admino                                                                             |      |                              |            |                  |                     |                     |                        |                 |                     | ٩        |                    |      |
|------------------------------------------------------------------------------------------------|------|------------------------------|------------|------------------|---------------------|---------------------|------------------------|-----------------|---------------------|----------|--------------------|------|
| MAIN MENU                                                                                      | KE   | MATIAN                       |            |                  |                     |                     |                        |                 |                     |          |                    |      |
| 🚯 Beranda                                                                                      |      | Beranda > Kematian           |            |                  |                     |                     |                        |                 |                     |          |                    |      |
| 🟉 Pendaftaran Penduduk >                                                                       |      | Tambah Kamatian              |            |                  |                     |                     |                        |                 |                     |          |                    | Cori |
| 🟉 Pencatatan Sipil 🔹                                                                           |      |                              |            |                  |                     |                     |                        |                 |                     |          |                    | Carr |
| <ul> <li>8. Akta Kelahiran WNI<br/>(Anak belum memiliki<br/>NIK) Usia &lt;= 60 hari</li> </ul> | Info | o! Data telah berhasil disir | mpan!      |                  |                     |                     |                        |                 |                     |          |                    | ×    |
| 9. Akta Kelahiran WNI<br>(Anak sudah memiliki                                                  | Da   | ta Kematian                  |            |                  |                     |                     |                        |                 |                     |          |                    |      |
| NIK)                                                                                           |      | TGL PENGAJUAN                | TGL PROSES | NIK Ó            | Nama                | 🕴 Tempat Lahir 🛛 🕴  | Alamat                 | 🕴 Data Dukung 🌵 | Status & Aksi       | 0 Ke     |                    | 0    |
| 10. Akta Kematian                                                                              | 1    | 08/11/2023 10:46:05          |            | 2131654321321654 | COBA COBA           | bandung 21/01/1976  | BANYUMAS Rt/Rw 1/1     | 👁 Lihat         | Blm Dikirim 🖌 Kirim | Car Edit |                    |      |
|                                                                                                | 2    | 03/11/2023 10:28:05          | 03/11/2023 | 3302225303480001 | MUTINGAH            | BANYUMAS 13/03/1948 | BANYUMAS Rt/Rw 003/004 | @ Lihat         | Terproses           |          |                    |      |
| Profil Desa >                                                                                  | 3    | 03/08/2023 10:41:32          | 04/08/2023 | 3302227112530040 | SUMINAH             | BANYUMAS 31/12/1953 | 0 Rt/Rw 004/001        | @ Lihat         | Terproses           | 330      | 02-KM-04082023-004 | 5    |
| e                                                                                              | 4    | 03/08/2023 10:34:15          | 07/08/2023 | 3173062101811002 | AKHMAD MUSTOLIH     | BANYUMAS 21/01/1981 | BANYUMAS Rt/Rw 004/004 | @ Lihat         | Terproses           |          |                    |      |
|                                                                                                | 5    | 03/08/2023 10:28:09          | 04/08/2023 | 3302226805700002 | WASIAH              | BANYUMAS 28/05/1970 | BANYUMAS Rt/Rw 003/003 | @ Lihat         | Terproses           |          |                    |      |
|                                                                                                | 6    | 02/08/2023 10:38:18          | 03/08/2023 | 3302225104980003 | ELSA DWI NURCAHYANI | BANYUMAS 11/04/1998 | BANYUMAS Rt/Rw 001/004 | @ Lihat         | Terproses           |          |                    |      |
|                                                                                                | 7    | 26/04/2023 09:23:08          | 26/04/2023 | 3302227112600056 | WARSINAH            | BANYUMAS 01/12/1960 | BANYUMAS Rt/Rw 001/002 | @ Lihat         | Terproses           |          |                    |      |
|                                                                                                | 8    | 26/04/2023 09:19:46          | 26/04/2023 | 3302227112420049 | SUKINAH             | BANYUMAS 01/12/1942 | BANYUMAS Rt/Rw 001/002 | @ Lihat         | Terproses           |          |                    |      |
|                                                                                                | 9    | 22/02/2023 09:32:49          | 22/02/2023 | 3302220601440002 | SUHARDJO            | BANYUMAS 06/01/1944 | BANYUMAS Rt/Rw 003/003 | Lihat           | Terproses           |          |                    |      |
|                                                                                                | 10   | 02/02/2023 11:03:12          | 02/02/2023 | 3302221812430001 | SUMARJO             | BANYUMAS 18/12/1943 | BANYUMAS Rt/Rw 007/001 | @ Lihat         | Terproses           |          |                    |      |
|                                                                                                | 1    | 2 3 4 5 6                    | i ≫ Last   |                  |                     |                     |                        |                 |                     |          |                    |      |

Gambar 185 Menu Pencarian Pengajuan Akta Kematian